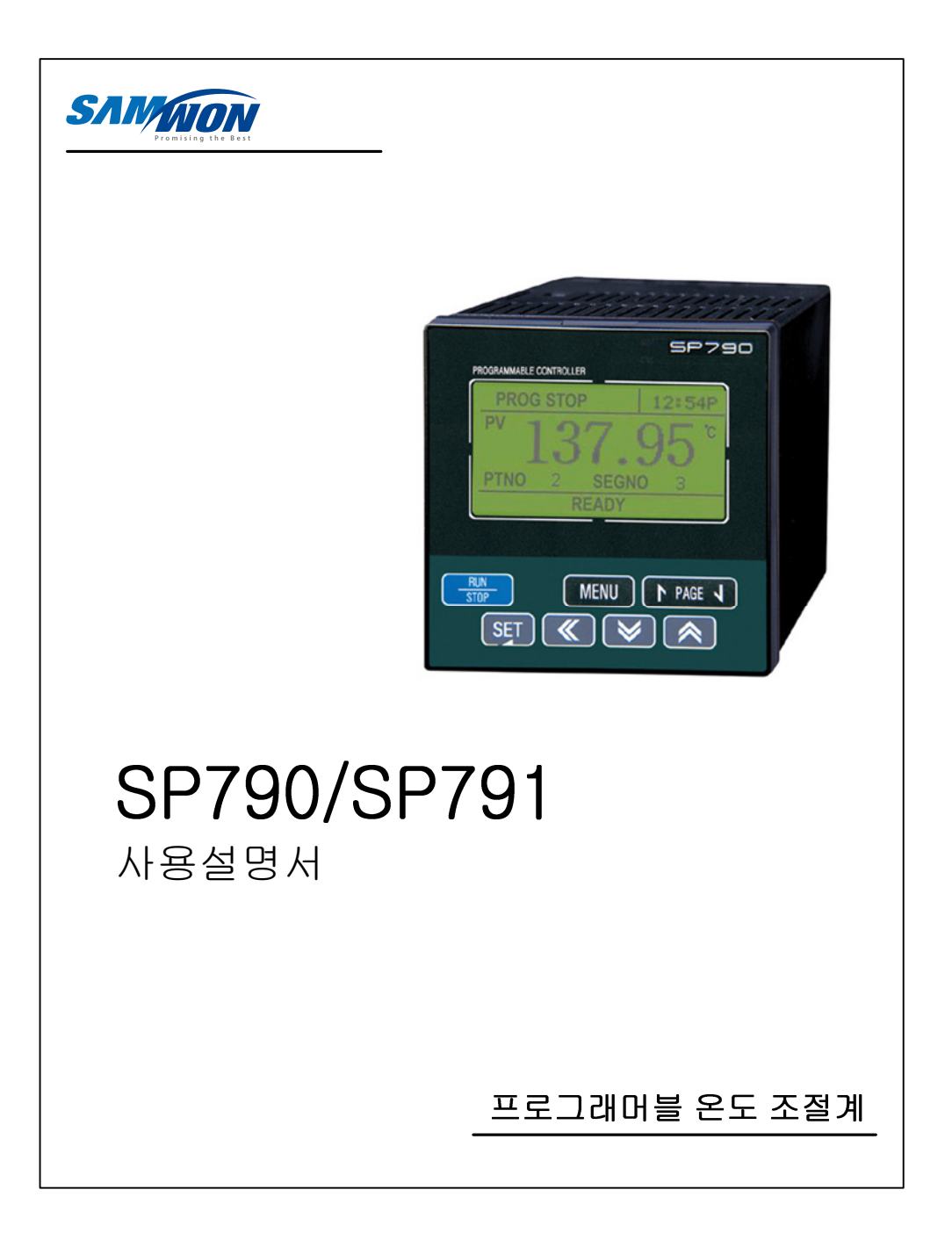

# 목 차(ㅣ:사용설명서)

| 1. | 안전에 관한 주의(지시)사항                                                                                                    | 5                                |
|----|----------------------------------------------------------------------------------------------------|----------------------------------|
| 2. | 표시부 및 키 조작                                                                                                    | 7                                |
| 3. | 기본 운전 설정 흐름도                                                                                                    | 8                                |
| 4. | 그룹별 파라메터 설정                                                                                                    | 9                                |
|    | 4.1 NORMAL 운전화면<br>4.1.1 FIX AUTO MODE<br>4.1.2 FIX MANUAL MODE<br>4.1.3 PROG MODE<br>4.2 H/C 운전화면<br>4.2.1 FIX AUTO MODE | 9<br>9<br>10<br>11<br>13<br>13   |
|    | 4.2.2 FIX MANUAL MODE                                                                                                    | 14<br>15                         |
|    | 4.3 MAIN MENU 1<br>4.3.1 프로그램설정(PROGRAM)<br>4.3.2 예약설정(RESERVE)<br>4.3.3 그래프 화면 조작(GRAPH)                                 | 17<br>17<br>24<br>25             |
|    | 4.3.4 US1, US2 동작 화면<br>4.4 MAIN MENU 2<br>4.4.1 기능설정(FUNCTION)                                                           | 26<br>27<br>27                   |
|    | 4.4.2 PID 설성<br>4.4.3 경보설정 화면(ALARM)                                                                                      | 29<br>33<br>34<br>36<br>37<br>38 |
|    | 4.4.0 응연결공 외원(COMM SET)<br>4.5 SETUP MENU<br>4.5.1 입력설정(INPUT)                                                            | 40<br>40<br>40                   |
|    | 4.5.3 전송출력설정(RET)<br>4.5.4 이너시그널설정(IS)                                                                                    | 42<br>45<br>46                   |
|    |                                                                                                    |                                  |

12th Edition of SP790 IM : Jan. 2013

Page. 1 / 105

|    | / 5 5 경보성저 하며(ALARM)        | 17              |
|----|-----------------------------|-----------------|
|    | 4.5.6 DO 성전                 | 47<br>19        |
|    | 4.5.7 BIAS                  | <del>-</del> 52 |
|    | 4.5.8 DI                    | 54              |
|    | 4.5.9 비밀번호변경(PASSWORD)      | 56              |
|    | 4.5.10 FILE EDIT            | 57              |
|    | 4.5.11 PTN SUB              | 58              |
|    | 4.5.12 SEG ALM              | 59              |
|    | 4.5.13 REPEAT               | 60              |
|    | 4.5.14 TIME SIGNAL          | 61              |
|    | 4.5.15 ON/OFF               | 62              |
|    | 4.6 TROUBLE 대책              | 64              |
| 5. | 제품의 설치                      | 65              |
|    | 5.1 외형치수 및 PANEL CUTTING 치수 | 65              |
|    | 5.2 마운트(MOUNT) 부착 방법        | 66              |
|    | 5.3 전원선 권장 사양               | 67              |
|    | 5.4 단자 권장 사양                | 67              |
|    | 5.5 단자 배치 및 외부 결선도          | 68              |
|    | 5.6 접지 및 전원배선               | 69              |
|    | 5.7 측정입력(ANALOG INPUT) 배선   | 69              |
|    | 5.8 제어출력(ANALOG OUTPUT) 배선  | 70              |
|    | 5.9 외부접점출력(RELAY) 배선        | 71              |
|    | 5.10 외부접점출력(DO) 배선          | 71              |
|    | 5.11 외부접점입력(DI) 배선          | 71              |
|    | 5.12 보조 RELAY의 사용           | 72              |

Page. 2 / 105

| 표 1 : 센서입력 종류                                    | 41 |
|--------------------------------------------------|----|
| 표 2 : 경보종류 ·····                                 | 48 |
| 표 3 : DI 동작                                      | 55 |
| (그림 1 : SSP START 예)                             | 20 |
| (그림 2 : S.PV START 예 ①) ·····                    | 20 |
| (그림 3 : S.PV START 예 ②)                          | 21 |
| (그림 4 : S.PV START 예 ③)                          | 21 |
| (그림 5 : S.PV START 예 ④)                          | 21 |
| (그림 6 : S.PV START 예 ⑤)                          | 22 |
| (그림 7 : T.PV START 예)                            | 22 |
| (그림 8 : WAIT 동작 - WTM 이내에 대기동작 해제의 경우 예)         | 23 |
| (그림 9 : WAIT 동작 - WTM 이내에 PV가 WZ로 들어오지 못하는 경우 예) | 23 |
| (그림 10 : FUZZY 기능에 의한 OVER SHOOT 억제)             | 28 |
| (그림 11 : SLOPE기능 설정예(TMU : HH.MM일 경우)            | 28 |
| (그림 12 : PID GROUP)                              | 29 |
| (그림 13 : HEAT과 COOL이 모두 PID 제어인 경우 예)            | 30 |
| (그림 14 : HEAT=ON/OFF, COOL=PID 제어인 경우 예)         | 30 |
| (그림 15 : HEAT=PID, COOL=ON/OFF 제어인 경우 예)         | 31 |
| (그림 16 : ON/OFF 제어)                              | 31 |
| (그림 17 : ZONE PID AUTO TUNING 동작 예)              | 35 |
| (그림 18 : SEG PID AUTO TUNING 동작 예)               | 35 |
| (그림 19 : CT=10초의 경우 제어출력 동작 예)                   | 42 |
| (그림 20 : AT GAIN)                                | 42 |
| (그림 21 : 이너시그널 구간 예)                             | 46 |
| (그림 22 : 경보 동작)                                  | 48 |
| (그림 23 : UP, SOAK, DOWN, HOLD 출력 예)              | 50 |
| (그림 24 : FIX Mode SP 변경시 UP,DOWN 출력 예)           | 50 |
| (그림 25 : 구간별 입력 보정(BIAS) 설정 예)                   | 52 |
| (그림 26 : ON/OFF MODE 동작 예) ·····                 | 63 |

12th Edition of SP790 IM : Jan. 2013

Page. 3 / 105

# 목 차(॥:통신사용설명서)

| 1. 통신사양                       | 73 |
|-------------------------------|----|
| 2. 통신 배선 방법                   | 74 |
| 2.1 RS485의 SP790 단자대 연결 ····· | 74 |
| 3. 통신 COMMAND                 | 75 |
| 3.1 통신 COMMAND의 구성            | 75 |
| 3.2 통신 COMMAND 종류             | 76 |
| 3.3 Error Response            | 76 |
| 3.4 RSD COMMAND               | 77 |
| 3.5 RRD COMMAND               | 78 |
| 3.6 WSD COMMAND               | 79 |
| 3.7 WRD COMMAND               | 80 |
| 3.8 STD COMMAND               | 81 |
| 3.9 CLD COMMAND               | 82 |
| 4. MODBUS Protocol            | 83 |
| 4.1 통신 기능코드(Function Code)    | 84 |
| 5. SYNC 통신                    | 88 |
| 5.1 SYNC-Master ·····         | 88 |
| 5.1 SYNC-Slave                | 88 |
| 6. BROADCAST MODE             | 89 |
| 7. 프로그램 패턴의 설정                | 90 |
| 7.1 PROGRAM ·····             | 90 |
| 7.2 프로그램 패턴 읽기                | 91 |
| 7.3 프로그램 패턴 쓰기                | 91 |
| 7.4 패턴의 복사/삭제 및 세그먼트의 삽입/삭제   | 92 |
| 별첨. D-Register ······         | 93 |
| - •                           |    |

12th Edition of SP790 IM : Jan. 2013

Page. 4 / 105

# 1. 안전에 관한 주의(지시)사항

본 사용설명서에서 사용된 심볼 마크는 다음과 같습니다.

- (가) "취급주의" 또는 "주의사항"을 표시합니다. 이 사항을 위반할 시, 사망이나 중상 및 기기의 심각한 손상을 초래 할 수 있습니다.
- (1) 제품 : 인체 및 기기를 보호하기 위하여 반드시 숙지해야 할 사항이 있는 경우에 표시됩니다. (2) 사용자 설명서 : 감전 등으로 인하여 사용자의 생명과 신체에 위험이 우려되는 경우, 이를 막기 위하여 주의사항을 기술하고 있습니다.
- (나) "접지단자"를 표시합니다.
  - 제품설치 및 조작시 반드시 지면과 접지를 하여 주십시오.  $\overline{1}$

(다) "보충설명"을 표시합니다.

설명을 보충하기 위한 내용을 기술하고 있습니다. 

(라) "참조사항"을 표시

- CF 참조하여야 할 내용과 참조 PAGE에 대하여 기술하고 있습니다.

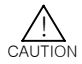

- 본 사용설명서에 관한 주의사항 (가) 본 사용설명서는 최종 사용자(USER)가 항시 소지할 수 있도록 전달하여 주시고 언제라도 볼 수 있는 장소에 보관하여 주십시오. (나) 본 제품은 사용설명서를 충분히 숙지한 후 사용하여 주십시오.
- (다) 본 사용설명서는 제품에 대한 상세기능을 자세하게 설명한 것으로, 사용설명서 이외의 사항에
- 대해서는 보증하지 않습니다. (라) 본 사용설명서의 일부 또는 전부를 무단으로 편집 또는 복사하여 사용할 수 없습니다. (마) 본 사용설명서의 내용은 사전통보 또는 예고 없이 임의로 변경될 수 있습니다. (바) 본 사용설명서는 만전을 기하여 작성되었지만, 내용상 미흡한 점 또는 오기, 누락 등이 있는

- 경우에는 구입처(대리점 등) 또는 당사 영업부로 연락하여 주시면 감사하겠습니다.

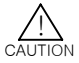

- 본 제품의 안전 및 개조(변경)에 관한 주의사항

- 본 제품의 안전 및 개조(변경)에 관한 주의사항
  (가) 본 제품의 면결하여 사용하는 시스템의 보호 및 안전을 위하여, 본 사용설명서의 안전에 관한 주의(지시)사항을 숙지하신 후 본 제품을 사용하여 주십시오.
  (나) 본 사용설명서의 지시에 의하지 않고 사용 또는 취급된 경우 및 부주의 등으로 인하여 발생된 모든 손실에 대하여 당사는 책임을 지지 않습니다.
  (다) 본 제품의 변경 이 사용하는 시스템의 보호 및 안전을 위하여, 별도의 보호 또는 안전회로 등을 설치하는 경우에는 반드시 본 제품의 외부에 설치하여 주십시오.
  본 제품의 대부에 개조(변경) 또는 추가하는 것을 금합니다.
  (라) 임의로 분해, 수리 개조하지 마십시오. 강전, 화재 및 오동작의 원인이 됩니다.
  (마) 본 제품의 수분 및 소모품을 교환할 경우에는 반드시 당사 영업부로 연락을 주십시오.
  (바) 본 제품에 수분이 유입되지 않도록 해 주십시오. 고장의 원인이 될 수 있습니다.
  (사) 본 제품에 강한 총격을 주지 마십시오. 제품손상 및 오동작의 원인이 될 수 있습니다.

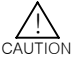

본 제품의 면책에 관하여

(가) 당사의 품질보증조건에서 정한 내용 이외에는, 본 제품에 대하여 어떠한 보증 및 책임을 지지 않습니다.

(나) 본 제품을 사용함에 있어 당사가 예측 불가능한 결함 및 천재지변으로 인하여 사용자 또는 제3자가 직접 또는 간접적인 피해를 입을 어떠한 경우라도 당사는 책임을 지지 않습니다.

12th Edition of SP790 IM : Jan. 2013

Page. 5 / 105

| CAUTION | <ul> <li>본 제품의 품질보증조건에 관하여</li> <li>(가) 제품의 보증기간은 본 제품을 구입한 날로부터 1년간으로 하며, 본 사용설명서에서 정한<br/>정상적인 사용상대에서 발생한 고장의 경우에 한해 무상으로 수리해 드립니다.</li> <li>(나) 제품의 보증기간 이후에 발생한 고장 등에 의한 수리는 당사에서 정한 기준에 의하여 실비(유상)<br/>처리 합니다.</li> <li>(다) 아래와 같은 경우, 보증수리기간 내에서 발생한 고장이라도 실비로 처리합니다.</li> <li>(1) 사용자의 실수나 잘못으로 인한 고장(예:회대일번호 분실에 의한 초기화 등)</li> <li>(2) 천재지변에 의한 고장(예:화재,수해 등)</li> <li>(3) 제품 설치 후 이동 등에 의한 고장</li> <li>(4) 임의로 제품의 분해, 변경 또는 손상 등에 의한 고장</li> <li>(5) 전원 불안정 등의 전원 이상으로 인한 고장</li> <li>(6) 기타</li> <li>(러) 고장 등으로 인하여 A/S가 필요한 경우에는 구입처 또는 당사 영업부로 연락 바랍니다.</li> </ul>                                                                                                    |
|---------|----------------------------------------------------------------------------------------------------|
| CAUTION | 설치장소 및 환경에 대한 주의사항<br>(가) 강전이 될 위험이 있으므로 본 제품을 판별에 설치된 상태에서 통전(전원ON) 후 조작하여<br>주십시오. (강전주의)<br>(나) 다음과 같은 장소 및 환경에서는 본 제품을 설치하지 말아 주십시오.<br>■ 사람이 무의식중에 단자에 접역 노출된 장소<br>의계적인 진동이나 충격에 직접 노출된 장소<br>부식성 가스 또는 연소성 가스에 노출된 장소<br>문도변화가 많은 장소<br>지나치게 온도가 높거나(50℃ 이상), 낮은(10℃ 이하) 장소<br>직사공선에 직접 노출된 장소<br>전자파의 영향을 많이 받는 장소<br>습기가 많은 장소(주위습도가 85% 이상인 장소)<br>화재시 주위에 불에 타기 쉬운 물건들이 있는 장소<br>면지나 영분 등이 많은 장소<br>자외선을 많이 받는 장소                                                                                                    |
| CAUTION | <ul> <li>설치시 주의사항</li> <li>▲ 노이즈(NOISE)의 원인이 되는 기기 혹은 배선을 본 제품의 가까이에 두지 마십시오.</li> <li>제품은 10~50°C, 20~90%RH(결로되지 않을 것) 내에서 사용하여 주십시오.</li> <li>특히, 발열이 심한 기기를 가까이 하지 마십시오.</li> <li>제품을 경사지계 설치하지 마십시오.</li> <li>제품을 ~25~70°C, 5~95%RH(결로되지 않을 것) 내에서 보관하여 주십시오.</li> <li>특히, 10°C 이하 저운에서 사용하실 때에는 충분하게 위밍업(WARMING UP)을 시킨 후 사용하십시오.</li> <li>배선시에는 모든 계기의 전원을 차단(OFF)시킨 후 배선하여 주십시오. (감전주의)</li> <li>본 제품은 별도의 조직없이 100~240VAC, 50/60Hz 10VAmax 에서 동작합니다.</li> <li>정격 이외의 전원을 사용할 때에는 감전 및 화재의 위험이 있습니다.</li> <li>젖은 손으로 작업하지 마십시오. 감전의 위험이 있습니다.</li> <li>적시 화재, 감전, 상해의 위험을 줄이기 위해 기본 주의 사항을 따라 주십시오.</li> <li>설치 및 사용방법은 사용실명서에 명시된 방법대로만 사용해 주십시오.</li> <li>설치 및 사용방법은 사용실명서에 명시된 방법대로만 사용해 주십시오.</li> <li>절지에 필요한 내용은 설치 요령을 참조하십시오. 단, 수도관, 가스관, 전화선, 피뢰침에는 절대로 접지하지 마십시오. 폭발 및 인회의 위험이 있습니다.</li> <li>본 제품에 있는 방얼구를 막지 마십시오. 고장의 원인이 됩니다.</li> </ul> |

12th Edition of SP790 IM : Jan. 2013

Page. 6 / 105

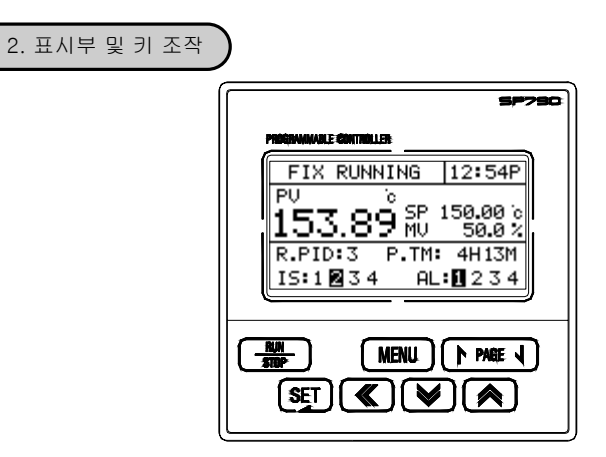

조작키

| KEY                                                                                                    | 내 용                                                                                           |  |  |
|----------------------------------------------------------------------------------------------------|-----------------------------------------------------------------------------------------------|--|--|
| RUN<br>STOP                                                                                                | CONTROLLER의 운전상태를 기동하거나 중지시킨다.                                                                |  |  |
| 운전화면에서 MAIN MENU1 화면으로 이동에 사용된다.           PARAMETER 설정화면에서 상위메뉴로 이동하는 경우처럼 각 화면건           수직적인 이동에 사용된다. |                                                                                               |  |  |
| PAGE 1                                                                                                    | 동일범주의 다음 화면으로의 전환에 이용된다.                                                                      |  |  |
| PAGE J                                                                                                    | 동일범주의 이전 화면으로의 전환에 이용된다.                                                                      |  |  |
| SET                                                                                                    | 메뉴화면에서의 화면이동 선택시 사용된다.<br>설정값 입력 혹은 수정을 위한 화면진입시 사용된다.<br>설정값 변경후 적용시 사용된다.                   |  |  |
| $\blacksquare$                                                                                             | 메뉴나 PARAMETER 설정화면에서 좌우이동에 사용된다.<br>설정값 변경시 DIGIT 이동에 이용된다.                                   |  |  |
| $\bigtriangledown$                                                                                         | 메뉴나 PARAMETER 설정화면에서 아래로 이동에 사용된다.<br>설정값 변경시 숫자일 경우는 값의 감소에, 문자일 경우는 변경가능한<br>문자열의 변경에 사용된다. |  |  |
|                                                                                                    | 메뉴나 PARAMETER 설정화면에서 위로 이동에 사용된다.<br>설정값 변경시 숫자일 경우는 값의 증가에, 문자일 경우는 변경가능한<br>문자열의 변경에 사용된다.  |  |  |

12th Edition of SP790 IM : Jan. 2013

Page. 7 / 105

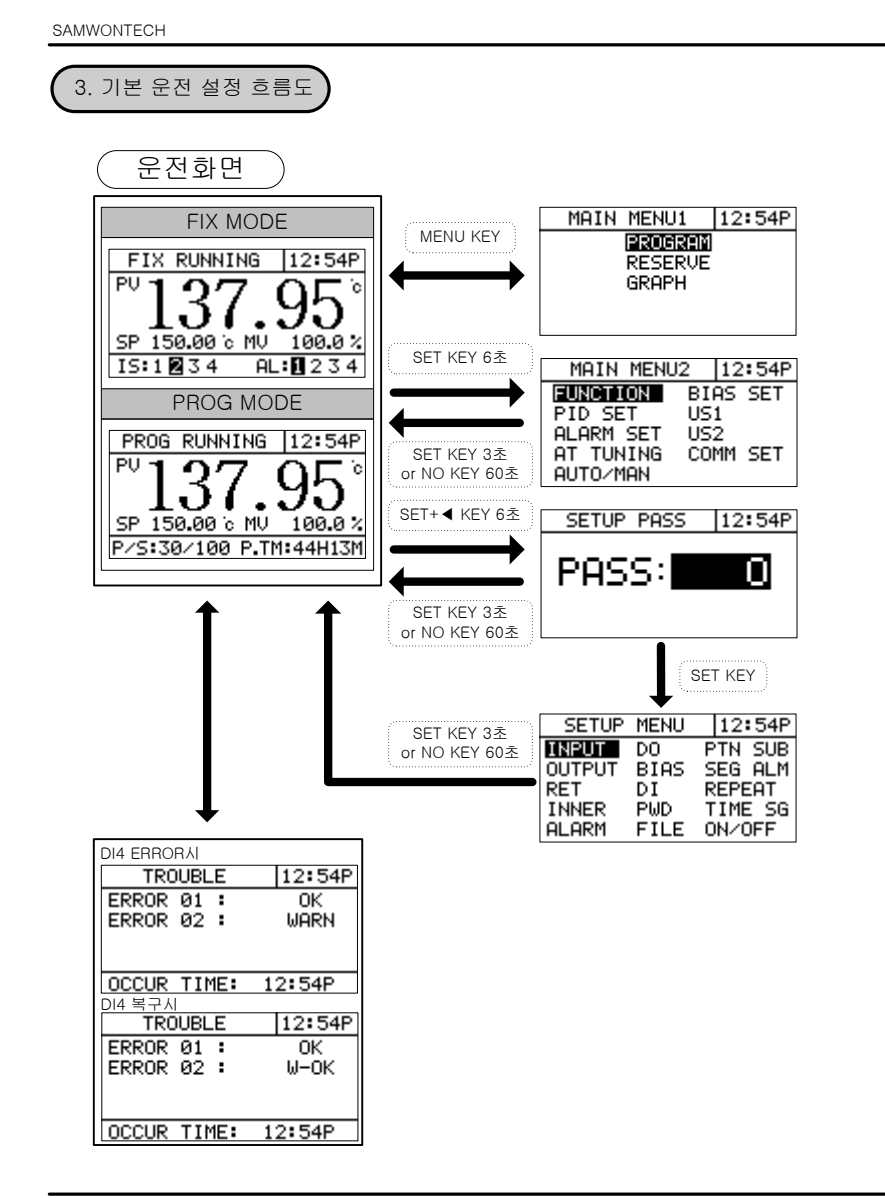

Page. 8 / 105

| SAMWONTECH                                                                                           |                                                                                                    |  |  |  |
|----------------------------------------------------------------------------------------------------|----------------------------------------------------------------------------------------------------|--|--|--|
| 4. 그룹별 파라메터 설정                                                                                       |                                                                                                    |  |  |  |
| 4.1 NORMAL 운전화면                                                                                      |                                                                                                    |  |  |  |
| 4.1.1 FIX AUTO MODE                                                                                  |                                                                                                    |  |  |  |
| PU 137.95°<br>SP 150.00°<br>READY                                                                    | FIX제어는 일정한 설정값(SP)으로 온도를 제어하는 것을 말합니다.<br>FIX STOP : 운전정지 화면을 나타냅니다.<br>SP : 운전하고자 하는 온도값을 설정합니다.<br>SET KEY를 눌러서 설정합니다.<br>READY : 운전대기 상태를 나타냅니다.<br>RUN/STOP을 버튼을 3초 동안 눌러서 운전을 시작합니다. |  |  |  |
| FIX RUNNING 12:54P<br>PU 137.95<br>SP 150.00 ° MV 100.0%<br>IS:1234 AL:0234                          | FIX운전 제1화면입니다.<br>PV : 현재의 온도를 나타냅니다.<br>FIX RUNNING : 운전화면을 나타냅니다.<br>IS : Inner Signal 발생상태를 나타냅니다.<br>AL : Alarm Signal 발생상태를 나타냅니다.                                                   |  |  |  |
| FIX RUNNING 12:54P<br>PU c SP 150.00 c<br>153.89 MV 50.0 %<br>R.PID:3 P.TM: 4H13M<br>IS:1234 AL:1234 | FIX운전 제2화면입니다.<br>MV : 출력을 나타냅니다.<br>R.PID(RUN PID NUMBER) : 운전하고 있는 PID NUMBER를 나타냅니다.<br>P.TM(PROCESS TIME) : 운전시간을 나타냅니다.                                                              |  |  |  |
| FIX STOP 12:54P<br>PU<br>137.95<br>SP 150.00 °<br>FIX END                                            | FIX END : 운전종료를 나타냅니다.                                                                                                    |  |  |  |
| AUTO TUNING 12:54P<br>PU137.95<br>SP 150.00 ° MU 100.0 %<br>IS:1234 AL:1234                          | AUTO TUNUNG 화면입니다.<br>운전화면과 동일합니다.                                                                                                    |  |  |  |

Page. 9 / 105

| 4.1.2 FIX MANUAL MODE                                                                                                    |                                                                                                    |                  |         |      |          |      |
|----------------------------------------------------------------------------------------------------|----------------------------------------------------------------------------------------------------|------------------|---------|------|----------|------|
| ■ FIX ST<br>PU<br>13<br>SP 150.00<br>MAN                                                                                                    | Image: Weight of the state of the state of th |                  |         |      |          | 합니다. |
| Image: Space 1 and 5 to 1 and 5 to 1 and |                                                                                                    |                  |         |      |          |      |
| PU<br>PU<br>SP 150.00<br>FI                                                                                                    | Image: PV       Fix STOP       12:54P         PV       137.95°       Fix END : 2088 = 448400.         SP       150.00°       FIX END         FIX       FIX       FIX                                                                                                    |                  |         |      |          |      |
| 기 호                                                                                                    | Parameter                                                                                                    | 설정범위             | 표시조건    | 단 위  | 초기치      | EDIT |
| SP                                                                                                    | SET POINT                                                                                                    | EU(0.0 ~ 100.0%) | 상시표시    | EU   | EU(0.0%) | 可    |
| MV MV                                                                                                    |                                                                                                    | 0.0 ~ 100.0%     | MAN 동작시 | %    | ×        | 可    |
| R.PID RUN PID NUMBER                                                                                                    |                                                                                                    | 1 ~ 4            | 상시표시    | ABS  | ×        | 不    |
| P.TM                                                                                                    | PROCESS TIME                                                                                                    | 00H00M ~ 99H59M  | 상시표시    | TIME | 00H00M   | 不    |
| IS                                                                                                    | INNER SIGNAL                                                                                                    | 1 ~ 4 (상태표시)     | 상시표시    | ABS  | ×        | 不    |
| AL                                                                                                    | ALARM                                                                                                    | 1 ~ 4 (상태표시)     | 상시표시    | ABS  | ×        | 不    |

12th Edition of SP790 IM : Jan. 2013

Page. 10 / 105

| PROG STOP 12:54P                                                                                          | PROG제어는 설정된 프로그램으로 온도를 제어하는 것을 말합니다.<br>PTNO : 설정된 Pattern 번호를 나타냅니다                                                                                                    |
|----------------------------------------------------------------------------------------------------|----------------------------------------------------------------------------------------------------|
| T37.95°                                                                                                   | SET KEY를 눌러서 설정합니다.<br>SEGNO : 시작하는 SEGMENT 번호를 나타냅니다.<br>READY : 운전대기 상태를 나타냅니다.                                                                                                    |
| READY                                                                                                    | RUN/STOP을 버튼을 3초 동안 눌러서 운전을 시작합니다.                                                                                                    |
| PROG RUNNING 12:54P<br>PU 137.95 °<br>SP 150.00 ° MU 100.0 %<br>P/S:30/100 P.TM:44H13M                    | PROG운전 제1화면입니다.<br>PROG RUNNING : 운전화면을 나타냅니다.<br>P/S : 운전충인 PATTERN/SEGMENT를 나타냅니다.<br>P.TM(PROCESS TIME) : 운전시간을 나타냅니다.                                                                                                |
| PROG RUNNING  12:54P<br>PU 0<br>153.89 SP 150.00 0<br>50.0 %<br>R.PID:3 RM.TM: 4H13M<br>TS:1⊠3⊠5 IS:∎234  | PROG운전 제2화면입니다.<br>R.PID : 운전충인 PID 번호를 나타냅니다.(그림12 참조)<br>RM.TM : 운전잔여시간을 나타냅니다.<br>TS : Time Signal 발생상태를 나타냅니다.<br>IS : Inner Signal 발생상태를 나타냅니다.                                                                     |
| PROG_RUNNING_12:54P<br>PU 6<br>153.89 MU 50.00 6<br>RUNNING PTZSGT 307100<br>5.RL:0234 AL:0234            | PROG운전 제3화면입니다.<br>HOLD ONAI 현재 HOLDING된 PT와 SEG를 나타냅니다.<br>HOLD OFFAI 현재 RUNNING PT와 SEG를 나타냅니다.<br>S.AL : Segment Alarm Signal 발생상태를 나타냅니다.<br>AL : Alarm Signal 발생상태를 나타냅니다.                                          |
| PROG RUNNING 12:54P<br>PV 6<br>153.89 SP 150.00 5<br>50.0 %<br>HOLDING PT/SG: 30/100<br>S.AL:0234 AL:0234 | PROG운전 제3화면입니다. (HoldingAI 화면)<br>HOLD ONAI 현재 HOLDING된 PT와 SEG를 나타냅니다.<br>HOLD OFFAI 현재 RUNNING PT와 SEG를 나타냅니다.<br>S.AL : Segment Alarm Signal 발생상태를 나타냅니다.<br>AL : Alarm Signal 발생상태를 나타냅니다.                           |
| PROG RUNNING 12:54P<br>HOLD: OFF<br>STEP: OFF<br>PTNO: 30 SEGNO:100<br>DOWN SOAK UP WAIT                  | PROG운전 제4화면입니다.<br>HOLD : 현재의 SP(설정값) 상태를 유지(HOLD ON) 또는 해제(HOLD<br>OFF) 합니다.<br>STEP : 현재 진행중인 세그먼트를 종료하고, 다음 세그먼트로<br>이동합니다.<br>DOWN : 하강구간을 나타냅니다.<br>SOAK : 유지상태를 나타냅니다.<br>UP : 상승구간을 나타냅니다.<br>WAIT : 대기상태를 나타냅니다. |
| PROG STOP 12:54P<br>PU137.95<br>PTN0 30 SEGNO 100<br>PATTERN END                                          | PATTERN END : 운전종료를 나타냅니다.                                                                                                    |

12th Edition of SP790 IM : Jan. 2013

Page. 11 / 105

| AUTO TUNING 12:54P<br>PV 137.95 °<br>SP 150.00 ° MU 100.0 %<br>P>S:30/100 P.TM:44H13M |                         |                     |         |      |        |      |
|---------------------------------------------------------------------------------------|-------------------------|---------------------|---------|------|--------|------|
| 기 호                                                                                   | Parameter               | 설정범위                | 표시조건    | 단 위  | 초기치    | EDIT |
| SP                                                                                    | SET POINT               | EU(0.0 ~ 100.0%)    | 상시표시    | EU   | ×      | 不    |
| MV                                                                                    | MV                      | 0.0 ~ 100.0%        | 일반TYPE시 | %    | 0.0%   | 不    |
| P/S                                                                                   | PATTERN / SEGMENT       | 1~30/1~100          | 상시표시    | ABS  | 1/1    | 不    |
| P.TM                                                                                  | PROCESS TIME            | 00H00M ~ 99H59M     | 상시표시    | TIME | 00H00M | 不    |
| R.PID                                                                                 | RUN PID NUMBER          | 1 ~ 4               | 상시표시    | ABS  | ×      | 不    |
| RM.TM                                                                                 | REMAIN TIME             | 00H00M~99H59M (TMU) | 상시표시    | TIME | ×      | 不    |
| TS                                                                                    | TIME SIGNAL             | 1 ~ 5 (상태표시)        | 상시표시    | ABS  | ×      | 不    |
| IS                                                                                    | INNER SIGNAL            | 1 ~ 4 (상태표시)        | 상시표시    | ABS  | ×      | 不    |
| RUNNING PT/SG                                                                         | RUNNING PT/SG           | 1~30 / 1~100        | 상시표시    | ABS  | ×      | 不    |
| HOLDING PT/SG                                                                         | HOLDING PT/SG           | 1~30 / 1~100        | 상시표시    | ABS  | ×      | 不    |
| AL                                                                                    | ALARM                   | 1 ~ 4 (상태표시)        | 상시표시    | ABS  | ×      | 不    |
| HOLD                                                                                  | HOLD                    | OFF, ON             | 상시표시    | ABS  | OFF    | ग    |
| STEP                                                                                  | STEP                    | OFF, ON             | 상시표시    | ABS  | OFF    | 可    |
| PTNO *주1                                                                              | PATTERN NUMBER          | 1 ~ 30              | 상시표시    | ABS  | ×      | 不    |
| PTNO *주2                                                                              | PATTERN NUMBER          | 0 ~ 30              | 상시표시    | ABS  | 0      | 可    |
| SEG NO                                                                                | SEGMENT NUMBER          | 1~100               | 상시표시    | ABS  | ×      | 不    |
| DOWN, SOAK,<br>UP, WAIT                                                               | DOWN, SOAK, UP,<br>WAIT | 상태표시                | 상시표시    | ABS  | ×      | 不    |

\*주1 : 운전4화면 \*주2 : STOP화면

12th Edition of SP790 IM : Jan. 2013

Page. 12 / 105

| 4.2 H/C 운전화면                                                                                           |                                                                                                    |
|----------------------------------------------------------------------------------------------------|----------------------------------------------------------------------------------------------------|
| 4.2.1 FIX AUTO MODE                                                                                    |                                                                                                    |
| PV 137.95 °<br>sp 150.00 °<br>READY                                                                    | FIX제어는 일정한 설정값(SP)으로 온도를 제어하는 것을 말합니다.<br>FIX STOP : 운전정지 화면을 나타냅니다.<br>SP : 운전하고자 하는 온도값을 설정합니다.<br>SET KEY를 눌러서 설정합니다.<br>READY : 운전대기 상태를 나타냅니다.<br>RUN/STOP을 버튼을 3초 동안 눌러서 운전을 시작합니다. |
| FIX RUNNING 12:54P<br>PV 137.95°<br>SP 150.00°<br>HMU 20.0% CMU 20.0%                                  | FIX운전 제1화면입니다.<br>PV : 현재의 온도를 나타냅니다.<br>FIX RUNNING : 운전화면을 나타냅니다.<br>HMV : HEAT측 출력을 나타냅니다.<br>CMV : COOL측 출력을 나타냅니다.                                                                   |
| FIX RUNNING 12:54P<br>PU 6 SP 150.000<br>153.89 HMU 20.0%<br>R.PID:3 P.TM: 4H13M<br>IS:1 23 4 AL: 23 4 | FIX운전 제2화면입니다.<br>R.PID(RUN PID NUMBER) : 운전하고 있는 PID NUMBER를 나타냅니다.<br>P.TM(PROCESS TIME) : 운전시간을 나타냅니다.<br>IS : Inner Signal 발생상태를 나타냅니다.<br>AL : Alarm Signal 발생상태를 나타냅니다.             |
| FIX STOP 12:54P<br>PV 137.95°<br>SP 150.00 °<br>FIX END                                                | FIX END : 운전종료를 나타냅니다.                                                                                                    |
| AUTO TUNING 12:54P<br>PU137.95°<br>SP 150.00°<br>HMU 100.02° CMU 0.02                                  | AUTO TUNUNG 화면입니다.<br>운전화면과 동일합니다.                                                                                                    |

12th Edition of SP790 IM : Jan. 2013

Page. 13 / 105

```
SAMWONTECH
```

| 4.2.2 FIX MA                                                                                                    | 4.2.2 FIX MANUAL MODE |                  |         |      |          |      |  |
|----------------------------------------------------------------------------------------------------|-----------------------|------------------|---------|------|----------|------|--|
| ■ FIX STOP         12:54P           PV         137.95           SP         1360.00 ℃           MAN READY         FIX STOP : 운전정지 화면을 나타냅니다.                                                                                                    |                       |                  |         |      |          | 합니다. |  |
| Image: Second system         Second system         Second system |                       |                  |         |      |          |      |  |
| TIX STOP 12:54P FIX END: 운전종료를 나타냅니다.<br>PV 137.95<br>SP 150.00 %<br>FIX END                                                                                                    |                       |                  |         |      |          |      |  |
| 기 호                                                                                                    | Parameter             | 설정범위             | 표시조건    | 단 위  | 초기치      | EDIT |  |
| SP                                                                                                    | SET POINT             | EU(0.0 ~ 100.0%) | 상시표시    | EU   | EU(0.0%) | 可    |  |
| MV                                                                                                    | MV                    | 0.0 ~ 100.0%     | MAN 동작시 | %    | ×        | 可    |  |
| HMV                                                                                                    | HMV                   | 0.0 ~ 100.0%     | H/C 제어시 | %    | 0.0%     | 不    |  |
| CMV                                                                                                    | CMV                   | 0.0 ~ 100.0%     | H/C 제어시 | %    | 0.0%     | 不    |  |
| R.PID                                                                                                    | RUN PID NUMBER        | 1 ~ 4            | 상시표시    | ABS  | ×        | 不    |  |
| P.TM                                                                                                    | PROCESS TIME          | 00H00M ~ 99H59M  | 상시표시    | TIME | 00H00M   | 不    |  |
| IS                                                                                                    | INNER SIGNAL          | 1~4(상태표시)        | 상사표시    | ABS  | ×        | 不    |  |

1 ~ 4 (상태표시)

상시표시

ABS

×

不

12th Edition of SP790 IM : Jan. 2013

ALARM

AL

Page. 14 / 105

| 4.2.3 PROG MODE                                                                                                    |                                                                                                    |
|----------------------------------------------------------------------------------------------------|----------------------------------------------------------------------------------------------------|
| PV137.95<br>PV137.95<br>PTN0 30 SEGNO 100<br>READY                                                                                                    | PROG제어는 설정된 프로그램으로 온도를 제어하는 것을 말합니다.<br>PTNO : 설정된 Pattern 번호를 나타냅니다.<br>SET KEY를 눌러서 설정합니다.<br>SEGNO : 시작하는 SEGMENT 번호를 나타냅니다.<br>READY : 운전대기 상태를 나타냅니다.<br>RUN/STOP을 버튼을 3초 동안 눌러서 운전을 시작합니다.                         |
| PROG RUNNING 12:54P<br>PU 137.95<br>SP 150.00% P/S:30/100<br>HMU 50.0% CMU 50.0%                                                                                                    | PROG운전 제1화면입니다.<br>PROG RUNNING : 운전화면을 나타냅니다.<br>P/S : 운전충인 PATTERN/SEGMENT를 나타냅니다.                                                                                                    |
| PROG RUNNING 12:54P<br>PU 137.95<br>SP 150.00% P.TM:44H13M<br>HMU 50.0% CMU 50.0%                                                                                                    | PROG운전 제2화면입니다.<br>PROG RUNNING : 운전화면을 나타냅니다.<br>P.TM(PROCESS TIME) : 운전시간을 나타냅니다.                                                                                                    |
| PROG RUNNING 12:54P<br>PU 0 SP 150.000<br>153.89 HMU 50.8%<br>R.PID:3 RM.TM: 4H13M<br>TS:1235 IS:0234                                                                                                    | PROG운전 제3화면입니다.<br>R.PID : 운전중인 PID 번호를 나타냅니다.(그림12 참조)<br>RM.TM : 운전잔여시간을 나타냅니다.<br>TS : Time Signal 발생상태를 나타냅니다.<br>IS : Inner Signal 발생상태를 나타냅니다.                                                                     |
| PROG         RUNNING         12:54P           PV         6 SP         150.00 c           153.89 CMU         50.0%           RUNNING         PT/SG:         30/100           S.AL:         2.3.4         AL:         2.3.4 | PROG운전 제4화면입니다.<br>HOLD ON시 현재 HOLDING된 PT와 SEG를 나타냅니다.<br>HOLD OFF시 현재 RUNNING PT와 SEG를 나타냅니다.<br>S.AL : Segment Alarm Signal 발생상태를 나타냅니다.<br>AL : Alarm Signal 발생상태를 나타냅니다.                                            |
| PROG RUNNING 12:54P<br>PV 0 SP 150,000<br>153.89 HMV 50,0%<br>HOLDING PT 256: 39/100<br>S.AL:1234 AL:1234                                                                                                    | PROG운전 제4화면입니다. (Holding시 화면)<br>HOLD ON시 현재 HOLDING된 PT와 SEG를 나타냅니다.<br>HOLD OFF시 현재 RUNNING PT와 SEG를 나타냅니다.<br>S.AL : Segment Alarm Signal 발생상태를 나타냅니다.<br>AL : Alarm Signal 발생상태를 나타냅니다.                              |
| PROG RUNNING 12:54P<br>HOLD: OFF<br>STEP: OFF<br>PTNO: 30 SEGNO:100<br>DOWN SOAK UP WAIT                                                                                                    | PROG운전 제5화면입니다.<br>HOLD : 현재의 SP(설정값) 상태를 유지(HOLD ON) 또는 해제(HOLD<br>OFF) 합니다.<br>STEP : 현재 진행중인 세그먼트를 종료하고, 다음 세그먼트로<br>이동합니다.<br>DOWN : 하강구간을 나타냅니다.<br>SOAK : 유지상태를 나타냅니다.<br>UP : 상승구간을 나타냅니다.<br>WAIT : 대기상태를 나타냅니다. |

12th Edition of SP790 IM : Jan. 2013

Page. 15 / 105

| PROG STOP 12:54P PATTERN END : 운전종료를 나타냅니다. |                                |                           |         |      |        |          |  |  |
|---------------------------------------------|--------------------------------|---------------------------|---------|------|--------|----------|--|--|
|                                             | PV137.95°<br>PTN0 30 SEGNO 100 |                           |         |      |        |          |  |  |
|                                             |                                |                           |         |      |        |          |  |  |
| 기 오<br>SP                                   |                                | 20171<br>EU(0.0 ~ 100.0%) | 표시조건    | 9 H  | 소기지    | EDIT     |  |  |
| MV                                          | MV                             | 0.0~100.0%                | 의바TVPF시 | ~    | 0.0%   | -<br>- 不 |  |  |
| HMV                                         | HMV                            | 0.0 ~ 100.0%              | 비/C제어시  | %    | 0.0%   | 不        |  |  |
| CMV                                         | CMV                            | 0.0 ~ 100.0%              | H/C제어시  | %    | 0.0%   | 不        |  |  |
| P/S                                         | PATTERN / SEGMENT              | 1~30 / 1~100              | 상시표시    | ABS  | 1 / 1  | 不        |  |  |
| P.TM                                        | PROCESS TIME                   | 00H00M $\sim$ 99H59M      | 상시표시    | TIME | 00H00M | 不        |  |  |
| R.PID                                       | RUN PID NUMBER                 | 1 ~ 4                     | 상시표시    | ABS  | ×      | 不        |  |  |
| RM.TM                                       | REMAIN TIME                    | 00H00M~99H59M (TMU)       | 상시표시    | TIME | ×      | 不        |  |  |
| TS                                          | TIME SIGNAL                    | 1 ~ 5 (상태표시)              | 상시표시    | ABS  | ×      | 不        |  |  |
| IS                                          | INNER SIGNAL                   | 1 ~ 4 (상태표시)              | 상시표시    | ABS  | ×      | 不        |  |  |
| RUNNING PT/SG                               | RUNNING PT/SG                  | 1~30 / 1~100              | 상시표시    | ABS  | ×      | 不        |  |  |
| HOLDING PT/SG                               | HOLDING PT/SG                  | 1~30 / 1~100              | 상시표시    | ABS  | ×      | 不        |  |  |
| S.AL                                        | SEGMENT ALARM                  | 1 ~ 4 (상태표시)              | H/C제어시  | ABS  | ×      | 不        |  |  |
| AL                                          | ALARM                          | 1 ~ 4 (상태표시)              | 상시표시    | ABS  | ×      | 不        |  |  |
| HOLD                                        | HOLD                           | OFF, ON                   | 상시표시    | ABS  | OFF    | 可        |  |  |
| STEP                                        | STEP                           | OFF, ON                   | 상시표시    | ABS  | OFF    | 可        |  |  |
| PTNO *주1                                    | PATTERN NUMBER                 | 1 ~ 30                    | 상시표시    | ABS  | ×      | 不        |  |  |
| PTNO *주2                                    | PATTERN NUMBER                 | 0 ~ 30                    | 상시표시    | ABS  | 0      | 可        |  |  |
| SEG NO                                      | SEGMENT NUMBER                 | 1~100                     | 상시표시    | ABS  | ×      | 不        |  |  |
| DOWN, SOAK,<br>UP, WAIT                     | DOWN, SOAK, UP,<br>WAIT        | 상태표시                      | 상시표시    | ABS  | ×      | 不        |  |  |

\*주1 : 운전4화면 \*주2 : STOP화면

12th Edition of SP790 IM : Jan. 2013

Page. 16 / 105

## 4.3 MAIN MENU 1

4.3.1 프로그램설정(PROGRAM) MAIN MENU1 12:54P MAIN MENU 1 화면입니다. PROGRAM 운전화면에서 MFNU KFY를 눌러서 진입하고 운전화면으로 복귀하려면 다시 MENU KEY를 누르면 운전화면으로 변경됩니다. RESERVE MAIN MENU 2 화면에 있는 US1,2를 "NONE"으로 설정할 경우 USER SCREEN(점선) 표시는 되지 않습니다. GRAPH (US1,2 사용화면은 4.2.3 US1,2 동작 화면 참조) PROGRAM 12:54P 운전화면에서 MENU KEY를 누른 후, MAIN MENU 1 화면에서 PATTERN PROGRAM 선택 후 SET KEY를 누릅니다. HATT PATTERN SET 12:54P 프로그램 PATTERN을 EDIT 합니다. 프로그램 PATTERN를 EDT 합니다. MAIN MENU 1 → PROGRAM → PATTERN을 순차적으로 선택합니다. PT NO: 설정하고자 하는 PATTERN의 번호를 지정합니다. STC : Start Code를 지정합니다. SSP, S.PV, T.PV SSP : Start SET POINT의 값을 지정합니다. PT NO : -30 STC S.PU 150.00 c . : 30/30 300/300 USED PT : USED PT(SEG) : 사용한 PATTERN과 SEGMENT의 수를 나타냅니다. USED SEG: SG SP TIME 12345 각 SEG에 대한 설정치, 운전시간을 설정하고, Time Signal1,2,3,4,5를 **001 -**50.00 -0.01 00000 지정합니다. Time Signal에 대한 EDIT는 "SETUP MENU → TIME SG"에서 실행합니다. 002 -50.00 -0.01 00000 003 -50.00 -0.01 00000 004 -50.00 -0.01 00000 005-50.00 -0.01 00000 SG SP TIME 12345 각 SEG에 대한 설정치, 운전시간을 설정하고, Time Signal1,2,3,4,5를 096 -50.00 -0.01 00000 지정합니다. 1997 -50.00 -0.01 00000 1997 -50.00 -0.01 00000 1998 -50.00 -0.01 00000 1999 -50.00 -0.01 00000 100 -50.00 -0.01 00000 Time Signal에 대한 EDIT는 "SETUP MENU → TIME SG"에서 실행합니다. INS INS INS INS SEGMENT를 EDIT 합니다. SEGMENT를 EUT 합니다. 이전화면에서 SG 아래 번호(001, 002, ...)가 반전된 상태에서 SET KEY를 누르면 해당화면으로 진입합니다. 설정된 SEGMENT를 복사하거나 지우기 위해서는 UP, DOWN KEY를 누르고 이전 화면으로 복귀하려면 SHIFT KEY를 누릅니다. **991 -**50.00 -0.01 00000 002 -50.00 -0.01 00000 002 - 50.00 - 0.01 00000 003 - 50.00 - 0.01 00000 004 - 50.00 - 0.01 00000 005 - 50.00 - 0.01 00000

12th Edition of SP790 IM : Jan. 2013

Page. 17 / 105

| 기 호      | Parameter          | 설정범위                  | 표시조건 | 단 위  | 초기치         | EDIT |
|----------|--------------------|-----------------------|------|------|-------------|------|
| PT NO    | PATTERN NUMBER     | 1~30                  | 상시표시 | ABS  | 0           | 可    |
| STC      | START CODE         | SSP, S.PV, T.PV       | 상시표시 | ABS  | S.PV        | न    |
| SSP      | START SET POINT    | EU(0.0 ~ 100.0%)      | 상시표시 | EU   | EU(0.0%)    | 可    |
| UESD PT  | USED PATTERN       | 0~30                  | 상시표시 | ABS  | 0           | 不    |
| USED SEG | USED SEGMENT       | 0~300                 | 상시표시 | ABS  | 0           | 不    |
| SG       | SEGMENT NUMBER     | 001~100               | 상시표시 | ABS  | 001         | 不    |
| SP       | SET POINT          | EU(0.0 ~ 100.0%)      | 상시표시 | EU   | EU(0.0%)    | 可    |
| TIME     | TIME(HH.MM, MM.SS) | -0.01(OFF)~99.59(TMU) | 상시표시 | TIME | -00.01(OFF) | 可    |
| 1        | TIME SIGNAL1       | 0~9                   | 상시표시 | ABS  | 0           | 可    |
| 2        | TIME SIGNAL2       | 0~9                   | 상시표시 | ABS  | 0           | 可    |
| 3        | TIME SIGNAL3       | 0~9                   | 상시표시 | ABS  | 0           | 可    |
| 4        | TIME SIGNAL4       | 0~9                   | 상시표시 | ABS  | 0           | 可    |
| 5        | TIME SIGNAL5       | 0~9                   | 상시표시 | ABS  | 0           | 可    |

12th Edition of SP790 IM : Jan. 2013

Page. 18 / 105

WAIT TIME

WAIT TIME

| PROGRE                           | M 12:54P<br>TTERN<br>IT              | W/<br>M/<br>SE                                                                                                    | AIT 설정화면으로 전환합니<br>AIN MENU 1 → PROGRAM<br>IT KEY를 누릅니다. | 다.<br>→ WAIT SE | T을 순차적 | 으로 선택합니   | <br>Сł. |
|----------------------------------|--------------------------------------|----------------------------------------------------------------------------------------------------|----------------------------------------------------------|-----------------|--------|-----------|---------|
| WAIT S<br>WAIT ZONE<br>WAIT TIME | ET [12:54P<br>: 0.0 c<br>: 00.00 H.M | Image: Wait Zone : 대기영역중 적용할 온도영역을 설정합니다.<br>0.0 설정시 Wait 동작은 하지 않습니다.           M           Wait Time : 적용할 대기시간을 설정합니다.<br>00.00 설정시 Wait 동작이 Wait Zone에 들어올때까지<br>무한 대기합니다. |                                                          |                 |        |           | ת<br>גו |
| 기호                               | Parameter                            |                                                                                                    | 설정범위                                                     | 표시조건            | 단 위    | 초기치       | EDIT    |
| WAIT ZONE                        | WAIT ZONE                            |                                                                                                    | EUS(0.0 ~ 100.0%)                                        | 상사표사            | FUS    | FUS(0.0%) | п       |

00.00 ~ 99.59 (TMU)

TIME

상시표시

00.00 H.M

可

12th Edition of SP790 IM : Jan. 2013

Page. 19 / 105

※ STC 동작

- SSP START(STC = SSP)

프로그램 운전 시작시 최초의 SP가 설정된 SSP로부터 시작되어 세그먼트 1에 설정된 SP1(Target SP) 까지 설정된 TM1(Segment Time)동안 진행한다.

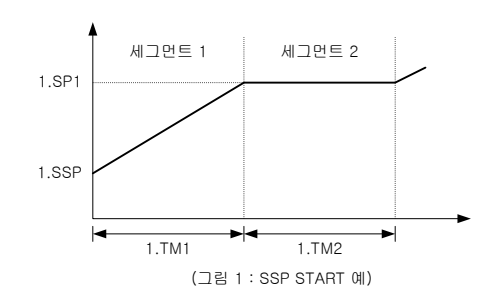

1) S.PV START(STC = S.PV)

프로그램 운전 시작시 최초의 SP가 현재의 PV로부터 시작되어 다음 세그먼트에 설정된 Target SP로 진행된다. 이때 운전 시간은 설정된 프로그램 패턴의 내용을 참조하여 시작된 SP까지 시간이 경과된 것으로 간주하여 잔여 시간을 계산하여 진행한다.

PV Start시 현재의 PV와 동일한 SP값이 설정되어 있는 최초의 유지구간(SOAK) 전의 경사구간(RAMP) 세그먼트를 프로그램이 시작되는 세그먼트로 하여 운전을 시작한다. 이에 대한 설명은 다음과 같다.

① 세그먼트 2가 첫번째 유지구간인 경우

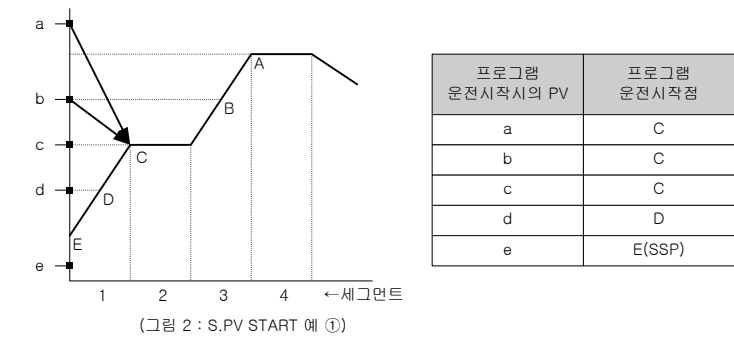

12th Edition of SP790 IM : Jan. 2013

Page. 20 / 105

SAMWONTECH

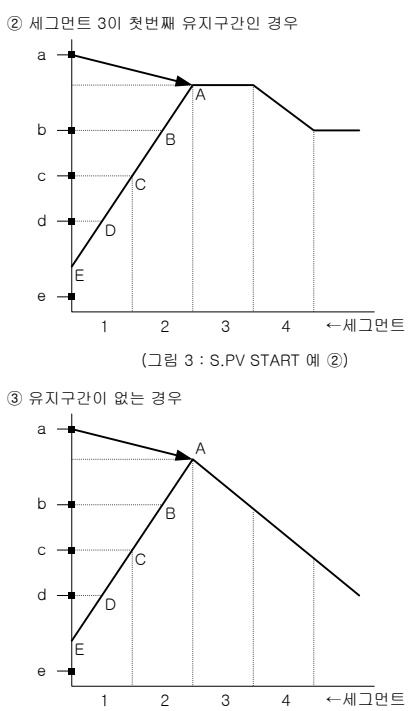

| 프로그램<br>운전시작점 |
|---------------|
| А             |
| В             |
| С             |
| D             |
| E(SSP)        |
|               |

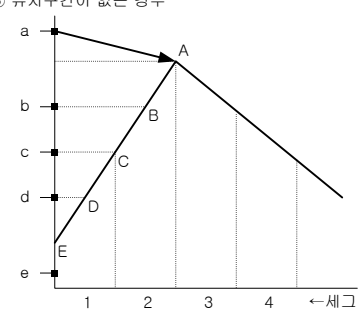

(그림 4 : S.PV START 예 ③)

| 프로그램<br>운전시작시의 PV | 프로그램<br>운전시작점 |
|-------------------|---------------|
| а                 | А             |
| b                 | В             |
| С                 | С             |
| d                 | D             |
| e                 | E(SSP)        |

④ 유지구간 없이 상승 구간만 있는 경우

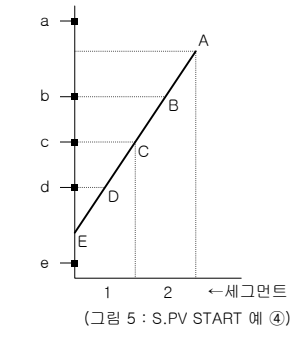

| 프로그램<br>운전시작시의 PV | 프로그램<br>운전시작점        |
|-------------------|----------------------|
| а                 | 프로그램 운전이<br>시작 되지 않음 |
| b                 | В                    |
| С                 | С                    |
| d                 | D                    |
| е                 | E(SSP)               |

12th Edition of SP790 IM : Jan. 2013

Page. 21 / 105

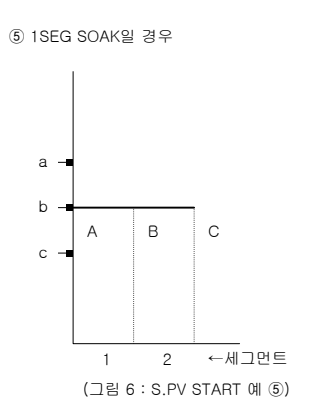

| 프로그램<br>운전시작시의 PV | 프로그램<br>운전시작점 |
|-------------------|---------------|
| а                 | В             |
| b                 | В             |
| С                 | A(SSP)        |

### 2) T.PV START (시간우선)

T.PV START 시간우선은, 기울기에 상관없이 현재 PV부터 설정된 PROGRAM PATTERN대로 동작한다.

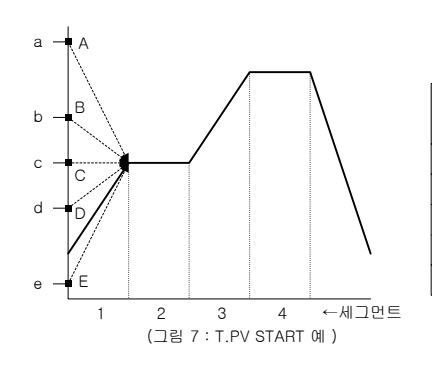

| 프로그램<br>운전시작시의 PV | 프로그램<br>운전시작점 |
|-------------------|---------------|
| а                 | А             |
| b                 | В             |
| С                 | С             |
| d                 | D             |
| е                 | E             |

12th Edition of SP790 IM : Jan. 2013

Page. 22 / 105

※ 대기(Wait)동작

대기동작은 프로그램 운전시 세그먼트의 교체 시점에 있는 현재의 SP와 PV 간의 편차가 많이 발생했을 경우 PV가 SP에 대해서 설정된 편차(WZ : Wait Zone) 내로 진입할 때까지 다음 세그먼트로 진행하지 않고 대기하는 기능이다. 이 때 무한히 대기하는 경우를 방지하기 위해 대기시간(WTM : Wait Time)에 설정된 시간까지 대기하고 시간이 경과하면 다음 세그먼트로 진행한다.

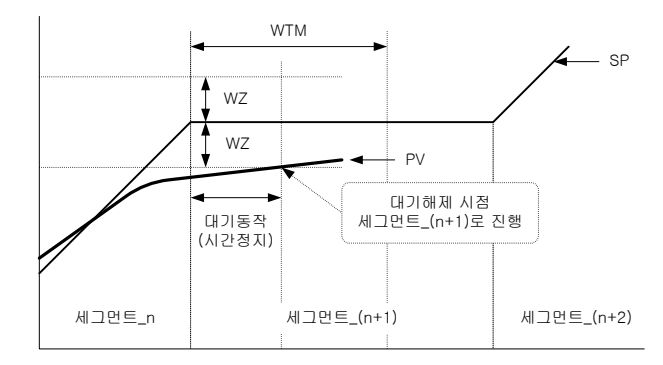

(그림 8 : WAIT 동작 - WTM 이내에 대기동작 해제의 경우 예)

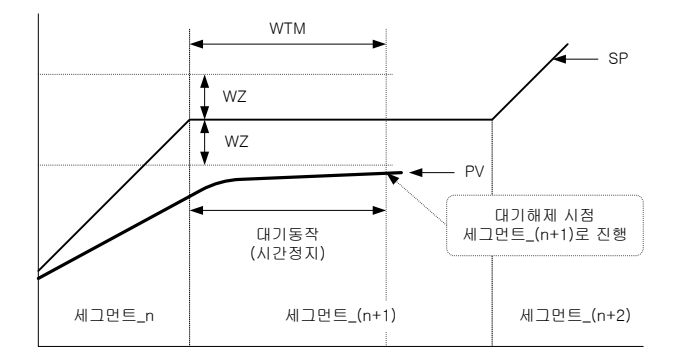

(그림 9 : WAIT 동작 - WTM 이내에 PV가 WZ으로 들어오지 못하는 경우 예)

12th Edition of SP790 IM : Jan. 2013

Page. 23 / 105

М

RESERVE

MINUTE

RESERVE SET

| 4.3.2 예약설정(RESERVE)                                                                                                    |         |         |                                                                                                  |                                                                                               |                                       |                            |                       |             |
|----------------------------------------------------------------------------------------------------|---------|---------|--------------------------------------------------------------------------------------------------|-----------------------------------------------------------------------------------------------|---------------------------------------|----------------------------|-----------------------|-------------|
| MAIN MENUI 12:54P<br>PROGRAM<br><b>RESERVE</b><br>GRAPH                                                                                                    |         |         | ੈ<br>ਸ<br>ਸ<br>ਸ<br>ਸ<br>ਸ<br>ਸ<br>ਸ<br>ਸ<br>ਸ<br>ਸ<br>ਸ<br>ਸ<br>ਸ<br>ਸ<br>ਸ<br>ਸ<br>ਸ<br>ਸ<br>ਸ | 약설정화면으로 전환합니[<br>2전화면에서 MENU KEY를<br>HAI MENU KEY를 누르면 운<br>IENU KEY를 누른 후, MAIN<br>EY를 누릅니다. | 나.<br>눌러서 진입히<br>전화면으로 !<br>MENU 1 화당 | 바고 운전화<br>변경됩니다<br>면에서 RES | 면으로 복귀하<br>SERVE 선택 후 | 려면<br>SET   |
| NOW:         3Y10M22D12H40M           RUN DATE :         NOW : 현재의 년, 월, 일 및 시간을 나타냅니다.           BLY 1M 1D 1H 0M         SET DATE :           SET DATE :         SET DATE :           3Y 10M 22D 12H 40M         RUN DATE : 예약설정(ON) 또는 해제(OFF)할 수 있습니다.           RESERVE :         OFF |         |         |                                                                                                  |                                                                                               |                                       |                            |                       |             |
| 기 호                                                                                                    | Par     | rameter |                                                                                                  | 설정범위                                                                                          | 표시조건                                  | 단 위                        | 초기치                   | EDIT        |
| Y                                                                                                    | ١       | YEAR    |                                                                                                  | 0 ~ 99                                                                                        | 상시표시                                  | ABS                        | 0                     |             |
| М                                                                                                    | 1 MONTH |         |                                                                                                  | 1 ~ 12                                                                                        | 상시표시                                  | ABS                        | 1                     | - 可<br>다    |
| D                                                                                                    | DAY     |         |                                                                                                  | 1 ~ 31                                                                                        | 상시표시                                  | ABS                        | 1                     | NOW         |
| Н                                                                                                    | F       | IOUR    |                                                                                                  | 0 ~ 23                                                                                        | 상시표시                                  | ABS                        | 0                     | DATE<br>는 不 |
|                                                                                                    |         |         |                                                                                                  |                                                                                               | 1                                     |                            |                       | 1 .         |

 $0 \sim 59$ 

OFF, ON

ABS

ABS

0

OFF

可

상시표시

상시표시

12th Edition of SP790 IM : Jan. 2013

Page. 24 / 105

| 4.3.3 그래프 화면 조작(GRAPH)                           |                                                                                                    |
|--------------------------------------------------|----------------------------------------------------------------------------------------------------|
| MAIN MENUI 12:54P<br>PROGRAM<br>RESERVE<br>GRAPH | 그래프 화면으로 전환됩니다.<br>운전화면에서 MENU KEY를 눌러서 진입하고 운전화면으로 복귀하려면<br>다시 MENU KEY를 누르면 운전화면으로 변경됩니다.<br>MENU KEY를 누른 후, MAIN MENU 1 화면에서 GRAPH 선택 후 SET<br>KEY를 누릅니다. |
| GRAPH VIEW 12:54P                                | 각 PATTERN에 대한 SEGMENT를 그래프로 표현합니다.<br>PTN : 그래프 화면에 보고자 하는 패턴번호를 설정합니다.<br>SEG : 현재 화면에서 시작하는 SEGMENT 번호를 나타냅니다.                                             |

| 기 호 | Parameter      | 설정범위                             | 표시조건 | 단 위 | 초기치            | EDIT |
|-----|----------------|----------------------------------|------|-----|----------------|------|
| PTN | PATTERN NUMBER | 1 ~ 30                           | 상시표시 | ABS | 1              | न    |
| SEG | SEGMENT NUMBER | 1,11,21,31,41,<br>51,61,71,81,91 | 상시표시 | ABS | 화면에서 시작<br>SEG | 不    |

12th Edition of SP790 IM : Jan. 2013

Page. 25 / 105

| 4.3.4 US1, US2 동작 화면                                                   |                                                                                                    |
|------------------------------------------------------------------------|----------------------------------------------------------------------------------------------------|
| MAIN MENUI 12:54P<br>PROGRAM<br>RESERVE<br>GRAPH<br>ALARI<br>FILE EDIT | MAIN MENU 1 화면입니다.<br>MAIN MENU 2 화면에 있는 US1.2 등록시 표시되는 화면 으로 MAIN<br>MENU 2 또는 SETUP MENU에 있는 기능 중에 자주 사용하는 파라메터<br>들 등록 함으로써 MAIN MENU 1 화면에서 편리하게 사용할 수 있는 기능<br>입니다.<br>예) US1 = ALARM, US2 = FILE EDIT로 설정 시 화면과 같이 표시<br>됩니다. |

12th Edition of SP790 IM : Jan. 2013

Page. 26 / 105

| 4.4 MAIN MENU 2<br>4.4.1 기능설정(FUNCTION)                                                                                                    |                                                                                                    |
|----------------------------------------------------------------------------------------------------|----------------------------------------------------------------------------------------------------|
| MAIN MENU2 12:54P<br>FUNCTION BIAS SET<br>PID SET US1<br>ALARM SET US2<br>AT TUNING COMM SET<br>AUTO/MAN                                                                       | 운전화면에서 SET KEY를 6초 동안 누른 후 MAIN MENU 2 화면으로<br>진입합니다. 운전화면으로 복귀하려면 SET KEY를 3초 동안 누르거나<br>NO KEY 상태가 60초 동안 계속되면 운전화면으로 복귀합니다.                                                                                                    |
| FUNCTION1 12:54P<br>OPER MODE: <b>PROG</b><br>PWR MODE : STOP<br>KEY LOCK : OFF<br>BUZZER : OFF<br>FUZZY : OFF                                                                 | <ul> <li>OPER MODE : 운전모드를 선택합니다. (프로그램운전, 정치제어운전)</li> <li>PWR MODE : 중전후 복전시 운전모드를 선택합니다.<br/>정전후 3초이내에 복전이 될 경우 자동으로 HOT상태로<br/>복진합니다.</li> <li>STOP : 정전후 복전시 초기상태(STOP)로 전환합니다.</li> <li>STOP : 정전후 복전시 치기상태(STOP)로 전환합니다.</li> <li>COLD : 정전후 복전시 FIX, PROG MODE 산관없이 정지상태<br/>였으면 STOP, 운전충이였으면 FIX MODE는 RUN, PROG<br/>MODE는 제1SEG부터 RUN 한다.</li> <li>HOT : 정전후 복전시 정전 적전의 운전상태를 유지합니다.</li> <li>KEY LOCK : 키 입력의 가능/불가능을 설정합니다.</li> <li>OFF : 해제상태(설정값 입력 분가능)</li> <li>OFF : 해제상태(설정값 입력가능)</li> <li>BUZZER : 버튼음 ON/OFF를 설정합니다.</li> <li>FUZZY 주론을 이용한 OVER SHOOT 억제기능의 ON/OFF를<br/>설정합니다.(그림1 참조)</li> </ul> |
| FUNCTION2 12:54P<br>FIX OP TM: B HR<br>0 MIN<br>FIX OP TM: OFF<br>UP SLOP: 0.0 c/M<br>DOWN SLOP: 0.0 c/M                                                                       | FIX OP TM : FIX OP TIME의 ON/OFF를 설정합니다. FIX OP TIME은<br>예약기능으로서 9999시간 범위내에서 설정이 가능하며 설정<br>되어 있는 시간동안 FIX운전을 한 후 종료합니다.<br>UP SLOP : 목표설정치의 상승구간 설정변경에서 설정치를 급변하지<br>않고 일정한 변화율로서 변화시킵니다.(그림2 참조)<br>DOWN SLOP : 목표설정치의 하강구간 설정변경에서 설정치를 급변하지<br>않고 일정한 변화율로서 변화시킵니다.                                                                                                    |
| FUNCTION3         12:54P           SP SL:         SP 1           SP 1         150.00           SP 2         150.00           SP 3         150.00           SP 4         150.00 | SP SL : 선택 가능한 4개의 SET POINT가 있으며 이 중에서 하나를<br>선택해서 운전합니다.<br>(DI에 의한 선택 가능)                                                                                                    |
| FUNCTION4 12:54P<br>SP RH: 15000<br>SP RL: -50.00<br>DSP.H: 160.00<br>DSP.L: -60.00<br>TMU : HH.MM                                                                             | SP RH(RL) : SP의 RANGE HIGH(LOW)를 나타냅니다.<br>DSP.H(L) : DISPLAY HIGH(LOW)이며, 화면에 표시되는 수치의<br>상하한을 의미합니다.<br>TMU : 운전시 적용되는 시간의 단위를 나타냅니다.                                                                                                    |

12th Edition of SP790 IM : Jan. 2013

Page. 27 / 105

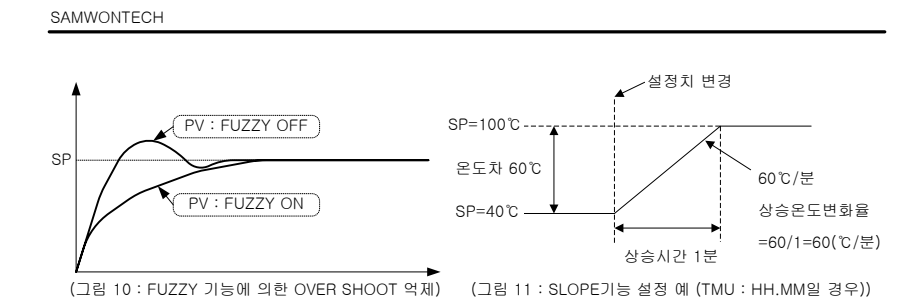

| 기 호       | Parameter            | 설정범위                          | 표시조건 | 단 위         | 초기치               | EDIT |
|-----------|----------------------|-------------------------------|------|-------------|-------------------|------|
| OPER MODE | OPERATION MODE       | PROG, FIX                     | 상시표시 | ABS         | PROG              | 可    |
| PWR MODE  | POWER MODE           | STOP, COLD, HOT               | 상시표시 | ABS         | STOP              | 可    |
| KEY LOCK  | KEY LOCK             | OFF, ON                       | 상시표시 | ABS         | OFF               | 可    |
| BUZZER    | BUZZER               | OFF, ON                       | 상시표시 | ABS         | ON                | 可    |
| FUZZY     | FUZZY                | OFF, ON                       | 상시표시 | ABS         | OFF               | 可    |
|           | FIX OP TIME(HOUR)    | 0 $\sim$ 9999 HR              | 상시표시 | HR          | 0 HR              | 可    |
| FIX OP TW | FIX OP TIME(MIN)     | 0~ 59 MIN                     | 상시표시 | MIN         | 0 MIN             | 可    |
| FIX OP TM | FIX OP TIME          | OFF, ON                       | 상시표시 | ABS         | OFF               | 可    |
| UP SLOP   | UP SLOP              | EUS(0.0~100.0%)<br>/MIN (TMU) | 상시표시 | EUS<br>/MIN | EUS(0.0%)<br>/MIN | 可    |
| DOWN SLOP | DOWN SLOP            | EUS(0.0~100.0%)<br>/MIN (TMU) | 상시표시 | EUS<br>/MIN | EUS(0.0%)<br>/MIN | 可    |
| SP SL     | SET POINT SELECT     | SP1, SP2, SP3, SP4            | 상시표시 | ABS         | SP1               | 可    |
| SP1       | SET POINT1           | SP RL ~SP RH                  | 상시표시 | EU          | SP RL             | 可    |
| SP2       | SET POINT2           | SP RL ~SP RH                  | 상시표시 | EU          | SP RL             | 可    |
| SP3       | SET POINT3           | SP RL ~SP RH                  | 상시표시 | EU          | SP RL             | 可    |
| SP4       | SET POINT4           | SP RL ~SP RH                  | 상시표시 | EU          | SP RL             | 可    |
| SP RH     | SET POINT RANGE HIGH | SP RL+1digit~EU(100.0%)       | 상시표시 | EU          | EU(100.0%)        | 可    |
| SP RL     | SET POINT RANGE LOW  | EU(0.0%)~SP RH-1digit         | 상시표시 | EU          | EU(0.0%)          | 可    |
| DSP.H     | DISPLAY HIGH         | DSP.L+1digit~EU(105.0%)       | 상시표시 | EU          | EU(105.0%)        | 可    |
| DSP.L     | DISPLAY LOW          | EU(-5.0%)~DSP.H-1digit        | 상시표시 | EU          | EU(-5.0%)         | 可    |
| тми       | TIME UNIT            | HH:MM, MM:SS                  | 상시표시 | ABS         | HH:MM             | 可    |

Page. 28 / 105

| 4.4.2 PID 설정                                                                                                    |                                                                                                    |
|----------------------------------------------------------------------------------------------------|----------------------------------------------------------------------------------------------------|
| MAIN MENU2 12:54P<br>FUNCTION BIAS SET<br>PID SET US1<br>ALARM SET US2<br>AT TUNING COMM SET<br>AUTO/MAN                                                                                      | PID 설정화면으로 전환합니다. SET KEY를 눌러서 PID SET 화면으로<br>진입합니다.                                                                                                    |
| PID ZONE         12:54P           REF.P1         15000 c           REF.P2         150.00 c           REF.P3         150.00 c           REF.HYS         6.00 c           CTR.MODE         D.PV | REF.P1(P2,P3): 온도 SPAN에 대한 ZONE PID를 선택하는 경계값을<br>설정합니다.<br>REF.HYS : Zone PID에서 PID그룹 선택시 히스테리시스폭을<br>설정합니다.<br>CTR.MODE : PID 제어시 운전 MODE로 D.DV 또는 D.PV를 설정합니다.<br>D.DV 제어시에는 출력(MV)의 변화율이 적기 몸집이기 때<br>문에 오면슈드가 적고 목표설정값(TSP)에 도달하는 시간이<br>약간 지연됩니다.<br>D.FV 제어시에는 출력(MV)의 변화율이 크기 때문에 약간<br>의 오버슈트가 생기고 목표설정값(TSP)에 도달하는 시간은<br>D.DV 제어시보다 빠릅니다. |

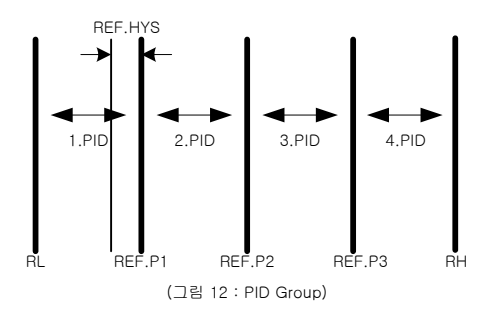

| PID 1         12:5           P:         500%         PC:         5.           I:         1205         IC:         12           D:         305         DC:         3           OH:         100.0%         OH:         100.0%           DB:         10.0%         MR:         50. | 4P         PID1~4에 대한 P, I, D, Pc, Ic, Dc값을 입력합니다.(H/C제어시)           0H: 제어출력의 동작범위의 상한을 설정합니다.           DB: H/C TYPE에서 가열/냉각 동작의 불감대(DEAD BAND)를 설정하기<br>위한 파라메터입니다.           MR: PID 제어시 적분시간(I)이 '0'일 경우 PID 연산의 적분시간 항목에<br>수동으로 설정된 값을 적용시키기 위한 파라메터입니다. |
|----------------------------------------------------------------------------------------------------|----------------------------------------------------------------------------------------------------|
| PID 1 12:5<br>P: 50% MR: 50<br>I : 1205<br>D : 305<br>OH: 100.0%<br>OL: 0.0%                                                                                                    | <ul> <li>PID1~40에 대한 P. I. D값을 입력합니다. (일반TYPE시 화면)</li> <li>OH, OL: 제어출력의 동작법위의 상한과 하한을 설정합니다.</li> <li>MR : PID 제어시 적분시간(1)이 '0'일 경우 PID 연산의 적분시간 항목에<br/>수동으로 설정된 값을 적용시키기 위한 파라메터입니다.</li> </ul>                                                             |

12th Edition of SP790 IM : Jan. 2013

Page. 29 / 105

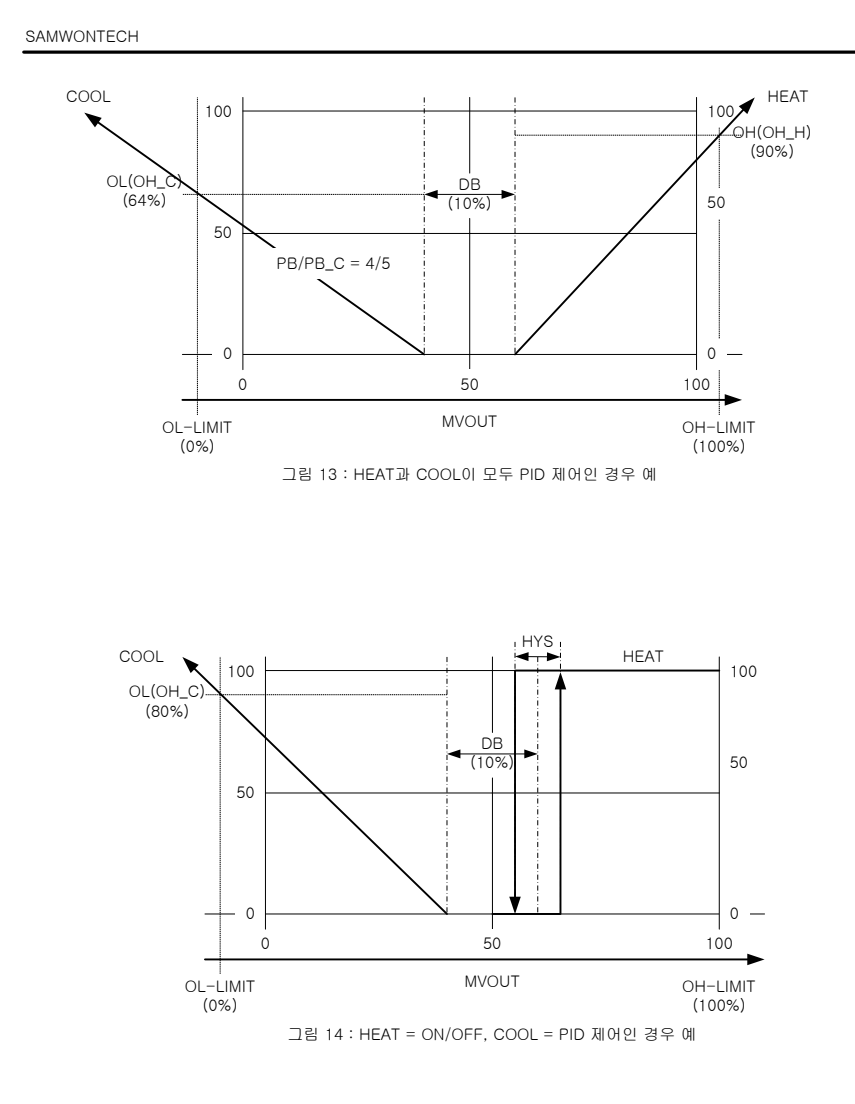

Page. 30 / 105

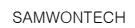

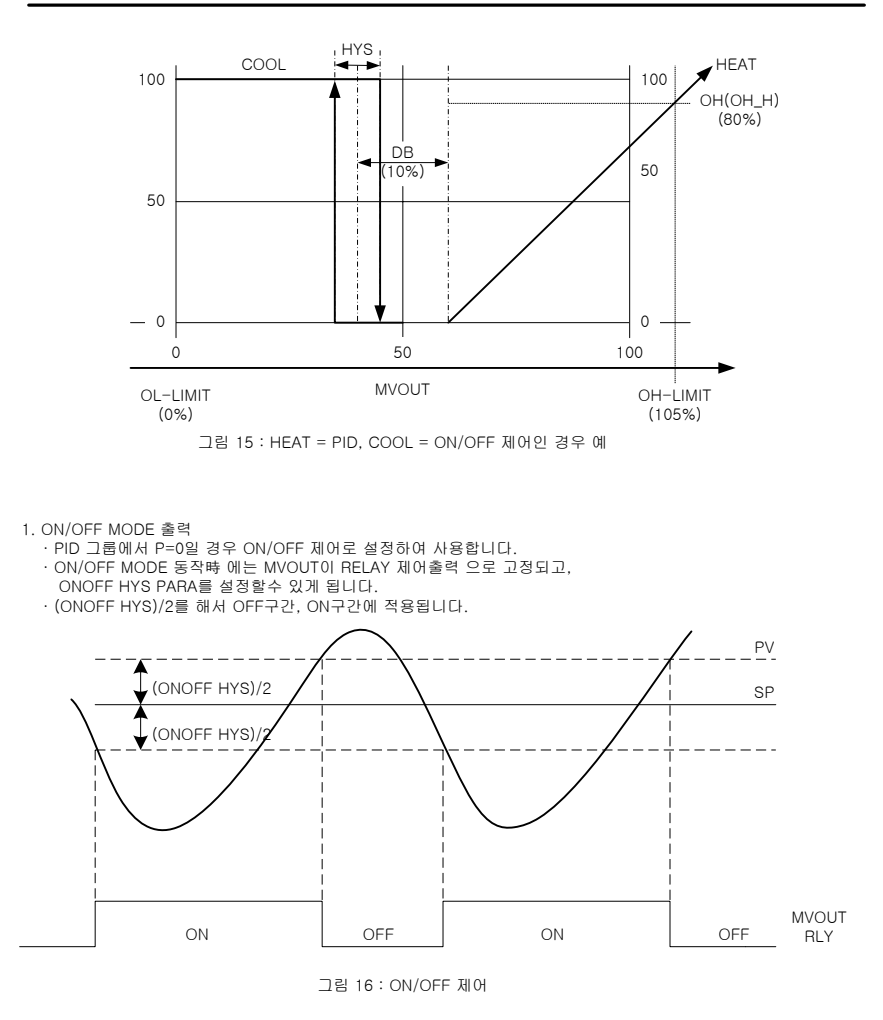

Page. 31 / 105

| 기 호      | Parameter                 | 설정범위                                              | 표시조건    | 단 위 | 초기치        | EDIT |
|----------|---------------------------|---------------------------------------------------|---------|-----|------------|------|
| REF.P1   | REFERENCE POINT1          | FU(0.00() _ FU(400.00()                           | 상시표시    | EU  | EU(100.0%) | 可    |
| REF.P2   | REFERENCE POINT2          | EU(0.0%)~EU(100.0%)                               | 상시표시    | EU  | EU(100.0%) | 可    |
| REF.P3   | REFERENCE POINT3          |                                                   | 상시표시    | EU  | EU(100.0%) | 可    |
| REF.HYS  | REFERENCE HYSTERESIS      | EUS(0.0~10.0%)                                    | 상시표시    | EUS | EUS(0.3%)  | 可    |
| CTR.MODE | CONTROL MODE              | D.DV, D.PV                                        | 상시표시    | ABS | D.PV       | 可    |
| Ρ        | HEAT PROPORTIONAL<br>BAND | 0.0 ~ 999.9%<br>(0=ON/OFF제어)                      | 상시표시    | %   | 5.0%       | 可    |
| I        | HEAT TEMP INTEGRAL        | $0 \sim 6000s$                                    | 상시표시    | 초   | 120초       | 可    |
| D        | HEAT DERIVATIVE TIME      | $0 \sim 6000s$                                    | 상시표시    | 초   | 30초        | 可    |
| Pc       | COOL PROPORTIONAL<br>BAND | 0.0 ~ 999.9%<br>(0=ON/OFF제어)                      | H/C 제어시 | %   | 5.0%       | 可    |
| lc       | COOL TEMP INTEGRAL        | $0 \sim 6000s$                                    | H/C 제어시 | 초   | 120초       | 可    |
| Dc       | COOL DERIVATIVE TIME      | $0 \sim 6000s$                                    | H/C 제어시 | 초   | 30초        | 可    |
| ОН       | HEAT OUTPUT<br>LIMIT HIGH | OL+1digit ~ 100.0%<br>0.0 ~ 100.0%(H/C<br>TYPEAI) | 상시표시    | %   | 100.0%     | 可    |
| OL       | HEAT OUTPUT<br>LIMIT LOW  | 0.0% $\sim$ OH-1digit                             | 일반TYPE시 | %   | 0.0%       | 可    |
| ОН       | COOL OUTPUT<br>LIMIT HIGH | 0.0 ~ 100.0%                                      | H/C 제어시 | %   | 100.0%     | 可    |
| DB       | DEAD BAND                 | -100.0%~15.0%                                     | H/C 제어시 | %   | 3.0%       | 可    |
| MR       | MANUAL RESET              | -5.0~105.0%                                       | 상시표시    | %   | 50.0%      | 可    |

12th Edition of SP790 IM : Jan. 2013

Page. 32 / 105

| 4.4.3 경보설정 화면(ALARM)                                                                                     |                                                       |
|----------------------------------------------------------------------------------------------------|-------------------------------------------------------|
| MAIN MENU2 12:54P<br>FUNCTION BIAS SET<br>PID SET US1<br>ALERN SET US2<br>AT TUNING COMM SET<br>AUTO/MAN | ALARM 설정화면으로 전환합니다. SET KEY를 눌러서 ALARM 화면으로<br>진입합니다. |
| ALARM SET1 12:54P<br>POINT : 150100 c                                                                    | POINT : 경보값을 설정합니다.                                   |
| ALARM SET2 12:54P<br>POINT : 150100 0                                                                    | POINT : 경보값을 설정합니다.                                   |
| ALARM SET3 12:54P<br>HIGH DEV.: 50.00 c<br>LOW DEV.: -50.00 c                                            | HIGH DEV : 상한 편차값을 설정합니다.<br>LOW DEV : 하한 편차값을 설정합니다. |
| ALARM SET4 12:54P<br>HIGH DEV.: <b>50.00</b> c<br>LOW DEV.: -50.00 c                                     | HIGH DEV : 상한 편차값을 설정합니다.<br>LOW DEV : 하한 편차값을 설정합니다. |

경보동작은 STOP시에도 동작합니다. NOTE

| 기 호                                                              | Parameter                       | 설정범위                      | 표시조건                                                                           | 단 위 | 초기치         | EDIT |
|------------------------------------------------------------------|---------------------------------|---------------------------|--------------------------------------------------------------------------------|-----|-------------|------|
| POINT                                                            | ALADM DOINT - EU/-100.0- 100.0% | FU(-100.0∼100.0%)         | 설정치<br>상한동작시                                                                   | EU  | EU(100.0%)  | 可    |
|                                                                  | ALAHWITOINT                     | 20(100.0 100.00)          | 상한동작시         EU           설정치<br>하한동작시         EU           편차동작시         EUS | EU  | EU(0.0%)    | 可    |
| HIGH DEV.                                                        | HIGH DEVIATION                  | EUS(-100.0~100.0%)<br>*주1 | 편차동작시                                                                          | EUS | EUS(100.0%) | 可    |
| LOW DEV.                                                         | LOW DEVIATION                   | EUS(-100.0~100.0%)<br>*주1 | 편차동작시                                                                          | EUS | EUS(0.0%)   | 可    |
| *주1 : EUS(-100.0~100.0%)에서 EUS(-100.0%)는 Max -999.9까지만 설정 가능합니다. |                                 |                           |                                                                                |     |             |      |

12th Edition of SP790 IM : Jan. 2013

Page. 33 / 105

| 4.4.4 오토튜닝설정 화면(AT TUNING)                                                                               |                                                                                                    |  |  |  |  |  |
|----------------------------------------------------------------------------------------------------|----------------------------------------------------------------------------------------------------|--|--|--|--|--|
| MAIN MENU2 12:54P<br>FUNCTION BIAS SET<br>PID SET US1<br>ALARM SET US2<br>ET TUNING COMM SET<br>AUTO/MAN | AT TUNING 설정화면으로 전환합니다.<br>SET KEY를 눌러서 AT TUNING 화면으로 진입합니다.                                                                                                    |  |  |  |  |  |
| AUTO TUNING 12:54P<br>TUNING : DFF<br>AT ZONE : ZONE                                                     | AUTO MODE에서만 실행 가능 합니다.<br>TUNING : AT ZONE 설정에 따라서 TUNING을 실행하며 설정 번호에<br>따라서 PID GROUP에 자동 저장됩니다.<br>AT ZONE : ZONE à ATAI ZONE PID AUTO TUNING 동작<br>SEG à ATAI SEG PID AUTO TUNING 동작 |  |  |  |  |  |

| 기 호     | Parameter   | 설정범위                               | 표시조건 | 단 위 | 초기치 | EDIT |
|---------|-------------|------------------------------------|------|-----|-----|------|
| TUNING  | AUTO TUNING | OFF, 1~4, AUTO<br>(AT POINT는 0.1%) | 상시표시 | ABS | OFF | 可    |
| AT ZONE | AT ZONE     | ZONE, SEG                          | 상시표시 | ABS | SEG | 可    |

※ AT TUNING 동작 설명

1. ZONE PID AUTO TUNING

1.1 AT TUNING 설정값 : OFF, 1~4, AUTO 설정

1.2 동작 - AT ZONE : ZONE 설정시에 ZONE PID AUTO TUNING 동작을 실행한다.

- AT ZONE : ZONE 설정시에 ZONE PID AUTO TUNING 동작을 실행한다.
  1: PID1 구간 AT를 실행한다.
  AT 실행하면 진행하면 SEG는 Holding 되고, SP는 Tuning SP로 변경된다.
  PID1 AT.SP = IN.RL+(REF.P1-IN.RL)/2
  AT Tuning01 종료되면 SEG(AT 실행하기전 SP 부터진행) 진행한다.
  2: PID2 구간 AT를 실행한다.
  AT 실행하면 진행하면 SEG는 Holding 되고, SP는 Tuning SP로 변경된다.
  PID2 AT.SP = REF.P1+(REF.P2-REF.P1)/2
  AT Tuning01 종료되면 SEG(AT 실행하기전 SP 부터진행) 진행한다.
  3: PID3 구간 AT를 실행한다.
  AT 실행하면 진행하면 SEG는 Holding 되고, SP는 Tuning SP로 변경된다.
   AT 실행하면 진행하면 SEG는 Holding 되고, SP는 Tuning SP로 변경된다.
   AT 실행하면 진행하던 SEG는 Holding 되고, SP는 Tuning SP로 변경된다.
   AT 실행하면 진행하던 SEG는 Holding 되고, SP는 Tuning SP로 변경된다.
   AT 실행하면 진행하던 SEG는 Holding 되고, SP는 Tuning SP로 변경된다.
   AT 실행하면 진행하던 SEG(AT 실행하기전 SP 부터진행) 진행한다.
  4: PID4 구간 AT를 실행한다.
- AT Tuning0l 종료되면 SEG(AT 실행하기전 SP 부터진행) 진행한다.
  4: PID4 구간 AT를 실행한다.
  AT 실행하면 진행하던 SEG는 Holding 되고, SP는 Tuning SP로 변경된다.
  PID4 AT.SP = REF.P3+(IN.RH-REF.P3)/2
  AT Tuning0l 종료되면 SEG(AT 실행하기전 SP 부터진행) 진행한다.
  AUTO: PID1~4 구간을 순차적으로 자동 AT TUNING을 실행한다.
  AT 실행하면 진행하던 SEG는 Holding 되고, SP는 Tuning SP로 변경된다.
  PID1 AT.SP = IN.RL+(REF.P1-IN.RL)/2
  PID2 AT.SP = REF.P1+(REF.P3-REF.P2)/2
  PID3 AT.SP = REF.P2+(REF.P3-REF.P2)/2
  PID4 AT.SP = REF.P3+(IN.RH-REF.P3)/2
  PID4 AT.SP = REF.P3+(IN.RH-REF.P3)/2
  PID4 AT.SP = REF.P3+(IN.RH-REF.P3)/2
  PID4 AT.SP = REF.P3+(IN.RH-REF.P3)/2
  PID4 AT.SP = REF.P3+(IN.RH-REF.P3)/2
  PID4 AT.SP = REF.P3+(IN.RH-REF.P3)/2

  - AT Tuning이 종료되면 SEG(AT 실행하기전 SP 부터진행) 진행한다.

12th Edition of SP790 IM : Jan. 2013

Page. 34 / 105

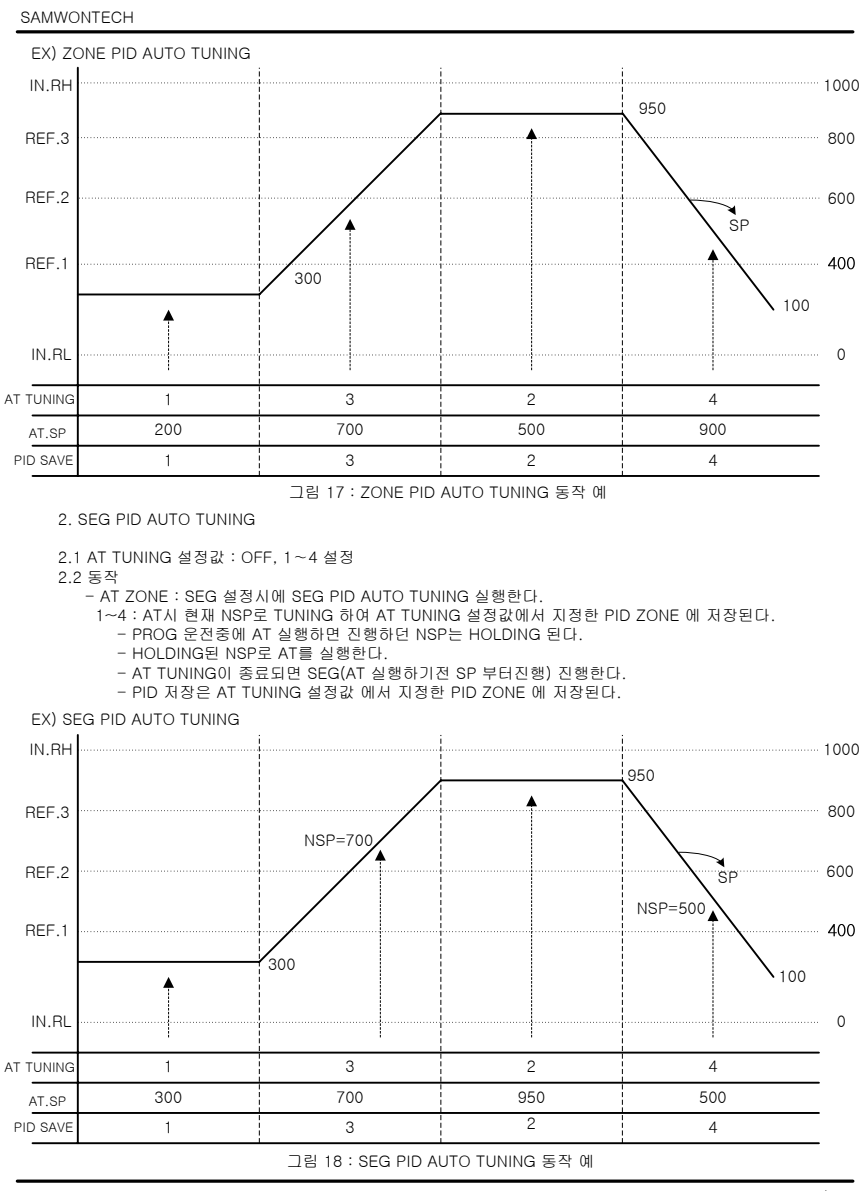

Page. 35 / 105
| 4.4.5 A/M설정                                                         | 형 화면(A/M MODE)                                       |                                                                                                    |                               |                  |                     |      |
|---------------------------------------------------------------------|------------------------------------------------------|----------------------------------------------------------------------------------------------------|-------------------------------|------------------|---------------------|------|
| MAIN ME<br>FUNCTION<br>PID SET<br>ALARM SE<br>AT TUNING<br>RUTOZMAN | NU2 12:54P<br>BIAS SET<br>US1<br>T US2<br>3 COMM SET | AUTO/MAN 설정화면으로 전환합니다.<br>SET KEY를 눌러서 AUTO/MAN 화면으로 진입합니다.<br>FIX MODE시에만 전환가능합니다.<br>(AT TUNING시 변경 불가) |                               |                  |                     |      |
| AUTO/M<br>A/M.MODE                                                  | AN [12:54P] я<br>: ि00000                            | 어상태를 자동(AUTO) 또는<br> 어출력값을 운전화면에서 ヲ                                                                       | 수동(MAN)⊆<br>  입력에 의히          | 으로 설정하<br>비설정할 수 | 기 위한 파라메<br>≤ 있습니다. | 티로   |
| 기 호                                                                 | Parameter                                            | 설정범위                                                                                                    | 표시조건                          | 단 위              | 초기치                 | EDIT |
| A/M. MODE                                                           | AUTO/MANUAL<br>MODE                                  | AUTO/MAN                                                                                                  | 상시표시<br>(FIX Mode시<br>Select) | ABS              | AUTO                | 可    |

12th Edition of SP790 IM : Jan. 2013

Page. 36 / 105

| 4.4.6 BIAS설                                                        | I정 화면(BIAS SET)                                                                  |                                           |                |        |           |      |
|--------------------------------------------------------------------|----------------------------------------------------------------------------------|-------------------------------------------|----------------|--------|-----------|------|
| MAIN ME<br>FUNCTION<br>PID SET<br>ALARM SE<br>AT TUNIN<br>AUTO/MAN | ID2     12:54P       BIAS     S       US1     T       T     US2       G     COMM | BIAS 설정화면으로 전환합니<br>SET KEY를 눌러서 BIAS SET | 다.<br>' 화면으로 진 | 입합니다.  |           |      |
| BIAS S<br>BIAS :                                                   | ET 12:54P                                                                        | BIAS : 전체적으로 적용되는                         | 일괄적인 BIA       | S값을 나티 | 남냅니다.     |      |
| 기 호                                                                | Parameter                                                                        | 설정범위                                      | 표시조건           | 단 위    | 초기치       | EDIT |
| BIAS                                                               | BIAS VALUE                                                                       | EUS(-100.0~100.0%)                        | 상시표시           | EUS    | EUS(0.0%) | 可    |

12th Edition of SP790 IM : Jan. 2013

Page. 37 / 105

| 4.4.7 USER S                                                       | SCREEN설정 화면(US1,                                            | US2)                                                                              |                    |      |      |      |
|--------------------------------------------------------------------|-------------------------------------------------------------|-----------------------------------------------------------------------------------|--------------------|------|------|------|
| MAIN ME<br>FUNCTION<br>PID SET<br>ALARM SE<br>AT TUNIN<br>AUTO/MAN | INU2 12:54P<br>BIAS SET<br>USI<br>T US2<br>G COMM SET       | JSER SCREEN 설정화면으로<br>ET KEY를 눌러서 US1 화면                                          | 2 전환합니다<br>으로 진입합니 | 니다.  |      |      |
| US1: ALARI<br>NONE<br>FUNCTION<br>A/M<br>ALARI<br>REPEAT           | FILE EDIT<br>FILE EDIT<br>PTN SUB<br>SEG ALM<br>TIME SG     | 설정한 US1은 MAIN MENU 1                                                              | 화면에 적용             | 됩니다. |      |      |
| MAIN ME<br>FUNCTION<br>PID SET<br>ALARM SE<br>AT TUNIN<br>AUTO/MAN | NU2 12:54P<br>BIAS SET<br>US1<br>T <b>US2</b><br>G COMM SET | ISER SCREEN 설정화면으로<br>IET KEY를 눌러서 US2 화면                                         | 2 전환합니다<br>으로 진입합니 | 니다.  |      |      |
| US2:FILE<br>NONE<br>FUNCTION<br>A/M<br>ALARM<br>REPEAT             | EDII 12:54P<br>FILEEDII<br>PTN SUB<br>SEG ALM<br>TIME SG    | 절정한 US2는 MAIN MENU 1                                                              | 화면에 적용             | 됩니다. |      |      |
| 기 호                                                                | Parameter                                                   | 설정범위                                                                              | 표시조건               | 단 위  | 초기치  | EDIT |
| US1                                                                | USER SCREEN 1                                               | NONE, FUNCTION,<br>A/M, ALARM, REPEAT,<br>FILE EDIT, PTN SUB,<br>SEG ALM, TIME SG | 상시표시               | ABS  | NONE | 可    |
| US2                                                                | USER SCREEN 2                                               | NONE, FUNCTION,<br>A/M, ALARM, REPEAT,<br>FILE EDIT, PTN SUB,<br>SEG ALM, TIME SG | 상시표시               | ABS  | NONE | ग    |

12th Edition of SP790 IM : Jan. 2013

Page. 38 / 105

| 4.4.8 통신설                                                           | 정 화면(COMM SET)                                             |                                                                                                    |                                                 |     |       |      |
|---------------------------------------------------------------------|------------------------------------------------------------|----------------------------------------------------------------------------------------------------|-------------------------------------------------|-----|-------|------|
| MAIN ME<br>FUNCTION<br>PID SET<br>ALARM SE<br>AT TUNING<br>AUTO/MAN | NU2 12:54P<br>BIAS SET<br>US1<br>T US2<br>G COMMISET       | 통신 설정화면으로 전환합니다.<br>SET KEY를 눌러서 COMM SET 화면으로 진입합니다.                                                                                                    |                                                 |     |       |      |
| COMM SE<br>PROT.: SM<br>BPS : 9<br>PRTY.: N<br>S.BIT: 1<br>ADDR.: 1 | T 12:54P<br>NOM<br>600<br>ONE<br>D.LEN: 8<br>RP.TM: 0<br>R | ROT : 프로토콜(PROTOCOL<br>PS : 통신속도(BIT PER SEC<br>RTY : 패리티(PARITY) 입력<br>.BIT : 스톱비트(STOP BIT)<br>.LEN : 데이터길이(DATA LE<br>DDR : 어드레스(ADDRESS)<br>P.TM : 응답지연시간(RESP( | _) 설정<br>2) 입력<br>ENGTH) 입력<br>입력<br>ONSE TIME) | 입력  |       |      |
| 기 호                                                                 | Parameter                                                  | 설정범위                                                                                                    | 표시조건                                            | 단 위 | 초기치   | EDIT |
| PROT.                                                               | PROTOCOL                                                   | PCLK0, PCLK1, MDB.A,<br>MDB.R, SYNCM                                                                                                    | Option<br>설정 시                                  | ABS | PCLK1 | 可    |
| BPS                                                                 | BAUD RATE                                                  | 600, 1200, 2400,<br>4800, 9600, 19200                                                                                                    | Option<br>설정 시                                  | ABS | 9600  | 可    |
| PRTY.                                                               | PARITY                                                     | NONE, EVEN, ODD                                                                                                    | Option<br>설정 시                                  | ABS | NONE  | 可    |
| S.BIT                                                               | STOP BIT                                                   | 1, 2                                                                                                    | Option<br>설정 시                                  | ABS | 1     | 可    |
| D.LEN                                                               | DATA LENGTH                                                | 7, 8                                                                                                    | Option<br>설정 시                                  | ABS | 8     | 可    |
| ADDR.                                                               | ADDRESS                                                    | 1 ~ 99 (단, 최대31대)                                                                                                    | Option<br>설정 시                                  | ABS | 1     | 可    |
| RP.TM                                                               | RESPONSE TIME                                              | 0~10                                                                                                    | Option<br>설정 시                                  | ABS | 0     | 可    |

12th Edition of SP790 IM : Jan. 2013

Page. 39 / 105

| 4.5 SETUP MENU                                                                                                    |                                                                                                    |
|----------------------------------------------------------------------------------------------------|----------------------------------------------------------------------------------------------------|
| 4.5.1 입력설정(INPUT)                                                                                                    |                                                                                                    |
| SETUP PASS 12:54P                                                                                                    | 운전화면에서 SET+SHIFT KEY를 6초 동안 누른 후 PASSWORD<br>입력화면으로 진입합니다.<br>PASSWORD 입력 후 SETUP MENU 화면으로 진입합니다.<br>운전화면으로 복귀하려면 SET KEY를 3초 동안 누르거나 NO KEY 상태가<br>60초 동안 계속되면 운전화면으로 복귀합니다.                                        |
| SETUP MENU 12:54P<br>INPUT DO PTN SUB<br>OUTPUT BIAS SEG ALM<br>RET DI REPEAT<br>INNER PWD TIME SG<br>ALARM FILE ON/OFF                                       | SET KEY를 눌러서 INPUT 화면으로 진입합니다.<br>운전화면으로 복귀하려면 SET KEY를 3초 동안 누르거나 NO KEY 상태가<br>60초 동안 계속되면 운전화면으로 복귀합니다.                                                                                                    |
| INPUT SET1 12:54P<br>SEN.GROUP: TC<br>SENSOR : TC-KØ<br>SEN.UNIT : c<br>FILTER : Ø SEC                                                                        | SEN.GROUP : 입력센서의 종류를 TC, RTD, DCV로 구분합니다.<br>SENSOR : 입력센서를 나타냅니다. (표2 참조)<br>FILTER : 외란 및 노이즈 등에 의한 PV의 흔들림 등이 발생할 경우 이를<br>완화시키기 위해 설정하는 파라메터입니다.                                                                 |
| INPUT SET2 12:54P<br>RNG. HIGH: ■1370 c<br>RNG. LOW : -200 c                                                                                                  | RNG.HIGH(LOW) : 각 센서에 대한 사용범위를 설정합니다.                                                                                                    |
| INPUT SET3 12:54P<br>S.OPN SEL: UP<br>RJC. SEL: O N                                                                                                    | S.OPN SEL : 센서의 단선시(Sensor-Open) PV의 동작 방향을 선택하기<br>위한 파라메터입니다. 'UP'일 경우에는 PV가 센서입력 상한<br>방향으로, 'DOWN'일 경우에는 센서입력 하한 방향으로<br>동작합니다.<br>RJC. SEL : 기준겹졈보상(Reference Junction Compensation)의 사용<br>여부를 설정하기 위한 파라메터입니다. |
| INPUT SET1 12:54P<br>SEN.GROUP: DOU<br>SENSOR : 0.4-2.0U<br>SEN.UNIT : c<br>FILTER : 0 SEC                                                                    | SEN.GROUP : 입력센서의 종류를 TC, RTD, DCV로 구분합니다.<br>SENSOR : 입력센서를 나타냅니다. (표1 참조)<br>FILTER : 외란 및 노이즈 등에 의한 PV의 흔들림 등이 발생할 경우 이를<br>완화시키기 위해 설정하는 파라메터입니다.                                                                 |
| INPUT SET2     12:54P       RNG. HIGH:     22030 U       RNG. LOW:     0.400 U       DOT. POS:     2       SCL. HIGH:     100.00 c       SCL. LOW:     0.00 c | RNG.HIGH(LOW) : 각 센서에 대한 사용범위를 설정합니다.<br>DOT. POS : DCV일 경우 표시되며 소수점이하 자리수를 나타냅니다.<br>SCL. HIGH(LOW) : 입력이 DCV일 때, 입력 RANGE에 대한 SCALE을<br>설정합니다.                                                                      |

12th Edition of SP790 IM : Jan. 2013

Page. 40 / 105

|            | 표 1 | : 센서입력 종류                    | Ŧ         |                      | ※표시범위                    | 위:하기범위.  | 의 -5% - | - +105%    |      |
|------------|-----|------------------------------|-----------|----------------------|--------------------------|----------|---------|------------|------|
| [          | No. | 입력TYPE                       | 온도        | [범위(℃)               | 온도범위(°F)                 | Grou     | qu      | DISP       |      |
|            | 1   | K0                           | -20       | 0~1370               | -300~2500                |          |         | ТС-К0      |      |
|            | 2   | K1                           | -200      | .0~1370.0            | -300.0~2500.             | 0        |         | TC-K1      |      |
| ļ          | 3   | K2                           | -200      | .0~1000.0            | 0.0~2300.0               | -        | L       | TC-K2      |      |
| -          | 4   | J                            | -200      | .0~1200.0            | -300.0~2300.             | 0        | F       | TC-J       |      |
|            | 5   | E                            | -200      | .0~1000.0            | -300.0~1800.             | 0        | -       | TC-E       |      |
| -          | 6   | 1                            | -200      | $1.0 \sim 400.0$     | -300.0~750.0             | <u> </u> | -       | TC-R       |      |
| -          | - / | R                            | 0.0       | ~ 1800.0             | 32~3100                  | T/C      | ;       | TC-R       |      |
| -          | 9   | S                            | 0.0       | ~1700.0              | 32~3100                  | _        | H       | TC-S       |      |
| -          | 10  | 0                            | -200      | 0~900.0              | -300.0~1600.             | 0        | H       | TC-I       |      |
| -          | 11  | N                            | -200      | 0~1300.0             | -300.0~2400.             | 0        | F       | TC-N       |      |
| -          | 12  | U                            | -200      | .0~400.0             | -300.0~750.0             | 2        | F       | TC-U       |      |
| -          | 13  | W                            | 0.0       | ~2300.0              | 32~4200                  | -        | F       | TC-W       |      |
|            | 14  | Platinel II                  | 0.0       | ~1390.0              | 32.0~2500.0              |          | F       | TC-P       |      |
| ſ          | 15  | PtA                          | -200      | .0~850.0             | -300.0~1560.             | 0        |         | PT A       |      |
|            | 16  | PtB                          | -200      | .0~500.0             | -300.0~1000.             | 0        |         | PT B       |      |
|            | 17  | PtC                          | -50.0     | 0~150.00             | -148.0~300.0             | ) RTC    | > [     | PT C       |      |
|            | 18  | JPtA                         | -200      | .0~500.0             | -300.0~1000.             | 0        |         | JPT A      |      |
|            | 19  | JPtB                         | -50.0     | 0~150.00             | -148.0~300.0             | )        |         | JPT B      |      |
| -          | 20  | 0.4~2.0V                     |           | 0.400~               | -2.000V                  | _        | .       | 0.4-2.0V   |      |
| -          | 21  | 1~50                         |           | 1.000~               | 5.000V                   | DC       | v       | 1-5V       |      |
| -          | 22  | 0~100                        |           | 0.00~                | 10.000                   |          |         | 0-100      |      |
| -          | 23  | $-10 \sim 20$ mV             |           | -10.00~              | 20.0000                  | mv       | ' F     | 10-20 mV   |      |
| L          | 24  | 0.010000                     |           | 0.0** 10             | 00.000                   |          | P       |            |      |
| 기 호        |     | Parameter                    |           | 설                    | 정범위                      | 표시조건     | 단 위     | 초기치        | EDIT |
| SEN. GROUP | >   | SENSOR GRO                   | UP        | T/C, I               | RTD, DCV                 | 상시표시     | ABS     | T/C        | ग    |
| SENSOR     |     | SENSOR TYP                   | ΡĒ        | SENSO                | OR 표 참조                  | 상시표시     | ABS     | TC-K1      | न    |
| SEN. UNIT  |     | SENSOR UN                    | IT        | 9                    | ℃,°F                     | T/C, RTD | ABS     | °C         | 可    |
| SEN. UNIT  |     | SENSOR UN                    | Т         | °C, °F, Sf<br>mV, V, | PACE, %, Pa,<br>%Rh, OHM | DCV      | ABS     | °C         | 可    |
| FILTER     |     | FILTER                       |           | 1:                   | 20sec                    | 상시표시     | SEC     | 0 SEC      | 可    |
| RNG.HIGH   |     | RANGE HIG                    | Η         | RL+1digit            | ~EU(100.0%)              | 상시표시     | EU      | EU(100.0%) | 可    |
| RNG.LOW    |     | RANGE LOV                    | V         | EU(0.0%              | )~EH-1digit              | 상시표시     | EU      | EU(0.0%)   | 可    |
| DOT.POS    |     | DOT POSITIC                  | Ν         |                      | 0~3                      | DCV      | ABS     | 2          | 可    |
| SCL.HIGH   |     | SCALE HIGH                   | Н         | SL+1di               | git~300.00               | DCV      | ABS     | 100.00     | 可    |
| SCL.LOW    |     | SCALE LOW                    | /         | -19.99               | ~SH-1digit               | DCV      | ABS     | 0.00       | ग    |
| B.OUT SEL  | В   | URN OUT SEL                  | ECT       | OFF, l               | JP, DOWN                 | 상시표시     | ABS     | UP         | 可    |
| RJC.SEL    | R   | eference Junc<br>Compensatio | tion<br>n | 10                   | N, OFF                   | 상시표시     | ABS     | ON         | 可    |
| DISP FILT  |     | DISPLAY FILT                 | ER        | 0~                   | 120sec                   | SP791    | ABS     | Osec       | 可    |
| PWR. FREQ  |     | POWER                        | _         | 60                   | , 50Hz                   | SP791    | ABS     | 60Hz       | 可    |

12th Edition of SP790 IM : Jan. 2013

Page. 41 / 105

```
SAMWONTECH
```

| 4.5.2 제어출력관련설정(OUTPUT                                                                                                   | )                                                                                                    |
|----------------------------------------------------------------------------------------------------|----------------------------------------------------------------------------------------------------|
| SETUP MENU 12:54P<br>INPUT DO PTN SUB<br>OUTPUT BIAS SEG ALM<br>RET DI REPEAT<br>INNER PWD TIME SG<br>ALARM FILE ON/OFF | SET KEY를 눌러서 OUTPUT화면으로 진입합니다.<br>운전화면으로 복귀하려면 SET KEY를 3초 동안 누르거나 NO KEY 상태가<br>60초 동안 계속되면 운전화면으로 복귀합니다.                                                                                                    |
| OUTPUT SET1 12:54P<br>OUT1: RET OUT2: NONE<br>OUT3: RET<br>SCR.RANGE: 4-20 mA<br>OUT4: NONE<br>SCR.RANGE: 4-20 mA       | OUT1 : OUTPUT1의 출력종류를 설정합니다.<br>OUT2 : OUTPUT2의 출력종류를 설정합니다.<br>OUT3 : OUTPUT3의 출력종류를 설정합니다.<br>OUT4 : OUTPUT4의 출력종류를 설정합니다.<br>SCR.RANGE : OUT3,4의 전송출력종류를 설정합니다.(0-20, 4-20mA)                                                                                |
| OUTPUT SET2 12:54P<br>RELAY SEL: NONS<br>CYCLE : 1 S<br>AT. GAIN : 1.0 %<br>DIRECTION: REVR.                            | RELAY SEL : 릴레이 촐력종류를 설정합니다.<br>CYCLE : 출력주기를 설정합니다.<br>DIRECT : PID제어의 정동작, 역동작을 선택합니다.<br>AT GAIN : AUTO TUNING에 의한 PID PARAMETR를 조정할 때 GAIN값<br>을 설정합니다. 응답속도를 빨리하기 위해서는 GAIN값을<br>줄이고, 제어값을 안정시키기 위해서는 GAIN값을 증가시킵<br>니다. 단, GAIN값이 낮을수록 헌팅(HUNTING)은 심합니다. |

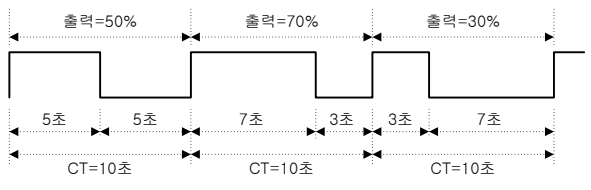

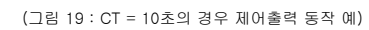

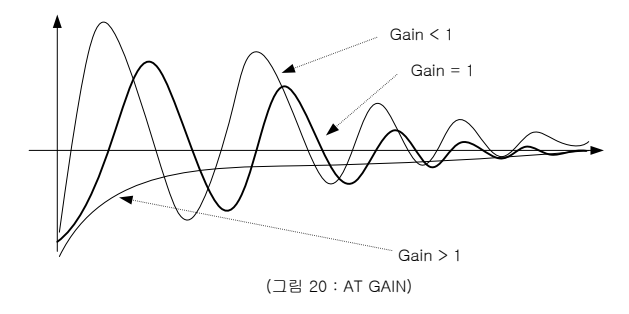

12th Edition of SP790 IM : Jan. 2013

Page. 42 / 105

| OUTPUT SET3 12:54P<br>ARW SET : 100.0 %<br>OPR SET : 100.0 %/S<br>ONOFF HYS : 10.00 %<br>PRESET OT : 100.0 % | ARW SET : 외란방지시 효과적인 제어를 하기 위한 방법 중 하나로, PID<br>설정값에서 I=0일 경우는 동작하지 않습니다. 과적분 방지<br>기능이 있는 경우 오버슈트가 적고 지시값(PV)이 빨리<br>안정화됩니다.<br>OPR SET : 출력의 변화율을 조절합니다.<br>PRESET OT : AUTO MODE에서 A/D ERROR 혹은 BURN OUT 시에 PID<br>계산에 의한 출력을 끊고 PRESET OUT=을 출력합니다.<br>(단, ON/OFF 일 때, PRESET OUT=0% 이하이면<br>MVOUT=0%, PRESET OUT=0% 이하이면<br>MVOUT=100%를 출력한다.)<br>MAN MODE에서는 ERROR에 관계없이 MAN 출력치를<br>출력합니다. |
|----------------------------------------------------------------------------------------------------|----------------------------------------------------------------------------------------------------|
| OUTPUT SET1 12:54P                                                                                           |                                                                                                    |
| OUT1: CONTRACTOR OUT2: COOL<br>OUT3: RET<br>SCR.RANGE: 4-20 MA<br>OUT4:NONE<br>SCR.RANGE: 4-20 MA            | H/C TYPE 일 경우.<br>OUT1 : HEAT OUTPUT1의 출력종류를 설정합니다.<br>OUT2 : COOL OUTPUT2의 출력종류를 설정합니다.<br>OUT3 : OUTPUT3의 출력종류를 설정합니다.<br>OUT4 : OUTPUT4의 출력종류를 설정합니다.<br>SCR.RANGE : OUT3,4의 전송출력종류를 설정합니다.(0-20, 4-20mA)                                                                                                    |
| OUTPUT SET2 12:54P                                                                                           | H/C TYPE 및 결은                                                                                                    |
| RELAY SEL : NONE<br>HEAT CYCL : 1 S<br>COOL CYCL : 1 S<br>ARW SET : 100.0 %                                  | RELAY SE : 릴레이 출력종류를 설정합니다.<br>HEAT CYCLE : HEAT 출력주기를 설정합니다.<br>COOL CYCLE : COOL 출력주기를 설정합니다.<br>ARW SET : 외란방지 시 효과적인 제어를 하기 위한 설정치입니다.                                                                                                    |
| OUTPUT SET3 12:54P                                                                                           |                                                                                                    |
| HEAT AT.G: 10 %<br>COOL AT.G: 1.0 %<br>DIRECTION: REVR.                                                      | HEAT AT.G : HEAT촉 GAIN값<br>HEAT AT.G : HEAT촉 GAIN값<br>COOL AT.G : COOL촉 GAIN값<br>DIRECT : PID제어의 정동작, 역동작을 선택합니다.                                                                                                    |
|                                                                                                    |                                                                                                    |
| OF SET : 1200 % % SET : 1200 % % SET : 10.0 % H/C HYS : 10.0 % HEAT PO : 0.0 % COOL PO : 0.0 %               | H/C TYPE 일 경구.<br>OPR SET : 출력의 변화율을 조절합니다.<br>HEAT PO : HEAT촉 PRESET OUTPUT<br>COOL PO : COOL촉 PRESET OUTPUT                                                                                                    |

12th Edition of SP790 IM : Jan. 2013

Page. 43 / 105

| SAMWONTECH |  |
|------------|--|
| SAMMUTECH  |  |

|            | _                      |                       |         |      |                                                                                                    |      |
|------------|------------------------|-----------------------|---------|------|----------------------------------------------------------------------------------------------------|------|
| 기호         | Parameter              | 설정범위                  | 표시조건    | 단 위  | 초기치                                                                                                    | EDIT |
|            |                        | HEAT, NONE            | 일반TYPE시 | ABS  | HEAT                                                                                                    | 미    |
| 0011       | 0011011                | HEAT, COOL, NONE      | H/C 제어시 | ABS  | HEAT                                                                                                    | 可    |
| 0,1172     |                        | HEAT, NONE            | 일반TYPE시 | ABS  | 差기치       HEAT       HEAT       NONE       COOL       RET       NONE       VONE       22초       2초       2초       1.0%       REVR.       100.0%       OFF       EUS(0.5%)       0.5%                                                                   | 可    |
| 0012       | 001F012                | HEAT, COOL, NONE      | H/C 제어시 | ABS  | COOL                                                                                                    | 可    |
|            |                        | HEAT, RET, NONE       | 일반TYPE시 | ABS  | RET                                                                                                    | 可    |
| 0013       | 0011013                | HEAT, COOL, RET, NONE | H/C 제어시 | ABS  | 초기치       HEAT       HEAT       NONE       COOL       RET       RET       NONE       4~20mA       NONE       2조       2초       2초       1.0%       REVR.       100.0%       OFF       EUS(0.5%)       0.0%       1.0%       0.5%       0.0%       0.0% | 可    |
|            |                        | HEAT, RET, NONE       | 일반TYPE시 | ABS  | NONE                                                                                                    | 可    |
|            | HEAT, COOL, RET, NONE  | H/C 제어시               | ABS     | NONE | 可                                                                                                    |      |
| SCR.RANGE  | SCR.RANGE              | 0~20mA, 4~20mA        | 상시표시    | ABS  | 4~20mA                                                                                                    | 可    |
|            |                        | HEAT, NONE            | 일반TYPE시 | ABS  | NONE                                                                                                    | 可    |
| ILLAT SEE  | RELAT SEL RELAT SELECT | HEAT, COOL, NONE      | H/C 제어시 | ABS  | NONE                                                                                                    | 可    |
| CYCLE      | CYCLE                  | 1 ~ 300s              | 일반TYPE시 | 초    | 2초                                                                                                    | 可    |
| HEAT CYCL  | HEAT CYCLE             | 1 ~ 300s              | H/C 제어시 | 초    | 2초                                                                                                    | 可    |
| COOL CYCL  | COOL CYCLE             | 1 ~ 300s              | H/C 제어시 | 초    | 2초                                                                                                    | 可    |
| AT.GAIN    | AUTO GAIN              | 0.1 ~ 10.0%           | 일반TYPE시 | %    | 1.0%                                                                                                    | 可    |
| DIRECTION  | DIRECTION              | REVR, FORW            | 상시표시    | ABS  | REVR.                                                                                                    | 可    |
|            |                        | 0.0200.0%             | H/C 제어시 | 0/   | 100.0%                                                                                                    | ਜ    |
| ARW SET    | ANTI RESET WIND-OD SET | 0.0**200.0 %          | 일반TYPE시 | /0   | 100.076                                                                                                    | чј   |
| OPR SET    | OUTPUT RATE SET        | OFF, 0.1~100.0%/S     | 상시표시    | %/S  | OFF                                                                                                    | 可    |
| ONOFF HYS  | ON/OFF HYSTERESIS      | EUS(0.0~10.0%)        | 일반TYPE시 | EUS  | EUS(0.5%)                                                                                                    | 可    |
| PRESET OUT | PRESET OUTPUT          | -5.0~105.0%           | 일반TYPE시 | %    | 0.0%                                                                                                    | 可    |
| HEAT AT.   | HEAT AUTO GAIN         | 0.1~10.0%             | H/C 제어시 | %    | 1.0%                                                                                                    | 可    |
| COOL AT.   | COOL AUTO GAIN         | 0.1~10.0%             | H/C 제어시 | %    | 1.0%                                                                                                    | 可    |
| H/C HYS    | H/C Type HYSTERESIS    | 0.0~10.0%             | H/C 제어시 | %    | 0.5%                                                                                                    | 可    |
| HEAT PO    | HEAT PRESET OUTPUT     | -5.0~105.0%           | H/C 제어시 | %    | 0.0%                                                                                                    | 可    |
| COOL PO    | COOL PRESET OUTPUT     | -5.0~105.0%           | H/C 제어시 | %    | 0.0%                                                                                                    | 可    |

12th Edition of SP790 IM : Jan. 2013

Page. 44 / 105

| 4.5.3 전송출력설정(RET)                                                                                                    |                                                                                                    |
|----------------------------------------------------------------------------------------------------|----------------------------------------------------------------------------------------------------|
| SETUP MENU 12:54P<br>INPUT DO PTN SUB<br>OUTPUT BIAS SEG ALM<br>RET DI REPEAT<br>INNER PWD TIME SG<br>ALARM FILE ON/OFF | SET KEY를 눌러서 RET화면으로 진입합니다.<br>운전화면으로 복귀하려면 SET KEY를 3초 동안 누르거나 NO KEY 상태가<br>60초 동안 계속되면 운전화면으로 복귀합니다.                            |
| TEMP RET. 12:54P<br>KIND : PU<br>RNG. HIGH: 150.00 c<br>RNG. LOW : -50.00 c                                             | KIND : 전송출력 종류를 의미하며 일반TYPE시 PV, SP, MV가 있으며,<br>H/C제어시 PV, SP, MV, HMV, CMV 가 있습니다.<br>RNG.HIGH : 전송출력 상한치<br>RNG.LOW : 전송출력 하한치  |
| TEMP RET. 12:54P<br>KIND : S P<br>RNG. HIGH: 150.0 c<br>RNG. LOW : -50.0 c                                              | KIND : 전송출력 종류를 의미하며 일반TYPEAI PV, SP, MV가 있으며,<br>H/C제어시 PV, SP, MV, HMV, CMV 가 있습니다.<br>RNG.HIGH : 전송출력 상한치<br>RNG.LOW : 전송출력 하한치 |
| TEMP RET. 12:54P<br>Kind : MU                                                                                           | KIND : 전송출력 종류를 의미하며 일반TYPEAI PV, SP, MV가 있으며,<br>H/C제어시 PV, SP, MV, HMV, CMV 가 있습니다.<br>RNG.HIGH : 전송출력 상한치<br>RNG.LOW : 전송출력 하한치 |
|                                                                                                    |                                                                                                    |

| 기 호      | Parameter      | 설정범위                          | 표시조건          | 단 위 | 초기치        | EDIT |
|----------|----------------|-------------------------------|---------------|-----|------------|------|
| KIND     | RETRANSMISSION | PV, SP, MV                    | 일반TYPE시       | ABS | PV         | 可    |
| KIND     | RETRANSMISSION | PV, SP, MV, HMV, CMV          | H/C제어시        | ABS | PV         | 可    |
| RNG.HIGH | RANGE HIGH     | RNG.LOW+1digit<br>~EU(100.0%) | PV, SP<br>선택시 | EU  | EU(100.0%) | 可    |
| RNG.LOW  | RANGE LOW      | EU(0.0%)~RNG.HIGH-<br>1 digit | PV, SP<br>선택시 | EU  | EU(0.0%)   | 可    |

12th Edition of SP790 IM : Jan. 2013

Page. 45 / 105

| 4.5.4 이너시그널 설정(IS)                                                                                                    |                                                                                                    |
|----------------------------------------------------------------------------------------------------|----------------------------------------------------------------------------------------------------|
| SETUP MENU 12:54P<br>INPUT DO PTN SUB<br>OUTPUT BLAS SEG ALM<br>RET DI REPEAT<br>INNER PWD TIME SG<br>ALARM FILE ON/OFF                                  | SET KEY를 눌러서 INNER 화면으로 진입합니다.<br>운전화면으로 복귀하려면 SET KEY를 3초 동안 누르거나 NO KEY 상태가<br>60초 동안 계속되면 운전화면으로 복귀합니다.                                                                                    |
| INNER SIGNAL1     12:54P       KIND     SP     0       RNG. HIGH:     -50.00     0       RNG. LOW:     -50.00     0       BAND     IN.B     0.00     M.S | KIND: 사용하고자 하는 IS 종류를 선택합니다. (TSP, PV, SP)<br>RNG,HIGH(LOW): 사용하고자 하는 IS 범위를 설정합니다.<br>BAND: IS의 출력구간을 설정합니다.<br>DELAY, TM : IS 출력지연시간으로 지연시키고자 하는 시간을 설정합니다.<br>INNER SIGNAL 1 ~ 4 화면이 있습니다. |

| 기 호                 | Parameter         | 설정범위              | 표시조건 | 단 위  | 초기치         | EDIT |
|---------------------|-------------------|-------------------|------|------|-------------|------|
| KIND                | INNER SIGNAL KIND | TSP, PV, SP       | 상시표시 | ABS  | SP          | 可    |
| RNG.HIGH            | IS RANGE HIGH     | EU(0.0~100.0%)    | 상시표시 | EU   | EU(0.0%)    | 可    |
| RNG.LOW             | IS RANGE LOW      | RNG.LOW≤RNG.HIGH  | 상시표시 | EU   | EU(0.0%)    | 可    |
| BAND                | BAND DIRECT       | IN.B, OUT.B       | 상시표시 | ABS  | IN.B        | 可    |
| DELAY.TM DELAY TIME |                   | 00.00~99.59 MM.SS | 상시표시 | TIME | 00.00 MM.SS | 可    |

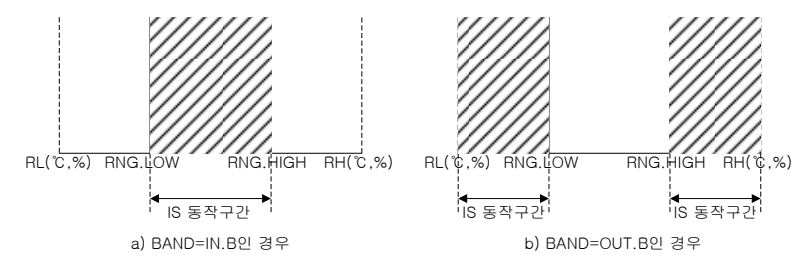

<sup>(</sup>그림 21 : 이너시그널 구간 예)

12th Edition of SP790 IM : Jan. 2013

Page. 46 / 105

```
SAMWONTECH
```

| 4.5.5 경보설                                                                                                    | 4.5.5 경보설정 화면(ALARM)                                                           |                                                                                                    |      |      |              |      |  |
|----------------------------------------------------------------------------------------------------|--------------------------------------------------------------------------------|----------------------------------------------------------------------------------------------------|------|------|--------------|------|--|
| SETUP M<br>INPUT D<br>OUTPUT B<br>RET D<br>INNER P<br>ALARNI F                                                                                                    | ENU 12:54P<br>O PTN SUB<br>IAS SEG ALM<br>I REPEAT<br>WD TIME SG<br>ILE ON/OFF | SET KEY를 눌러서 ALARM 화면으로 진입합니다.<br>운전화면으로 복귀하려면 SET KEY를 3초 동안 누르거나 NO KEY 상태<br>60초 동안 계속되면 운전화면으로 복귀합니다.                                                                                                    |      |      |              | 상태가  |  |
| ALARM SIGNAL 1 화면입니다.<br>KIND : 경보통작시의 HYSTERESIS를 설정합니다.<br>HYS : 1.00 *<br>DELAY.TM : 00.00 M.S<br>ALM MODE : ALL<br>MODE : ALL<br>MODE : ALL<br>MODE : ALL<br>ALM MODE : ALARM 동작<br>RUN/AM : RUN(AUTO, MAN) 제어 시 ALARM 동작<br>RUN/A : RUN(AUTO, MAN) 제어 시 ALARM 동작                                                                                                    |                                                                                |                                                                                                    |      |      |              |      |  |
| ALARM SIGNAL2     12:54P       KIND     ·     ·       HYS     ·     1.00 °c       DELAY.TM     ·     00.00 M.S       ALM MODE     ·     ALARM SIGNAL 2 화면입니다.       HYS     ·     1.00 °c       DELAY.TM     ·     00.00 M.S       ALM MODE     ·     ALARM SIGNAL 2 화면입니다.       HYS     ·     1.00 °c       DELAY.TM     ·     00.00 M.S       ALM MODE     ·     ALARM S & TECE       MODE     ·     ALARM S & TECE       BLM MODE     ·     ALARM NODE       ALM NODE     ·     ·       ALM MODE     ·     ·       BUN/A     ·     ·       BUN/A     ·     ·       BUN/A     ·     ·       BUN/A     ·     ·       BUN/A     ·     ·       BUN/A     ·     ·       BUN/A     ·     ·       BUN/A     ·     ·       BUN/A     · |                                                                                |                                                                                                    |      |      |              |      |  |
| ALARM SI<br>KIND<br>HYS<br>DELAY.TM<br>ALM MODE                                                                                                    | ANAL3 12:54P<br><b>DH.F</b><br><b>1.0</b> c<br><b>00.00</b> M.S<br>ALL         | ALARM SIGNAL 3 화면입니다.<br>KIND : 경보종류를 설정합니다.<br>HYS : 경보종작시의 HYSTERESIS를 설정합니다.<br>DELAY. TM : ALARM 출력지연시간으로 지연 시간을 설정합니다.<br>ALM MODE : ALARM의 동작 모드를 설정 합니다.<br>ALL : 항상 ALARM 동작<br>RUN/AM : RUN(AUTO,MAN) 제어 시 ALARM 동작<br>RUN/A : RUN(AUTO) 제어 시 ALARM 동작 |      |      |              |      |  |
| ALARM SIGNAL 4 화면입니다.<br>KIND : 경보종류를 설정합니다.<br>KIND : 경보종류를 설정합니다.<br>HYS : 김보동작시의 HYSTERESIS를 설정합니다.<br>DELAY.TM : 00.00 M.S<br>ALM MODE : ALARM 출력지연시간으로 지연 시간을 설정합니다.<br>DELAY.TM : 00.00 M.S<br>ALM MODE : ALARM의 동작 모드를 설정 합니다.<br>ALL : 항상 ALARM 동작<br>RUN/AM : RUN(AUTO, MAN) 제어 시 ALARM 동작<br>RUN/AM : RUN(AUTO, MAN) 제어 시 ALARM 동작                                                                                                    |                                                                                |                                                                                                    |      |      | ·설정합니다.<br>작 |      |  |
| 기 호                                                                                                    | Parameter                                                                      | 설정범위                                                                                                    | 표시조건 | 단 위  | 초기치          | EDIT |  |
| KIND                                                                                                    | ALARM KIND                                                                     | OFF, AH.F, AL.F, DH.F,<br>DL.F, DH.R, DL.R, DO.F,<br>DI.F, AH.R, AL.R, AH.FS,<br>AL.FS, DH, FS, DL.FS,<br>DH.RS, DL.RS, DO.FS,<br>DI.FS, AH.RS, AL.RS                                                                                                    | 상시표시 | ABS  | AH.F         | न    |  |
| HYS                                                                                                    | ALARM HYSTERESIS                                                               | EUS(0.0~100.0%)                                                                                                    | 상시표시 | EUS  | EUS(0.5%)    | 可    |  |
| DELAY.TM                                                                                                    | DELAY TIME                                                                     | 00.00~99.59 MM.SS                                                                                                    | 상시표시 | TIME | 00.00 MM.SS  | 可    |  |
| ALM MODE                                                                                                    | 상시표시                                                                           | ABS                                                                                                    | ALL  | ग    |              |      |  |

12th Edition of SP790 IM : Jan. 2013

Page. 47 / 105

| (⊞   | E 2 : 경보종류) |      |    |    |    |       |  |
|------|-------------|------|----|----|----|-------|--|
|      |             | 출력양식 |    | 대기 | 동작 |       |  |
| 110. | 승규          | 정접   | 역접 | 무  | 유  | 표시데이더 |  |
| 1    | PV 상한       | 0    |    | 0  |    | AH.F  |  |
| 2    | PV 하한       | 0    |    | 0  |    | AL.F  |  |
| 3    | 편차 상한       | 0    |    | 0  |    | DH.F  |  |
| 4    | 편차 하한       | 0    |    | 0  |    | DL.F  |  |
| 5    | 편차 상한       |      | 0  | 0  |    | DH.R  |  |
| 6    | 편차 하한       |      | 0  | 0  |    | DL.R  |  |
| 7    | 상하한 편차범위 외  | 0    |    | 0  |    | DO.F  |  |
| 8    | 상하한 편차범위 내  | 0    |    | 0  |    | DI.F  |  |
| 9    | PV 상한       |      | 0  | 0  |    | AH.R  |  |
| 10   | PV 하한       |      | 0  | 0  |    | AL.R  |  |
| 11   | PV 상한       | 0    |    |    | 0  | AH.FS |  |
| 12   | PV 하한       | 0    |    |    | 0  | AL.FS |  |
| 13   | 편차 상한       | 0    |    |    | 0  | DH.FS |  |
| 14   | 편차 하한       | 0    |    |    | 0  | DL.FS |  |
| 15   | 편차 상한       |      | 0  |    | 0  | DH.RS |  |
| 16   | 편차 하한       |      | 0  |    | 0  | DL.RS |  |
| 17   | 상하한 편차범위 외  | 0    |    |    | 0  | DO.FS |  |
| 18   | 상하한 편차범위 내  | 0    |    |    | 0  | DI.FS |  |
| 19   | PV 상한       |      | Ó  |    | Ó  | AH.RS |  |
| 20   | PV 하한       |      | 0  |    | 0  | AL.RS |  |

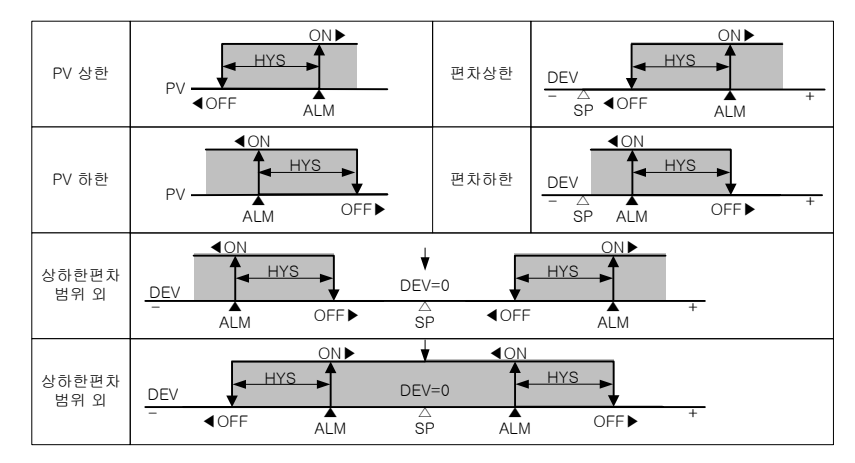

(그림 22 : 경보 동작)

12th Edition of SP790 IM : Jan. 2013

Page. 48 / 105

| 4.5.6 DO 설정                                                                                                    |                                                                                                    |
|----------------------------------------------------------------------------------------------------|----------------------------------------------------------------------------------------------------|
| SETUP MENU 12:54P<br>INPUT DO PTN SUB<br>OUTPUT BIAS SEG ALM<br>RET DI REPEAT<br>INNER PWD TIME SG<br>ALARM FILE ON/OFF                                                         | SET KEY를 눌러서 DO 화면으로 진입합니다.<br>운전화면으로 복귀하려면 SET KEY를 3초 동안 누르거나 NO KEY 상태가<br>60초 동안 계속되면 운전화면으로 복귀합니다.                                                                                                    |
| DO CONFIG1     12:54P       IS1     :     0       IS2     :     0       IS3     :     0       IS3     :     0       IS4     :     0       IS4     :     0       RUN     :     0 | DO CONFIG 제1화면입니다.<br>사용하고자 하는 IS1~4, RUN에 대한 RELAY번호(0~12), TS1~5에<br>대한 RELAY번호(0~12)를 설정합니다.                                                                                                    |
| DO CONFIG2 12:54P<br>AL1 : 3 S.AL1 : 0<br>AL2 : 0 S.AL2 : 0<br>AL3 : 0 S.AL3 : 0<br>AL4 : 0 S.AL4 : 0<br>ERR : 0 RELAY : 0                                                      | DO CONFIG 제2화면입니다.<br>사용하고자 하는 ALARM1 ~4, ERR에 대한 RELAY번호(0~12),<br>사용하고자 하는 SEG ALARM1~4(0~12), RELAY촐력에 대한<br>RELAY번호(0~8)를 설정합니다.                                                                                                    |
| DO CONFIG3 12:54P<br>T1 : 0 00.00 M.S<br>T2 : 0 00.00 M.S<br>T3 : 0 00.00 M.S<br>T4 : 0 00.00 M.S                                                                               | DO CONFIG 제3화면입니다.<br>사용하고자 하는 T1~4 에 대한 RELAY번호(1~12)를 설정하고 각각에<br>대한 시간을 지정합니다. 시간이 설정된 경우에는 ON시마다 지연시간이<br>적용됩니다.                                                                                                    |
| D0 CONFIG4     12:54P       UP :     Ø     Ø.0 °       SOAK :     Ø     ØMIN       DOWN :     Ø.0 °     END :     Ø       END :     Ø     Ø.0 °     END :     Ø                 | DO CONFIG 제4화면입니다.<br>사용하고자 하는 UP, SOAK, T.DOWN에 대한 RELAY번호(0~12)를<br>설정하고, 각각에 대한 온도와 운전시간을 설정합니다.<br>UP: (TSP - 설정온도) 구간까지 출력<br>SOAK: (SOAK 운전시간 - 설정시간) 전까지 출력<br>DOWN: (TSP - 설정온도) 구간까지 출력<br>PTEND에 대한 RELAY 번호(0~12)를 설정하고, 출력시간을 설정합니다.<br>HOLD에 대한 RELAY 번호(0~12)를 설정하고, 출력시간을 설정합니다. |

12th Edition of SP790 IM : Jan. 2013

Page. 49 / 105

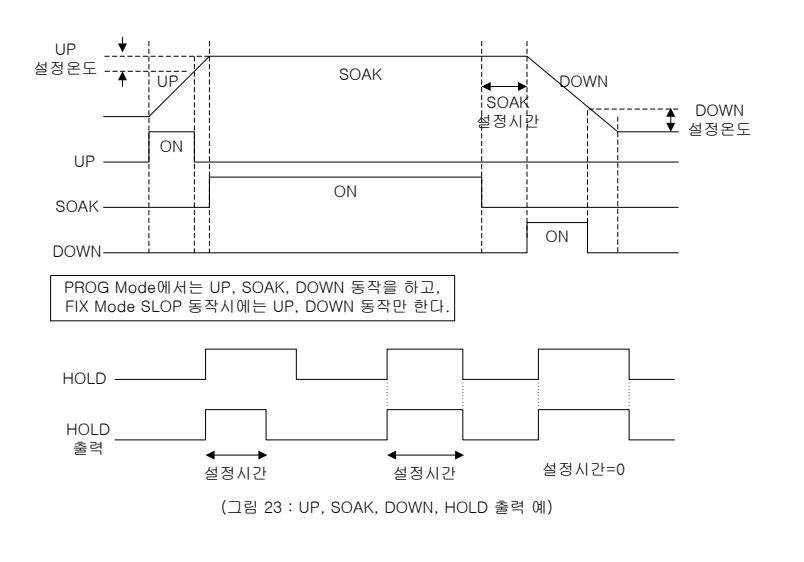

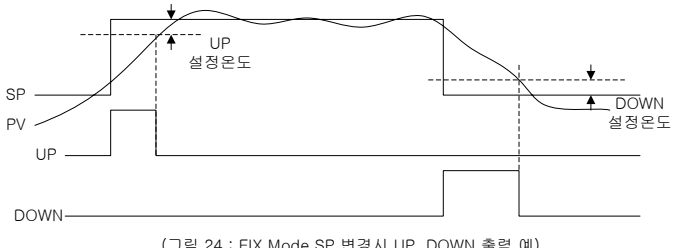

(그림 24 : FIX Mode SP 변경시 UP, DOWN 출력 예)

12th Edition of SP790 IM : Jan. 2013

Page. 50 / 105

| SAMWONTECH |  |
|------------|--|
|------------|--|

| 기 호        | Parameter         | 설정범위               | 표시조건 | 단 위  | 초기치       | EDIT |
|------------|-------------------|--------------------|------|------|-----------|------|
| IS1        | INNER SIGNAL1     | 0 ~ 12             | 상시표시 | ABS  | 0         | 可    |
| IS2        | INNER SIGNAL2     | 0~12               | 상시표시 | ABS  | 0         | 可    |
| IS3        | INNER SIGNAL3     | 0 ~ 12             | 상시표시 | ABS  | 0         | 可    |
| IS4        | INNER SIGNAL4     | 0~12               | 상시표시 | ABS  | 0         | 可    |
| RUN        | RUN               | 0 ~ 12             | 상시표시 | ABS  | 0         | 可    |
| TS1        | TIME SIGNAL1      | 0~12               | 상시표시 | ABS  | 0         | 可    |
| TS2        | TIME SIGNAL2      | 0 ~ 12             | 상시표시 | ABS  | 0         | 可    |
| TS3        | TIME SIGNAL3      | 0~12               | 상시표시 | ABS  | 0         | 可    |
| TS4        | TIME SIGNAL4      | 0 ~ 12             | 상시표시 | ABS  | 0         | 可    |
| TS5        | TIME SIGNAL5      | 0~12               | 상시표시 | ABS  | 0         | 可    |
| AL1        | ALARM SIGNAL1     | 0 ~ 12             | 상시표시 | ABS  | 0         | 可    |
| AL2        | ALARM SIGNAL2     | 0~12               | 상시표시 | ABS  | 0         | 可    |
| AL3        | ALARM SIGNAL3     | 0 ~ 12             | 상시표시 | ABS  | 0         | 可    |
| AL4        | ALARM SIGNAL4     | 0 ~ 12             | 상시표시 | ABS  | 0         | 可    |
| S.AL1      | SEG ALARM SIGNAL1 | 0 ~ 12             | 상시표시 | ABS  | 0         | 可    |
| S.AL2      | SEG ALARM SIGNAL2 | 0~12               | 상시표시 | ABS  | 0         | 可    |
| S.AL3      | SEG ALARM SIGNAL3 | 0~12               | 상시표시 | ABS  | 0         | 可    |
| S.AL4      | SEG ALARM SIGNAL4 | 0~12               | 상시표시 | ABS  | 0         | 可    |
| ERR        | ERROR             | 0~12               | 상시표시 | ABS  | 0         | 可    |
| RELAY      | RELAY             | 0~8                | 상시표시 | ABS  | 0         | 可    |
| T1         | T1 SIGNAL         | 0 ~ 12 (0 : 출력OFF) | 상시표시 | ABS  | 0         | 可    |
| T1 PARA    | T1 SIGNAL PARA    | 0.00~99.59 MM.SS   | 상시표시 | ABS  | 00.00     | 可    |
| T2         | T2 SIGNAL         | 0 ~ 12 (0 : 출력OFF) | 상시표시 | ABS  | 0         | 可    |
| T2 PARA    | T2 SIGNAL PARA    | 0.00~99.59 MM.SS   | 상시표시 | ABS  | 00.00     | 可    |
| T3         | T3 SIGNAL         | 0 ~ 12 (0 : 출력OFF) | 상시표시 | ABS  | 0         | 可    |
| T3 PARA    | T3 SIGNAL PARA    | 0.00~99.59 MM.SS   | 상시표시 | ABS  | 00.00     | 可    |
| T4         | T4 SIGNAL         | 0 ~ 12 (0 : 출력OFF) | 상시표시 | ABS  | 0         | 可    |
| T4 PARA    | T4 SIGNAL PARA    | 0.00~99.59 MM.SS   | 상시표시 | ABS  | 00.00     | 可    |
| UP         | UP SIGNAL         | 0~12               | 상시표시 | ABS  | 0         | 可    |
| UP PARA    | UP PARAMETER      | EUS(0.0~10.0%)     | 상시표시 | EUS  | EUS(0.0%) | 可    |
| SOAK       | SOAK SIGNAL       | 0~12               | 상시표시 | ABS  | 0         | 可    |
| SOAK PARA  | SOAK PARAMETER    | 0~999 (TMU)        | 상시표시 | TIME | 0 MIN     | 可    |
| DOWN       | DOWN SIGNAL       | 0~12               | 상시표시 | ABS  | 0         | 可    |
| DOWN PARA  | DOWN PARAMETER    | EUS(0.0~10.0%)     | 상시표시 | EUS  | EUS(0.0%) | 可    |
| PTEND      | PTEND SIGNAL      | 0~12               | 상시표시 | ABS  | 0         | 可    |
| PTEND PARA | PTEND PARAMETER   | 0~999 SEC          | 상시표시 | TIME | 0 SEC     | 可    |
| HOLD       | HOLD SIGNAL       | 0 ~ 12             | 상시표시 | ABS  | 0         | 可    |
| HOLD PARA  | HOLD PARAMETER    | 0~999 MIN          | 상시표시 | TIME | 0 MIN     | 可    |
|            |                   |                    |      |      |           |      |

12th Edition of SP790 IM : Jan. 2013

Page. 51 / 105

```
SAMWONTECH
```

ſ

| 4.5.7 BIAS                                                                                                    |                                                                                                    |
|----------------------------------------------------------------------------------------------------|----------------------------------------------------------------------------------------------------|
| SETUP MENU 12:54P<br>INPUT DO PTN SUB<br>OUTPUT BICS SEG ALM<br>RET DI REPEAT<br>INNER PWD TIME SG<br>ALARM FILE ON/OFF                                                                                                    | SET KEY를 눌러서 BIAS 화면으로 진입합니다.<br>운전화면으로 복귀하려면 SET KEY를 3초 동안 누르거나 NO KEY 상태가<br>60초 동안 계속되면 운전화면으로 복귀합니다. |
| PIECE     BIAS1     12:54P       RL(P/D)     -50.00     0.00       P1(P/D)     150.00     0.00       P2(P/D)     150.00     0.00       P3(P/D)     150.00     0.00       P3(P/D)     150.00     0.00       P3(P/D)     150.00     0.00       P3(P/D)     150.00     0.00       P4     57.020     0.00 | 구간에 대한 BIAS를 설정합니다.<br>RL(P), P1(P), P2(P), P3(P) : 보상할 점<br>RL(D), P1(D), P2(D), P3(D) : 보상값             |
| PIECE     BIAS2     12:54P       P4(P/D)     150.00     0.00       P5(P/D)     150.00     0.00       P6(P/D)     150.00     0.00       P7(P/D)     150.00     0.00       P7(P/D)     150.00     0.00       P7(P/D)     150.00     0.00       P U     57.02%     0.00                                  | 구간에 대한 BIAS를 설정합니다.<br>P4(P), P5(P), P6(P), P7(P) : 보상할 점<br>P4(D), P5(D), P6(D), P7(D) : 보상값             |
| PIECE BIAS3  12:54P<br>P8(P/D) [130.00 0.00<br>P9(P/D) 150.00 0.00<br>RH(P/D) 150.00 0.00<br>RH(P/D) 150.00 0.00<br>P U : 57.020                                                                                                    | 구간에 대한 BIAS를 설정합니다.<br>P8(P), P9(P), RH(P) : 보상할 점<br>P8(D), P9(D), RH(D) : 보상값                           |
|                                                                                                    | 실제온도<br>실제온도<br>P2(D)=c<br>P1(D)=b<br>보정 후 온도                                                             |

(그림 25 : 구간별 입력 보정(BIAS) 설정 예)

P2(P)

P1(P)

12th Edition of SP790 IM : Jan. 2013

a RL(P)=RL RL RL(D)=a

Page. 52 / 105

RH

...

| 기 호   | Parameter                | 설정범위                               | 표시조건 | 단 위 | 초기치        | EDIT |
|-------|--------------------------|------------------------------------|------|-----|------------|------|
| RL(P) | REFERENCE BIAS RL        |                                    | 상시표시 | EU  | EU(0.0%)   | 不    |
| P1(P) | REFERENCE BIAS<br>POINT1 | EU(0.0∼100.0%)<br>BI ≤DP BI ≤DP P1 | 상시표시 | EU  | EU(100.0%) | 可    |
| P2(P) | REFERENCE BIAS<br>POINT2 | ≤DP.P2≤DP.P3≤DP.P4                 | 상시표시 | EU  | EU(100.0%) | 可    |
| P3(P) | REFERENCE BIAS<br>POINT3 |                                    | 상시표시 | EU  | EU(100.0%) | 可    |
| RL(D) | BIAS VALUE OF RL         |                                    | 상시표시 | EUS | EUS(0.0%)  | 可    |
| P1(D) | BIAS VAUE OF<br>POINT1   | EUS(-10.0~10.0%)                   | 상시표시 | EUS | EUS(0.0%)  | 可    |
| P2(D) | BIAS VALUE OF<br>POINT2  | 203(10.0 10.0%)                    | 상시표시 | EUS | EUS(0.0%)  | 可    |
| P3(D) | BIAS VALUE OF<br>POINT3  |                                    | 상시표시 | EUS | EUS(0.0%)  | 可    |
| P4(P) | REFERENCE BIAS<br>POINT4 |                                    | 상시표시 | EU  | EU(100.0%) | 可    |
| P5(P) | REFERENCE BIAS<br>POINT5 | EU(0.0~100.0%)                     | 상시표시 | EU  | EU(100.0%) | 可    |
| P6(P) | REFERENCE BIAS<br>POINT6 | ≤DP.P6≤DP.P7≤DP.P8                 | 상시표시 | EU  | EU(100.0%) | 可    |
| P7(P) | REFERENCE BIAS<br>POINT7 |                                    | 상시표시 | EU  | EU(100.0%) | 可    |
| P4(D) | BIAS VAUE OF<br>POINT4   |                                    | 상시표시 | EUS | EUS(0.0%)  | 可    |
| P5(D) | BIAS VAUE OF<br>POINT5   |                                    | 상시표시 | EUS | EUS(0.0%)  | 可    |
| P6(D) | BIAS VALUE OF<br>POINT6  | EUS(-10.0~10.0%)                   | 상시표시 | EUS | EUS(0.0%)  | 可    |
| P7(D) | BIAS VALUE OF<br>POINT7  |                                    | 상시표시 | EUS | EUS(0.0%)  | 可    |
| P8(P) | REFERENCE BIAS<br>POINT8 | EU(0.0~100.0%)                     | 상시표시 | EU  | EU(100.0%) | 可    |
| P9(P) | REFERENCE BIAS<br>POINT9 | DP.P7≤DP.P8≤DP.P9                  | 상시표시 | EU  | EU(100.0%) | 可    |
| RH(P) | REFERENCE BIAS RH        | ≤RH                                | 상시표시 | EU  | EU(100.0%) | 不    |
| P8(D) | BIAS VAUE OF<br>POINT8   |                                    | 상시표시 | EUS | EUS(0.0%)  | 可    |
| P9(D) | BIAS VAUE OF<br>POINT9   | EUS(-10.0~10.0%)                   | 상시표시 | EUS | EUS(0.0%)  | 可    |
| RH(D) | BIAS VALUE OF<br>RH      | -                                  | 상시표시 | EUS | EUS(0.0%)  | न    |

12th Edition of SP790 IM : Jan. 2013

Page. 53 / 105

| 4.5.8 DI                                                                                                    |                                                                              |                                                                                                    |                                                                                                    |                                                           |                                            |                                         |      |
|----------------------------------------------------------------------------------------------------|------------------------------------------------------------------------------|----------------------------------------------------------------------------------------------------|----------------------------------------------------------------------------------------------------|-----------------------------------------------------------|--------------------------------------------|-----------------------------------------|------|
| SETUP M<br>INPUT D<br>OUTPUT B<br>RET INNER P<br>ALARM F                                                                                                | ENU 12:54P<br>O PTN SUB<br>IAS SEG ALM<br>REPEAT<br>WD TIME SG<br>ILE ON/OFF | SET KEY를 눌러서 DI 화면으로 진입합니다.<br>운전화면으로 복귀하려면 SET KEY를 3초 동안 누르거나 NO KEY 상태가<br>60초 동안 계속되면 운전화면으로 복귀합니다. |                                                                                                    |                                                           |                                            |                                         |      |
| DI OPERATION     12:54P       DI SL:0     STS:0000       DI1     RUN     DI2:STOP       DI3     RROR_01_     DI4       DI4     ERROR_02_     TOG GROUP: |                                                                              |                                                                                                    | I SL : FIX Mode 시 (0,1), P<br>있습니다. (동작은 표3<br>TS : DI 동작 상태를 0(off)<br>13, 4 NAME 변경시 SET KE<br>OG GROUP의 변수의 변경원<br>2경이 가능합니다. | ROG Mode<br>3 참조)<br>or 1(on) 로<br>Y를 누르고 U<br>은 PAGE UP, | 시 (0,1,2,3<br>표시 합니<br>JP, DOWN<br>PAGE DC | 8)를 설정할 수<br>다.<br>을 눌러서 변경<br>WWN을 누르면 | 하며,  |
| 기 호                                                                                                    | Parameter                                                                    |                                                                                                    | 설정범위                                                                                                    | 표시조건                                                      | 단 위                                        | 초기치                                     | EDIT |
|                                                                                                    |                                                                              |                                                                                                    | 0.1                                                                                                    |                                                           | ADC                                        | 0                                       | ਜ    |

| 기오        | Falallelel    | 2067               | 표제조건         | 친귀  | 조기지      | EDIT |
|-----------|---------------|--------------------|--------------|-----|----------|------|
|           |               | 0, 1               | FIX MODE     | ABS | 0        | 可    |
| DISL      | DI SELECT     | 0, 1, 2, 3         | PROG<br>MODE | ABS | 0        | 可    |
| STS       | DI STATUS     | 0000~1111          | 상시표시         | ABS | 0000     | 不    |
| DI1       | DI1 OPERATION | RUN                | 상시표시         | ABS | RUN      | 不    |
| DI2       | DI2 OPERATION | STOP               | 상시표시         | ABS | STOP     | 不    |
| DI3       | DI3 OPERATION | A ~ Z, 0 ~ 9, 특수문자 | 상시표시         | ABS | ERROR 01 | 可    |
| DI4       | DI4 OPERATION | A ~ Z, 0 ~ 9, 특수문자 | 상시표시         | ABS | ERROR 02 | 可    |
| TOG GROUP | TOG GROUP     | A ~ Z, 0 ~ 9, 특수문자 | 상시표시         | ABS | ABCD     | 不    |

12th Edition of SP790 IM : Jan. 2013

Page. 54 / 105

| 표 3 : DI 동작 |    |        |     |     |     |           |  |
|-------------|----|--------|-----|-----|-----|-----------|--|
| 기           | ЮI | DI1    | DI2 | DI3 | DI4 | 동 작       |  |
|             |    | ON     | OFF | OFF | OFF | RUN       |  |
|             |    | OFF    | ON  | OFF | OFF | STOP      |  |
|             | 0  | -      | -   | ON  | OFF | ERROR 1   |  |
| _           |    | -      | -   | OFF | ON  | ERROR 2   |  |
| F           |    | ON     | OFF | -   | _   | BUN       |  |
| x           |    | OFF    | ON  | -   | -   | STOP      |  |
|             |    | -      | -   | OFF | OFF | SP1       |  |
|             | 1  | -      | -   | ON  | OFF | SP2       |  |
|             |    | -      | -   | OFF | ON  | SP3       |  |
|             |    | -      | -   | ON  | ON  | SP4       |  |
|             |    | ON     | OFF | OFF | OFF | RUN       |  |
|             | 0  | OFF    | ON  | OFF | OFF | STOP      |  |
|             | v  | -      | -   | ON  | OFF | ERROR 1   |  |
|             |    | -      | -   | OFF | ON  | ERROR 2   |  |
|             |    | OFF    | OFF | OFF | OFF | PT menual |  |
|             |    | ON     | OFF | OFF | OFF | PT1       |  |
|             |    | OFF    | ON  | OFF | OFF | PT2       |  |
|             | 1  | ON     | ON  | OFF | OFF | PT3       |  |
|             |    | OFF    | OFF | ON  | OFF | PT4       |  |
|             |    | ON     | OFF | ON  | OFF | PT5       |  |
|             |    | OFF    | ON  | ON  | OFF | PT6       |  |
|             |    | ON     | ON  | ON  | OFF | PT/       |  |
|             |    | OFF    | OFF | OFF | ON  | P18       |  |
|             |    | UN 055 | OFF | OFF | ON  | PIg       |  |
|             |    | OFF    | ON  | OFF | ON  | PTIU      |  |
| Р           |    |        |     | OFF | ON  | PTII      |  |
| R           |    | OFF    | OFF | ON  | ON  | PT12      |  |
| 0           |    |        |     | ON  | ON  | PT14      |  |
| G           |    |        | ON  | ON  | ON  | PT15      |  |
|             |    | ON     | OFF | -   | -   | BUN       |  |
|             |    | OFF    | ON  | -   | _   | STOP      |  |
|             | 2  | -      | -   | ON  | -   | HOLD ON   |  |
|             |    | -      | _   | OFF | -   | HOLD OFF  |  |
|             |    | -      | -   | -   | ON  | STEP ON   |  |
|             |    | ON     | -   | -   | -   | RUN       |  |
|             |    | OFF    | -   | -   | -   | STOP      |  |
|             |    | -      | OFF | OFF | OFF | PT menual |  |
|             |    | -      | ON  | OFF | OFF | PT1       |  |
|             | 3  | -      | OFF | ON  | OFF | PT2       |  |
|             |    | -      | ON  | ON  | OFF | PT3       |  |
|             |    | -      | OFF | OFF | ON  | PT4       |  |
|             |    | -      | ON  | OFF | ON  | PT5       |  |
|             |    | -      | OFF | ON  | ON  | PT6       |  |
|             |    | -      | ON  | ON  | ON  | PT7       |  |

12th Edition of SP790 IM : Jan. 2013

Page. 55 / 105

| 4.5.9 비밀번호변경(PASSWORD                                                                                                   |                                                                                                    |
|----------------------------------------------------------------------------------------------------|----------------------------------------------------------------------------------------------------|
| SETUP MENU 12:54P<br>INPUT DO PTN SUB<br>OUTPUT BIAS SEG ALM<br>RET DI REPEAT<br>INNER RUD TIME SG<br>ALARM FILE ON/OFF | SET KEY를 눌러서 PASSWORD 화면으로 진입합니다.<br>운전화면으로 복귀하려면 SET KEY를 3초 동안 누르거나 NO KEY 상태가<br>60초 동안 계속되면 운전화면으로 복귀합니다. |
| PASSWORD 12:54P                                                                                                    | SET KEY를 누르고 UP, DOWN, SHIFT KEY를 눌러서 비밀번호를<br>변경합니다.<br>변경완료 후 SET KEY를 눌러서 저장합니다.                           |

A장 출하시의 초기설정치는 "0(ZERO)"입니다. 비밀번호를 변경후에는 비밀번호를 잊지 않도록 주의하시기 바랍니다. ☞ 비밀번호를 잊어버린 경우에는 구입처 또는 당사에 문의하여 서비스를 받으시기 바랍니다. 이 때는 공장출하시의 상태로 모든 데이터가 초기화 됩니다.

| 기 호  | Parameter        | 설정범위        | 표시조건 | 단 위 | 초기치  | EDIT |
|------|------------------|-------------|------|-----|------|------|
| PASS | PASSWORD SETTING | 0000 ~ 9999 | 상시표시 | ABS | 0000 | 可    |

12th Edition of SP790 IM : Jan. 2013

Page. 56 / 105

| 4.5.10 FILE                                                          | EDIT                                                                                                    |                                                        |                                        |                        |             |      |
|----------------------------------------------------------------------|----------------------------------------------------------------------------------------------------|--------------------------------------------------------|----------------------------------------|------------------------|-------------|------|
| SETUP M<br>INPUT D<br>OUTPUT B<br>RET D<br>INNER P<br>ALARM          | IENU 12:54P<br>DO PTN SUB<br>BIAS SEG ALM<br>DI REPEAT<br>DU TIME SG<br>IIII ON/OFF                                                                                                    | SET KEY를 눌러서 FILE E<br>운전화면으로 복귀하려면<br>60초 동안 계속되면 운전: | :DIT 화면으로 ?<br>SET KEY를 3초<br>화면으로 복귀합 | 진입합니다.<br>동안 누르<br>니다. | 거나 NO KEY : | 상태가  |
| FILE E<br>SRC PT NO<br>DES PT NO<br>DEL PT NO<br>PT ALL CU<br>RESULT | FILE EDIT   12:54P     SRC PT N0:   Ø     DES PT N0:   Ø     DES PT N0:   Ø     DEL PT N0:   Ø     DEL PT N0:   Ø     PT ALL CLR   IZ Ø     PT ALL CLR :   IZ Ø     PT ALL CLR   IZ Ø     PT ALL CLR :   IZ Ø     Ø   Ø     Ø   Ø     Ø   Ø     Ø   Ø     Ø   Ø     Ø   Ø     Ø< |                                                        |                                        |                        |             |      |
| 기 호                                                                  | Parameter                                                                                                    | 설정범위                                                   | 표시조건                                   | 단 위                    | 초기치         | EDIT |
| SRC PT NO                                                            | Source Pattern<br>Number                                                                                                    | 0 ~ 30                                                 | 상시표시                                   | ABS                    | 0           | 可    |

| 기 호        | Parameter                     | 설정범위                                                 | 표시조건 | 단 위 | 초기치 | EDIT |
|------------|-------------------------------|------------------------------------------------------|------|-----|-----|------|
| SRC PT NO  | Source Pattern<br>Number      | 0 ~ 30                                               | 상시표시 | ABS | 0   | 可    |
| DES PT NO  | Destination Pattern<br>Number | 0 ~ 30                                               | 상시표시 | ABS | 0   | 可    |
| EXE        | EXECUTE                       | 0, 1                                                 | 상시표시 | ABS | 0   | 可    |
| DEL PT NO  | DELETE PATTERN<br>NUMBER      | 0 ~ 30                                               | 상시표시 | ABS | 0   | 可    |
| DEL        | DELETE                        | 0, 1                                                 | 상시표시 | ABS | 0   | 可    |
| PT ALL CLR | PATTERN ALL CLEAR             | 0, 1                                                 | 상시표시 | ABS | 0   | 可    |
| RESULT     | RESULT                        | PARA ERR, EXE DONE,<br>PT EMPTY, NO SEG,<br>PT USING | 상시표시 | ABS | ×   | 不    |

12th Edition of SP790 IM : Jan. 2013

Page. 57 / 105

```
SAMWONTECH
```

| 4.5.11 PTN                                                                                 | SUB                                                                            |                                                             |                                             |                                 |                       |                       |
|--------------------------------------------------------------------------------------------|--------------------------------------------------------------------------------|-------------------------------------------------------------|---------------------------------------------|---------------------------------|-----------------------|-----------------------|
| SETUP M<br>INPUT D<br>OUTPUT B<br>RET D<br>INNER P<br>ALARM F                              | ENU 12:54P<br>0 PTN SUB<br>IAS SEG ALM<br>I REPEAT<br>WD TIME SG<br>ILE ON/OFF | SET KEY를 눌러서 PTN SUB<br>운전화면으로 복귀하려면 SE<br>60초 동안 계속되면 운전화면 | 화면으로 진<br>T KEY를 3초<br>!으로 복귀합!             | 입합니다.<br>동안 누르<br>니다.           | 거나 NO KEY {           | 상태가                   |
| PTN SUB<br>PT NO 3                                                                         | SET  12:54P<br>: 30                                                            | PT NO : 설정하고자 하는 PA                                         | TTERN의 번:                                   | 호를 지정협                          | 발니다.                  |                       |
| SG     PID       001     0       002     0       003     0       004     0       005     0 | 5.ALM1 2 3 4<br>0 0 0 0<br>0 0 0 0<br>0 0 0 0<br>0 0 0 0<br>0 0 0 0            | 각 SEG에 적용하고자 하는 F<br>지정합니다.(PID NO=0시 ZC                    | PID NO, SEG<br>DNE PID 적용                   | ALARM 1,<br>)                   | 2, 3, 4를              |                       |
| 기 호                                                                                        | Parameter                                                                      | 설정범위                                                        | 표시조건                                        | 단 위                             | 초기치                   | EDIT                  |
| PTNO                                                                                       | PATTERN NUMBER                                                                 | 1 ~ 30                                                      | 산사표사                                        | ABS                             | 0                     | न                     |
|                                                                                            |                                                                                |                                                             | 8/11/1                                      |                                 | ·                     | ۳J                    |
| PID                                                                                        |                                                                                | 1~4                                                         | SEG 동작                                      | ABS                             | 1                     | 可                     |
| PID                                                                                        | PID NUMBER                                                                     | 1~4<br>0                                                    | SEG 동작<br>ZONE 동작                           | ABS<br>ABS                      | 1<br>0                | 可<br>可<br>不           |
| PID<br>S.ALM1                                                                              | PID NUMBER<br>SEG ALARM 1                                                      | 1~4<br>0<br>0~8                                             | SEG 동작<br>ZONE 동작<br>상시표시                   | ABS<br>ABS<br>ABS               | 1<br>0<br>0           | 可<br>可<br>不<br>可      |
| PID<br>S.ALM1<br>S.ALM2                                                                    | PID NUMBER<br>SEG ALARM 1<br>SEG ALARM 2                                       | 1~4<br>0<br>0~8<br>0~8                                      | SAEAA<br>SEG 동작<br>ZONE 동작<br>상시표시<br>상시표시  | ABS<br>ABS<br>ABS<br>ABS        | 1<br>0<br>0<br>0      | 可<br>可<br>不<br>可      |
| PID<br>S.ALM1<br>S.ALM2<br>S.ALM3                                                          | PID NUMBER<br>SEG ALARM 1<br>SEG ALARM 2<br>SEG ALARM 3                        | 1~4<br>0<br>0~8<br>0~8<br>0~8                               | SALEAN<br>SEG 동작<br>ZONE 동작<br>상시표시<br>상시표시 | ABS<br>ABS<br>ABS<br>ABS<br>ABS | 1<br>0<br>0<br>0<br>0 | 可<br>可<br>不<br>可<br>可 |

12th Edition of SP790 IM : Jan. 2013

Page. 58 / 105

| 4.5.12 SEG ALM                                                                                                    |                                                                                                    |
|----------------------------------------------------------------------------------------------------|----------------------------------------------------------------------------------------------------|
| SETUP MENU 12:54P<br>INPUT DO PTN SUB<br>OUTPUT BIAS SEG PLA<br>RET DI REPEAT<br>INNER PWD TIME SG<br>ALARM FILE ON/OFF | SET KEY를 눌러서 SEG ALM 화면으로 진입합니다.<br>운전화면으로 복귀하려면 SET KEY를 3초 동안 누르거나 NO KEY 상태가<br>60초 동안 계속되면 운전화면으로 복귀합니다.                                                                                                    |
| S.ALM SIGNAL1 12:54P<br>KIND : CH.F<br>POINT : 150.00 c<br>HYS : 1.00 c<br>DELAY.TM : 00.00 M.S                         | KIND : 경보종류를 설정합니다.<br>POINT : 경보장을 설정합니다.<br>HYS : 경보동작시의 HYSTERESIS를 설정합니다.<br>DELAY.TM : ALARM 출력지연시간으로 지연시키고자 하는 시간을<br>설정합니다.<br>SEG ALARM SIGNAL 1~8 화면이 있습니다.<br>PROG RUN시에만 PTN SUB에서 설정한 대로 ALARM이 발생합니다. |

| 기 호       | Parameter        | 설정범위                                                                  | 표시조건         | 단 위  | 초기치         | EDIT |
|-----------|------------------|-----------------------------------------------------------------------|--------------|------|-------------|------|
| KIND      | ALARM KIND       | OFF, AH.F, AL.F, DH.F,<br>DL.F, DH.R, DL.R, DO.F,<br>DI.F, AH.R, AL.R | 상시표시         | ABS  | AH.F        | 可    |
| ROINT     |                  | EU(-100.0~100.0%)                                                     | 설정치<br>상한동작시 | EU   | EU(100.0%)  | 可    |
| POINT     |                  |                                                                       | 설정치<br>하한동작시 | EU   | EU(0.0%)    | 可    |
| HIGH DEV. | HIGH DEVIATION   | EUS(-100.0%)~EUS(100.0%)                                              | 편차동작시        | EUS  | EU(100.0%)  | 可    |
| LOW DEV.  | LOW DEVIATION    | EUS(-100.0%)~EUS(100.0%)                                              | 편차동작시        | EUS  | EUS(0.0%)   | 可    |
| HYS       | ALARM HYSTERESIS | EUS(0.0~100.0%)                                                       | 상시표시         | EUS  | EUS(0.5%)   | 可    |
| DELAY.TM  | DELAY TIME       | 00.00~99.59 MM.SS                                                     | 상시표시         | TIME | 00.00 MM.SS | 可    |

12th Edition of SP790 IM : Jan. 2013

Page. 59 / 105

```
SAMWONTECH
```

| 4.5.13 REPE/                                                                                        | 41                                                                                                    |              |                                                                                                    |                                                                       |                                                     |                                            |                                    |
|----------------------------------------------------------------------------------------------------|----------------------------------------------------------------------------------------------------|--------------|----------------------------------------------------------------------------------------------------|-----------------------------------------------------------------------|-----------------------------------------------------|--------------------------------------------|------------------------------------|
| SETUP M<br>INPUT D<br>OUTPUT B<br>RET D<br>INNER P<br>ALARM F                                       | ENU 12:54P<br>O PTN SUB<br>IAS SEG ALM<br>I <b>REPEAT</b><br>WD TIME SG<br>ILE ON/OFF                                           | S 1 6        | ET KEY를 눌러서 REPEAT .<br>2전화면으로 복귀하려면 SE<br>0초 동안 계속되면 운전화면                                                                                                    | 화면으로 진원<br>T KEY를 3초<br>으로 복귀합                                        | 입합니다.<br>동안 누르<br>니다.                               | 거나 NO KEY a                                | 상태가                                |
| PATTERN<br>PT NO<br>LINK PT<br>PT RPT<br>PT E.MOD                                                   | RPT 12:54P<br>: 39<br>: 0<br>: 1<br>E: RESET                                                                                    | Z ⊼ P        | t PATTERN에 대한 반복(PT<br>]정합니다.<br>T E.MODE : PATTERN 종료<br>- RESET : PT END 됩니다.<br>- HOLD : 마지막 SEG SH<br>- FIX : PATTERN 종료<br>- LINK : PATTERN 종료<br>- PATTERN 대로 5 | RPT)휫수를<br>신 운전 MO<br>에서 HOLD ફ<br>후 FIX MODI<br>후 LINK PAT<br>운전합니다. | 설정하고<br>DE를 결정<br>립니다.<br>E로 돌아가<br>TERN에서          | LINK PATTERN<br>합니다.<br>RUN됩니다.<br>설정한     | 15                                 |
| SEGMENT<br>NO S.SEG<br>1 0<br>2 0<br>3 0                                                            | RPT 12:54P<br>E.SEG R.CNT<br>0 0<br>0 0                                                                                         | 오슬           | 상 지정된 PATTERN의 각<br>성장하고 시작 SEG와 끝 SEC                                                                                                    | SEGMENT에<br>3를 지정합니                                                   | 대한 반복<br> 다.                                        | (R.CNT)횟수를                                 |                                    |
| 4 0                                                                                                 | 0 0                                                                                                    |              |                                                                                                    |                                                                       |                                                     |                                            |                                    |
| <b>4 0</b><br>기호                                                                                    | 000<br>Parameter                                                                                                    |              | 설정범위                                                                                                    | 표시조건                                                                  | 단 위                                                 | 초기치                                        | EDIT                               |
| 기호<br>PTNO                                                                                          | Parameter<br>PATTERN NUMBE                                                                                                    | IR           | 설정범위<br>1 ~ 30                                                                                                    | 표시조건<br>상시표시                                                          | 단 위<br>ABS                                          | 초기치<br>1                                   | EDIT<br>न                          |
| 4     Ø       기호     PTNO       LINK PT     PTNO                                                    | Parameter<br>PATTERN NUMBE<br>LINK PATTERN                                                                                      | IR III       | 설정범위<br>1 ~ 30<br>0 ~ 30                                                                                                    | 표시조건<br>상시표시<br>상시표시                                                  | 단 위<br>ABS<br>ABS                                   | 초기치<br>1<br>0                              | EDIT<br>न<br>न                     |
| 기호<br>PTNO<br>LINK PT<br>PT RPT                                                                     | Parameter<br>PATTERN NUMBE<br>LINK PATTERN<br>PATTERN RPT NO                                                                    | R<br>D       | 설정범위<br>1 ~ 30<br>0 ~ 30<br>0 ~ 999                                                                                                    | 표시조건<br>상시표시<br>상시표시<br>상시표시                                          | 단 위<br>ABS<br>ABS<br>ABS                            | 초기치<br>1<br>0<br>1                         | EDIT<br>न<br>न                     |
| I I   PTNO   LINK PT   PT RPT   PT E.MODE                                                           | Parameter<br>PATTERN NUMBE<br>LINK PATTERN<br>PATTERN RPT NO<br>PATTERN END MO                                                  | R<br>DE      | 설정범위<br>1 ~ 30<br>0 ~ 30<br>0 ~ 999<br>RESET, HOLD, FIX, LINK                                                                                                    | 표시조건<br>상시표시<br>상시표시<br>상시표시<br>상시표시                                  | 단 위<br>ABS<br>ABS<br>ABS<br>ABS                     | 초기치<br>1<br>0<br>1<br>RESET                | EDIT<br>न<br>न<br>न                |
| I I   PTNO   LINK PT   PT RPT   PT E.MODE   NO                                                      | Parameter<br>PATTERN NUMBE<br>LINK PATTERN<br>PATTERN RPT NO<br>PATTERN END MO<br>REPEAT NUMBER                                 | DE R         | 설정범위<br>1 ~ 30<br>0 ~ 30<br>0 ~ 999<br>RESET, HOLD, FIX, LINK<br>1 ~ 4                                                                                                | 표시조건<br>상시표시<br>상시표시<br>상시표시<br>상시표시<br>상시표시                          | 단 위<br>ABS<br>ABS<br>ABS<br>ABS<br>ABS              | 초기치<br>1<br>0<br>1<br>RESET<br>×           | EDIT<br>可<br>可<br>可<br>不           |
| 4 Ø   PTNO   LINK PT   PT RPT   PT E.MODE   NO   S.SEG                                              | Parameter<br>PATTERN NUMBE<br>LINK PATTERN<br>PATTERN RND MO<br>REPEAT NUMBER<br>START SEGMENT                                  | DE<br>T      | 설정범위<br>1 ~ 30<br>0 ~ 30<br>0 ~ 999<br>RESET, HOLD, FIX, LINK<br>1 ~ 4<br>0 ~ 100                                                                                     | 표시조건<br>상시표시<br>상시표시<br>상시표시<br>상시표시<br>상시표시<br>상시표시                  | 단 위<br>ABS<br>ABS<br>ABS<br>ABS<br>ABS<br>ABS       | 초기치<br>1<br>0<br>1<br>RESET<br>×<br>0      | EDIT<br>可<br>可<br>可<br>不<br>可      |
| 4     9       PTNO     LINK PT       PT RPT     PT RPT       PT E.MODE     NO       S.SEG     E.SEG | Parameter<br>PATTERN NUMBE<br>LINK PATTERN<br>PATTERN RPT NO<br>PATTERN END MO<br>REPEAT NUMBER<br>START SEGMENT<br>END SEGMENT | R<br>DE<br>R | 설정범위<br>1 ~ 30<br>0 ~ 30<br>0 ~ 999<br>RESET, HOLD, FIX, LINK<br>1 ~ 4<br>0 ~ 100<br>0 ~ 100                                                                          | 표시조건<br>상시표시<br>상시표시<br>상시표시<br>상시표시<br>상시표시<br>상시표시<br>상시표시          | 단위<br>ABS<br>ABS<br>ABS<br>ABS<br>ABS<br>ABS<br>ABS | 초기치<br>1<br>0<br>1<br>RESET<br>×<br>0<br>0 | EDIT<br>可<br>可<br>可<br>不<br>可<br>可 |

12th Edition of SP790 IM : Jan. 2013

Page. 60 / 105

| 4.5.14 TIME SIG<br>SETUP ME<br>INPUT DO<br>OUTPUT BI<br>RET DI<br>INNER PW<br>ALARM FI | GNAL<br>NU 12:54P<br>PTN SUB<br>AS SEG ALM<br>REPEAT<br>D TIME SG<br>LE ON/OFF | SET KEY를 눌러서 TIME SIGN<br>운전화면으로 복귀하려면 SET<br>50초 동안 계속되면 운전화면의                                                                                                    | IAL 화면으로<br>KEY를 3초 등<br>으로 복귀합니 | 진입합니(<br>동안 누르가<br>다. | 다.<br>I나 NO KEY 상 | 태가   |
|----------------------------------------------------------------------------------------|--------------------------------------------------------------------------------|----------------------------------------------------------------------------------------------------|----------------------------------|-----------------------|-------------------|------|
| NO ON.TM<br>0 TS OFF<br>1 TS ON<br>2 <b>33133</b><br>3 00.00<br>4 00.00                | 0FF.TM<br>TS 0FF<br>TS 0N<br>00.00<br>00.00<br>00.00                           | Image: Signal Old Time Signal Old Time Signal Old Tim |                                  |                       |                   |      |
| 기 호                                                                                    | Parameter                                                                      | 설정범위                                                                                                    | 표시조건                             | 단 위                   | 초기치               | EDIT |
| ON.TM                                                                                  | ON TIME                                                                        | 00.00~99.59 (TMU)                                                                                                    | 상시표시                             | TIME                  | 00.00 H.M         | 可    |
| OFF.TM                                                                                 | OFF TIME                                                                       | 00.00~99.59 (TMU)                                                                                                    | 상시표시                             | TIME                  | 00.00 H.M         | 可    |

12th Edition of SP790 IM : Jan. 2013

Page. 61 / 105

```
SAMWONTECH
```

| 4.5.15 ON/OFF설정                                                                                                    |                                                                                                    |
|----------------------------------------------------------------------------------------------------|----------------------------------------------------------------------------------------------------|
| SETUP MENU 12:54P<br>INPUT DO PTN SUB<br>OUTPUT BIAS SEG ALM<br>RET DI REPEAT<br>INNER PWD TIME SG<br>ALARM FILE ON/OFF                                     | ON/OFF 설정화면으로 전환합니다. SET KEY를 눌러서 ON/OFF<br>화면으로 진입합니다.                                                                                                    |
| ON∠OFF T1     12:54P       HIGH.SP     ■50.0 °       MIDDLE.SP:     -50.0 °       LOW.SP     -50.0 °       HIGH.DIFF:     0.0 °       LOW.DIFF:     0.0 °   | 온도촉 ON/OFF T1 MODE 화면입니다.<br>HIGH.SP : ON/OFF 동작에서 HIGH SP를 설정합니다.<br>HIGH.DIFF : HIGH 구간에서 동작 POINT를 설정합니다.<br>MIDDLE.SP : ON/OFF 동작에서 MIDDLE SP를 설정합니다.<br>LOW.SP : ON/OFF 동작에서 LOW SP를 설정합니다.<br>LOW.DIFF : LOW 구간에서 동작 POINT를 설정합니다. |
| ON/OFF T2     12:54P       HIGH.SP     -50.0 c       MIDDLE.SP:     -50.0 c       LOW.SP     -50.0 c       HIGH.DIFF:     0.0 c       LOW.DIFF:     0.0 c   | 온도촉 ON/OFF T2 MODE 화면입니다.<br>HIGH.SP : ON/OFF 동작에서 HIGH SP를 설정합니다.<br>HIGH.DIFF : HIGH 구간에서 동작 POINT를 설정합니다.<br>MIDDLE.SP : ON/OFF 동작에서 MIDDLE SP를 설정합니다.<br>LOW.SP : ON/OFF 동작에서 LOW SP를 설정합니다.<br>LOW.DIFF : LOW 구간에서 동작 POINT를 설정합니다. |
| ON/OFF T3     12:54P       HIGH.SP     -50.0 c       MIDDLE.SP:     -50.0 c       LOW.SP     -50.0 c       HIGH.DIFF:     0.0 c       LOW.DIFF:     0.0 c   | 온도촉 ON/OFF T3 MODE 화면입니다.<br>HIGH.SP : ON/OFF 동작에서 HIGH SP를 설정합니다.<br>HIGH.DIFF : HIGH 구간에서 동작 POINT를 설정합니다.<br>MIDDLE.SP : ON/OFF 동작에서 MIDDLE SP를 설정합니다.<br>LOW.SP : ON/OFF 동작에서 LOW SP를 설정합니다.<br>LOW.DIFF : LOW 구간에서 동작 POINT를 설정합니다. |
| ON∕OFF T4     12:54P       HIGH.SP     ■30.00 c       MIDDLE.SP     -50.00 c       LOW.SP     -50.00 c       HIGH.DIFF     0.00 c       LOW.DIFF     0.00 c | 온도촉 ON/OFF T4 MODE 화면입니다.<br>HIGH.SP : ON/OFF 동작에서 HIGH SP를 설정합니다.<br>HIGH.DIFF : HIGH 구간에서 동작 POINT를 설정합니다.<br>MIDDLE SP : ON/OFF 동작에서 MIDDLE SP를 설정합니다.<br>LOW.SP : ON/OFF 동작에서 LOW SP를 설정합니다.<br>LOW.DIFF : LOW 구간에서 동작 POINT를 설정합니다. |

NOTE 반드시 HIGH.SP 부터 변경해야만 합니다.

| 기 호       | Parameter       | 설정범위                                                                                            | 표시조건 | 단 위 | 초기치       | EDIT |
|-----------|-----------------|-------------------------------------------------------------------------------------------------|------|-----|-----------|------|
| LOW.SP    | LOW SP          | EU(0.0~100.0%)                                                                                  | 상시표시 | EU  | EU(0.0%)  | 可    |
| MIDDLE.SP | MIDDLE SP       | RL≤LOW.SP<br><middle.sp< td=""><td>상시표시</td><td>EU</td><td>EU(0.0%)</td><td>可</td></middle.sp<> | 상시표시 | EU  | EU(0.0%)  | 可    |
| HIGH.SP   | HIGH SP         | <high.sp≤rh< td=""><td>상시표시</td><td>EU</td><td>EU(0.0%)</td><td>न</td></high.sp≤rh<>            | 상시표시 | EU  | EU(0.0%)  | न    |
| HIGH.DIFF | HIGH DIFFERENCE | EUS(0.0 ~ 10.0%)                                                                                | 상시표시 | EUS | EUS(0.0%) | 可    |
| LOW.DIFF  | LOW DIFFERENCE  | EUS(0.0 ~ 10.0%)                                                                                | 상시표시 | EUS | EUS(0.0%) | 可    |

12th Edition of SP790 IM : Jan. 2013

Page. 62 / 105

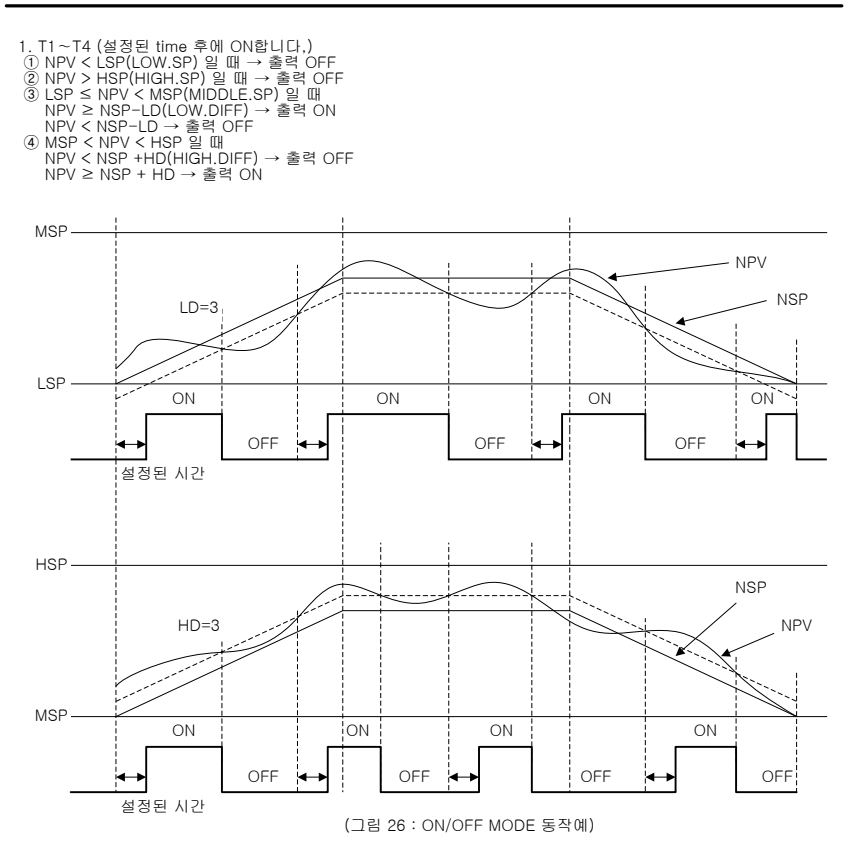

12th Edition of SP790 IM : Jan. 2013

Page. 63 / 105

| 4.6 TROUBLE 대책                               |                   |                                                                                                    |
|----------------------------------------------|-------------------|----------------------------------------------------------------------------------------------------|
| TROUBLE  12<br>ERROR 01 : C<br>ERROR 02 : WF | :54P<br>)K<br>IRN | 본 제품을 적용하는 시스템에 이상이 발생(DI3~DI4)한 경우, 다음과<br>같은 TROUBLE화면이 나타나고 TROUBLE내용에 "WARN"이라는<br>메시지가 나타납니다. 이상이 생긴 TROUBLE 내용이 해결되지 않은<br>상태에서 운전을 계속하면 다시 TROUBLE화면이 나타납니다.<br>TROUBLE 발생시 운전상태는 STOP으로 전환됩니다. |
| OCCUR TIME: 12:5                             | i4P               |                                                                                                    |

NOTE TROUBLE(DI ERROR) NAME의 변경은 4.5.8 DI 를 참조하여 주십시오.

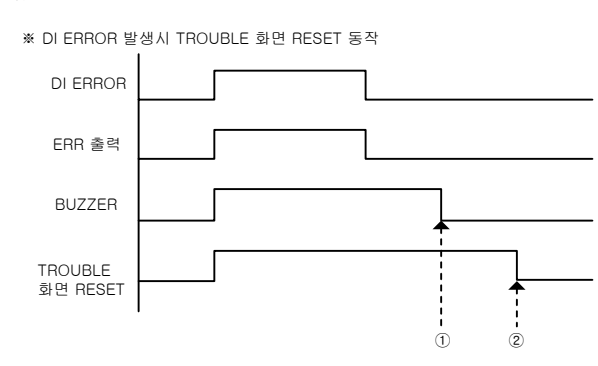

① SET KEY를 누르면 BUZZER STOP 됩니다.

② SET KEY를 제외한 나머지 KEY를 누르면 TROUBLE 화면 RESET 됩니다.

12th Edition of SP790 IM : Jan. 2013

Page. 64 / 105

# 5. 제품의 설치

5.1 외형치수 및 PANEL CUTTING 치수

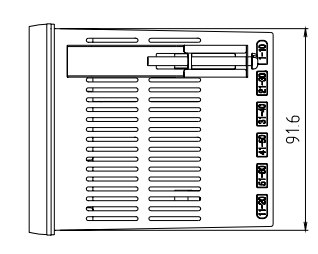

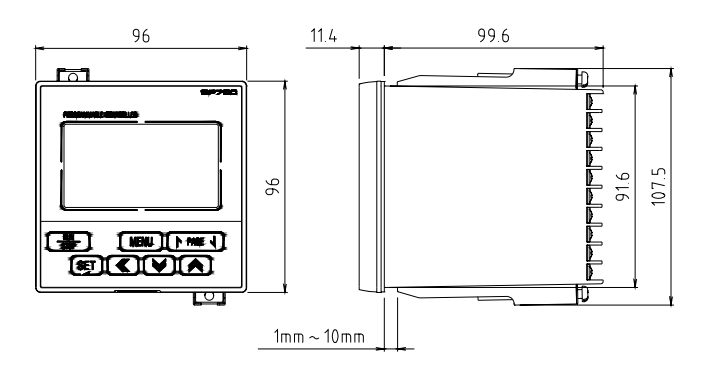

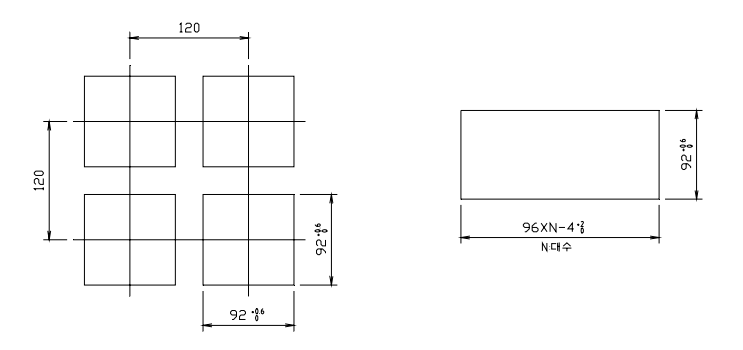

12th Edition of SP790 IM : Jan. 2013

Page. 65 / 105

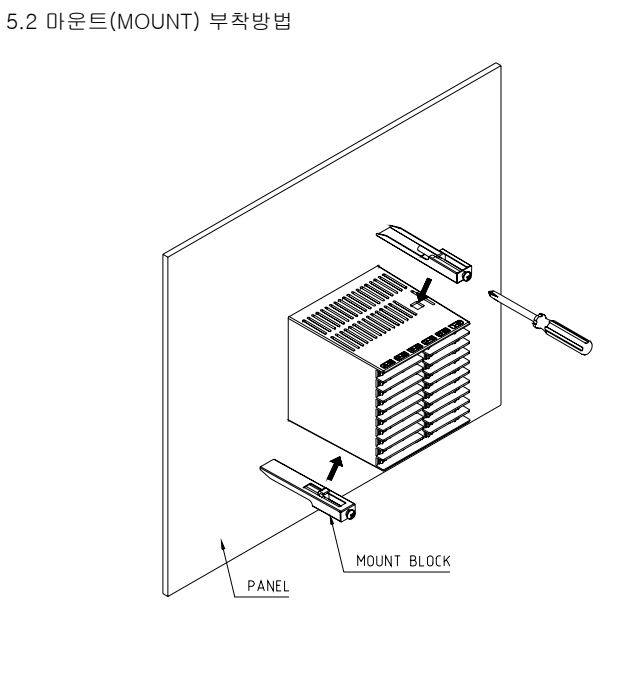

1) 설치하고자 하는 PANEL을 CUT합니다.(5.1 PANEL CUTTING 치수 참조) 2) 상기 그림과 같이 본 제품을 본체의 후면부터 설치구멍에 삽입합니다. 3) 본체 좌,우에 고정마운트를 이용하여 본체를 고정합니다. (드라이버 사용)

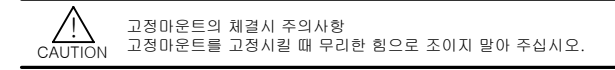

12th Edition of SP790 IM : Jan. 2013

Page. 66 / 105

5.3 전원선 권장 사양

비닐절연전선 KSC 3304 0.9~2.0 ㎜

5.4 단자 권장 사양

그림과 같은 M3.5 SCREW에 적합한 절연 슬리브(SLEEVE)가 부착된 압착단자를 사용하여 주십시오.

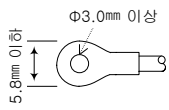

주의: 단자부 볼트조임시 토오크는 0.8 N·m이하입니다.

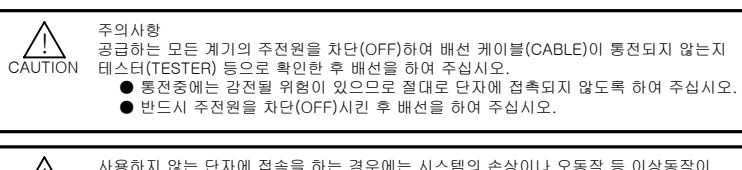

CAUTION 실

사용하지 않는 단자에 접속을 하는 경우에는 시스템의 손상이나 오동작 등 이상동작이 발생할 수 있으므로 결선하지 않도록 주의하여 주십시오.

12th Edition of SP790 IM : Jan. 2013

Page. 67 / 105

5.5 단자배치 및 외부결선도

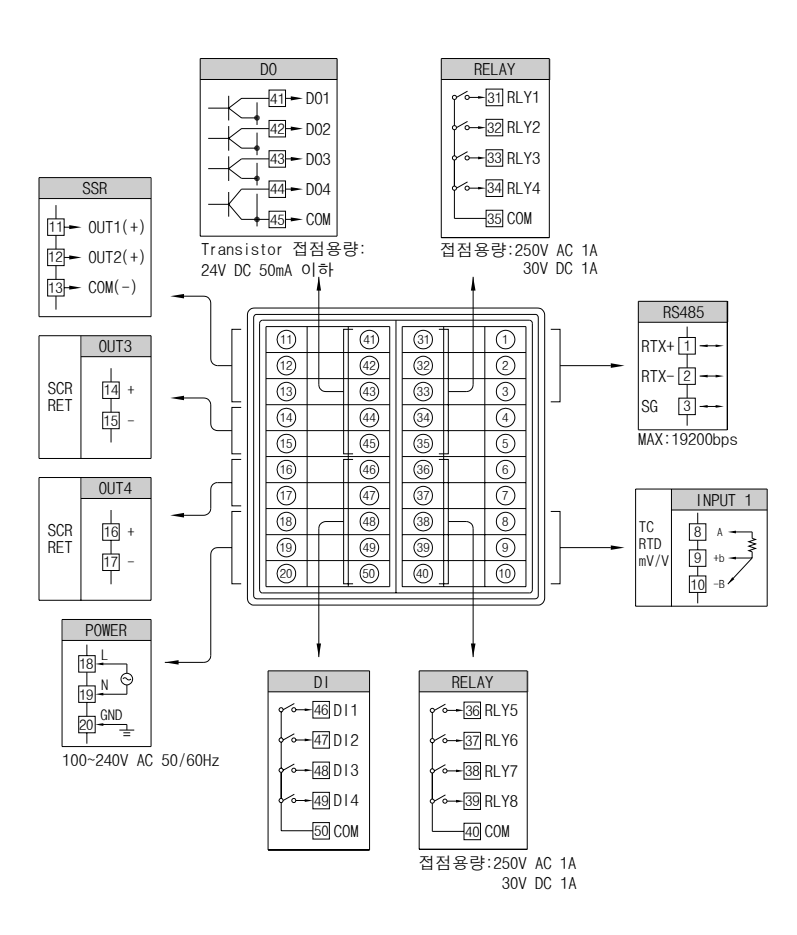

12th Edition of SP790 IM : Jan. 2013

Page. 68 / 105

## 5.6 접지 및 전원배선

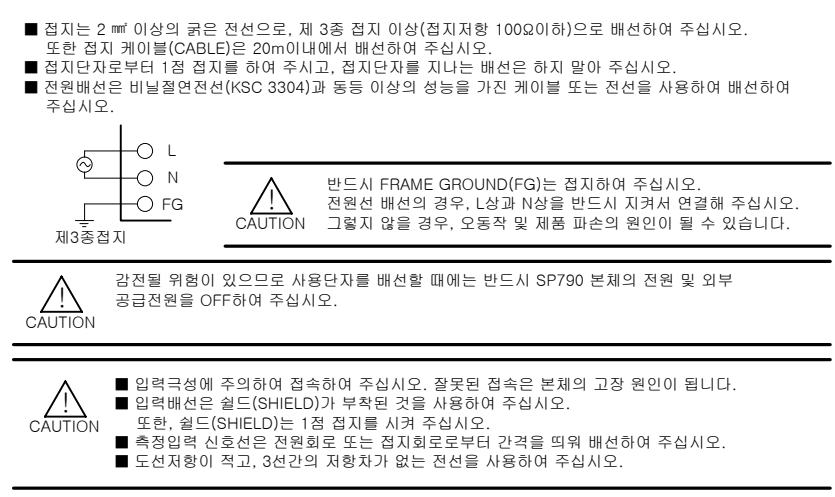

## 5.7 측정입력(ANALOG INPUT)배선

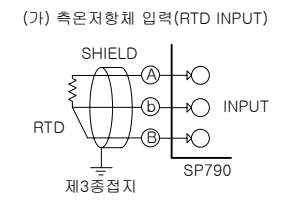

(다) 직류전류 입력(DC CURRENT INPUT)

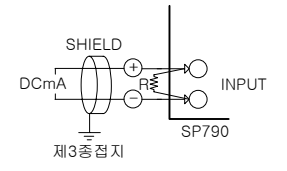

(나) 직류전압 입력(DC VOLTAGE INPUT)

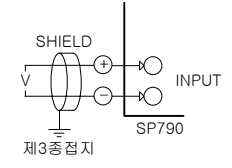

12th Edition of SP790 IM : Jan. 2013

Page. 69 / 105

## 5.8 제어출력(ANALOG OUTPUT)배선

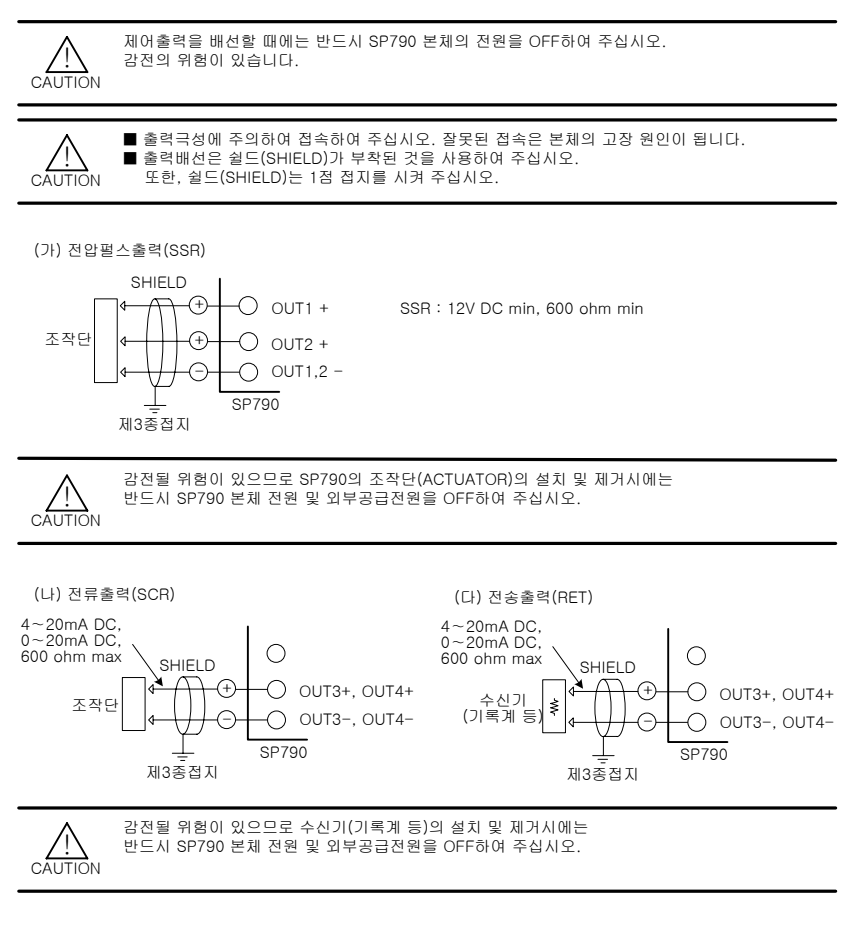

12th Edition of SP790 IM : Jan. 2013

Page. 70 / 105

5.9 외부접점출력(RELAY)배선

-O RLY\_NO -О сом SP790

감전될 위험이 있으므로 외부접점출력을 배선할 경우. 반드시 SP790의 본체 전원 및 외부공급전원을 OFF하여 주십시오.

5.10 외부접점출력(OPEN COLLECTOR : DO) 배선

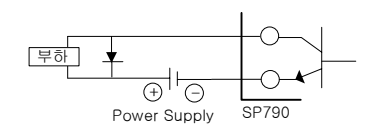

24V DC 50mA 이하 Ŷ 

5.11 외부접점입력(DI)배선

- 외부접점은 무전압접점(RELAY접점 등)을 사용하여 주십시오. 무전압접점은 OFF시 단자전압(약 5V)과 ON시의 전류(약 1mA)에 대하여, 충분히 개폐능력이 있는 것을
- 사용하여 주십시오. 오픈콜렉타(OPEN COLLECTOR)를 사용할 때에는, 접점ON시의 양단전압이 2V 이하, 접점ON시의 누설 전류가 100µA 이하의 것을 사용하여 주십시오.

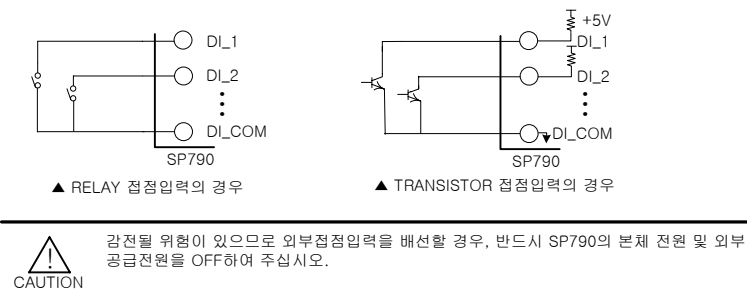

12th Edition of SP790 IM : Jan. 2013

Page. 71 / 105
# 5.12 보조 RELAY의 사용

| ■ 보조 RELAY와 SOLENOIDE VALVE와 같은 INDUCTANCE(L) 부하를 사용하는 경우에는, 오동작 및<br>RELAY 고장의 원인이 되므로 반드시 SPARKS 제거용의 SURGE SUPPRESSOR 회로로 하여 CR FILTER<br>(AC 사용시) 또는 DIODE (DC 사용시)를 병렬로 삽입하여 주십시오.                                                                                                  |
|----------------------------------------------------------------------------------------------------|
| <ul> <li>■ CR FILTER 권장품</li> <li>▶ 성호전자</li> <li>■ BSE104R120 25V (0.1µ+120Ω)</li> <li>▶ HANA PARTS CO.</li> <li>■ HN2EAC</li> <li>▶ 松尾電機(株)</li> <li>■ CR UNIT 953, 955 etc</li> <li>▶ (株)指月電機製作所</li> <li>■ SKV, SKVB etc</li> <li>▶ 信英通信工業(株)</li> <li>■ CR-CFS, CR-U etc</li> </ul> |
| 지황부하가 본 제품의 Spec(사양)을 OVER시에는,<br>보조 RELAY를 사용하여 부하를 ON/OFF하여 주십시오.                                                                                                    |
| (가) DC RELAY의 경우<br>외부직류전원                                                                                                    |

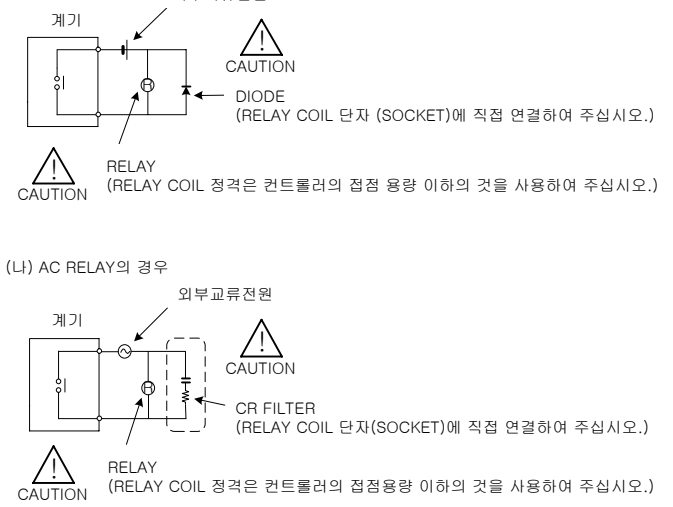

12th Edition of SP790 IM : Jan. 2013

Page. 72 / 105

# 1. 통신 사양

SP790의 통신은 RS485에 의한 반2중(Half-Duplex)방식의 2선식으로 이루어 지며, PC등 상위 컴퓨터와의 통신은 준비된 프로토콜(Protocol)을 사용하여 최대 31대 까지 연결하는 것이 가능합니다.

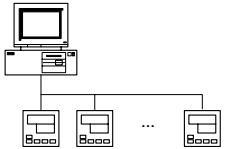

SP790에는 통신시 사용하는 파라메타가 있으며, 그 내용은 다음과 같습니다.

| 파라메타(PARAMETER) | 설정치  | 내 용                         |
|-----------------|------|-----------------------------|
|                 | 0    | 기본 프로토콜                     |
|                 | 1    | 기본 프로토콜 + Check Sum         |
| 프로토콜(PROTOCOL)  | 2    | MODBUS ASCII                |
|                 | 3    | MODBUS RTU                  |
|                 | 4    | SYNC MASTER                 |
|                 | 5    | 19200 bps                   |
|                 | 4    | 9600 bps                    |
| 통신속도(BPS)       | 3    | 4800 bps                    |
|                 | 2    | 2400 bps                    |
|                 | 1    | 1200 bps                    |
|                 | 0    | None Parity(패리티 없음)         |
| 패리티(PARITY)     | 1    | Even Parity(우수/짝수 패리티)      |
|                 | 2    | Odd Parity(기수/홀수 패리티)       |
|                 | 8    | 8 bits                      |
|                 | 7    | 7 bits                      |
| 기기번호(ADDRESS)   | 1~99 | 통신 기기번호(Address)            |
| 응답시간(RESPONSE)  | 0~10 | 응답시간(=처리시간+RESPONSE*10msec) |

■ 공장 출하시의 통신관련 파라메타 기본값

| <ul> <li>PROTOCOL</li> <li>BPS</li> <li>PARITY</li> <li>DATA LENGTH</li> <li>ADDRESS</li> <li>RESPONSE</li> </ul> | : 1(기본 프로토콜 + Check Sum)<br>: 4(9600 bps)<br>: 0(None Parity)<br>: 8(8 bits)<br>: 1<br>: 0(처리시간 + 10 msec) |
|----------------------------------------------------------------------------------------------------|----------------------------------------------------------------------------------------------------|
|----------------------------------------------------------------------------------------------------|----------------------------------------------------------------------------------------------------|

12th Edition of SP790 IM : Jan. 2013

Page. 73 / 105

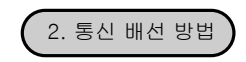

SP790과 상위 통신 장비간의 배선은 다음과 같습니다.

2.1 RS485의 SP790 단자대 연결

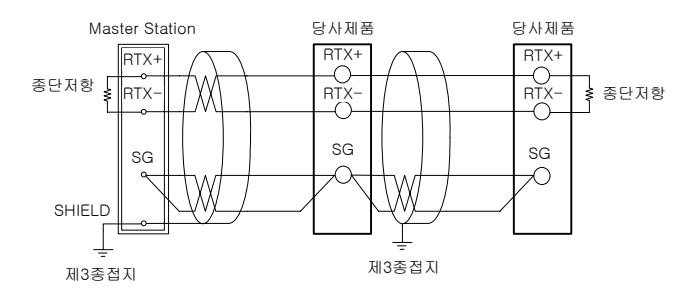

■ SLAVE측(SP790)은 최대 31대까지 멀티드롭(MULTIDROP)접속이 가능합니다.

■ 통신로의 양단에 있는 자국 또는 친국에는 반드시 종단저항(200Ω 1/4W)을 접속하여 주십시오.

값 감전될 위험이 있으므로 통신을 배선할 경우, 반드시 SP790의 본체 전원 및 외부공급 전원을 OFF하여 주십시오.

Page. 74 / 105

# 3. 통신 COMMAND

### 3.1 통신 Command의 구성

상위 통신 장비에서 SP790으로 송신하는 통신 Command의 기본 형태는 다음과 같습니다.

| 1 | 2       | 3       | 4 | 5                   | 6   | 7 | 8 |
|---|---------|---------|---|---------------------|-----|---|---|
| S |         |         |   |                     |     | С | L |
| Т | ADDRESS | COMMAND | , | COMMAND의 규칙에 따른 데이터 | SUM |   |   |
| х |         |         |   |                     |     | R | F |

#### ① 통신 Command 시작 문자

Ascii 문자인 STX(Start of Text)로 코드값 0x02를 갖으며 통신 Command의 시작을 표시.

2 ADDRESS

통신을 하고자 하는 SP790의 기기 번호인 ADDRESS를 표시.

3 COMMAND

통신을 위한 COMMAND (3.2~3.9절 참조).

④ 구분자

콤마(',')로 Command 및 데이터를 분리하는 구분자를 표시.

⑤ 데이터부

통신 Command의 규칙에 따른 일정 형식의 문자열을 표시.

6 Check Sum

STX 다음 문자에서 SUM 이전 까지의 각문자를 Ascii 코드로 모두 더하여 하위 2-byte를 16진수 로 표시하며 SP790의 PROTOCOL이 '1'인 기본 프로토콜 + Check Sum일 경우에만 사용.

⑦, ⑧ 종단문자

통신 Command의 끝을 표시하는 Ascii 코드로 CR(0x0D), LF(0x0A)로 표시.

12th Edition of SP790 IM : Jan. 2013

Page. 75 / 105

### 3.2 통신 Command의 종류

SP790의 통신 Command에는 SP790의 정보를 읽어오는 자기 정보 Command와 SP790의 각종 정보를 읽어오거나 쓸 수 있는 Read/Write Command가 있습니다.

#### ① 자기 정보 Command

| COMMAND | 내 용                    |
|---------|------------------------|
| AMI     | SP790 모델명 및 Version 표시 |

### 2 Read/Write Command

| COMMAND | 내 용                        |
|---------|----------------------------|
| RSD     | D-Register의 연속 Read        |
| RRD     | D-Register의 Random Read    |
| WSD     | D-Register의 연속 Write       |
| WRD     | D-Register의 Random Write   |
| STD     | D-Register의 Random 등록      |
| CLD     | STD에서 등록된 D-Register의 Call |

각 Command는 32개 까지의 D-Register를 읽거나 쓸 수 있으며, STD/CLD의 경우 전원 Off시 등록된 내용이 초기화 되므로 전원이 다시 On되면 재등록 하여야 합니다.

### 3.3 Error Response

통신중 Error가 발생 했을 경우 SP790에서 다음과 같이 송신합니다.

| Byte 수 | 1 | 2       | 2  | 2     | 2   | 1 | 1 |
|--------|---|---------|----|-------|-----|---|---|
|        | S |         |    |       |     | С | L |
| 내 용    | Т | Address | NG | 숫자 2개 | SUM |   |   |
|        | х |         |    |       |     | R | F |

SUM은 PROTOCOL이 '1'인 경우에만 사용합니다.

12th Edition of SP790 IM : Jan. 2013

Page. 76 / 105

### 3.4 RSD Command

D-Register 상의 일련의 데이터를 읽고자 할 때 사용하는 Command 입니다.

■ 송신 Format

| Byte 수 | 1 | 2    | 3   | 1 | 2  | 1 | 4         | 2   | 1 | 1 |
|--------|---|------|-----|---|----|---|-----------|-----|---|---|
|        | S |      |     |   |    |   |           |     | С | L |
| 내 용    | Т | Addr | RSD | , | 개수 | , | D-Reg.NO. | SUM |   |   |
|        | Х |      |     |   |    |   |           |     | R | F |

#### Response

| Byte 수 | 1 | 2    | 3   | 1 | 2  | 1 | 4      | 1 | 4      | 1 |  |
|--------|---|------|-----|---|----|---|--------|---|--------|---|--|
|        | S |      |     |   |    |   |        |   |        |   |  |
| 내 용    | Т | Addr | RSD | , | ОК | , | dddd-1 | , | dddd-2 | , |  |
|        | х |      |     |   |    |   |        |   |        |   |  |

| 1 | 4            | 1 | 4        | 2    | 1 | 1 |
|---|--------------|---|----------|------|---|---|
|   | $dddd_{n-1}$ |   | dddd-(p) | SLIM | С | L |
| , | dddd-(n-1)   | , | 0000-(n) | 50M  | R | F |

```
- 개수 : 1 ~ 32
```

```
- dddd : 16진수의 소수점 없는 데이터
```

ex) 온도 PV(D0001)에서 온도 SP(D0002)까지의 D-Register를 읽는 경우

- 송신 : [stx]01RSD,02,0001[cr][lf]
- 송신 (Check Sum 포함) : [stx]01RSD,02,0001C5[cr][lf] ([stx] = 0x02, [cr] = 0x0d, [lf] = 0x0a)
- 수신된 PV, SP 값이 각각 50.0, 30.0일 경우 아래와 같이 수신됩니다.
- 수신 : [stx]01RSD,OK,01F4,012C[cr][lf]
- 수신 (Check Sum 포함) :[stx]01RSD,OK,01F4,012C19[cr][lf]

※수신된 16진수 데이터의 PV값을 화면에 디스플레이하기 위해서 변환하는 과정

- ①. 10진수로 변환 : 01F4(16진수) □ 500(10진수)
- ②. 변환한 값에 0.1을 곱한다. : 500 ★ 0.1 □ 50.0

12th Edition of SP790 IM : Jan. 2013

Page. 77 / 105

# 3.5 RRD Command

D-Register 상의 Random한 데이터를 읽고자 할 때 사용하는 Command 입니다.

■ 송신 Format

| Byte 수 | 1 | 2    | 3   | 1 | 2  | 1 | 4         | 1 | 4         | 1 |  |
|--------|---|------|-----|---|----|---|-----------|---|-----------|---|--|
|        | S |      |     |   |    |   |           |   |           |   |  |
| 내 용    | Т | Addr | RRD | , | 개수 | , | D-Reg.No1 | , | D-Reg.No2 | , |  |
|        | Х |      |     |   |    |   |           |   |           |   |  |

| 1 | 4               | 1 | 4            | 2    | 1 | 1 |
|---|-----------------|---|--------------|------|---|---|
|   | D = Rog No(n-1) |   | D-Bag Na(a)  | SLIM | С | L |
| , | D-Reg.110(11-1) | , | D-Reg.NO(II) | 301  | R | F |

# Response

| Byte 수 | 1 | 2    | 3   | 1 | 2  | 1 | 4      | 1 | 4      | 1 |  |
|--------|---|------|-----|---|----|---|--------|---|--------|---|--|
|        | S |      |     |   |    |   |        |   |        |   |  |
| 내 용    | Т | Addr | RRD | , | ОК | , | dddd-1 | , | dddd-2 | , |  |
|        | х |      |     |   |    |   |        |   |        |   |  |

| 1 | 4          | 1 | 4        | 2   | 1 | 1 |
|---|------------|---|----------|-----|---|---|
|   |            |   |          |     | С | L |
| , | dddd-(n-T) | , | dddd-(n) | SUM | R | F |

- 개수 : 1 ~ 32

- dddd : 16진수의 소수점 없는 데이터

ex) PV(D0001), SP(D0002)의 D-Register를 읽는 경우

- 송신 : [stx]01RRD,02,0001,0002[cr][lf]

- 송신 (Check Sum 포함) : [stx]01RRD,02,0001,0002B2[cr][lf]

D0001의 값이 50.0이고 D0002의 값이 30.0일 경우

- 수신 : [stx]01RRD,OK,01F4,012C[cr][lf]

- 수신 (Check Sum 포함) : [stx]01RRD,OK,01F4,012C18[cr][lf]

12th Edition of SP790 IM : Jan. 2013

Page. 78 / 105

### 3.6 WSD Command

D-Register 상의 일련의 데이터를 쓰고자 할 때 사용하는 Command 입니다.

■ 송신 Format

| Byte 수 | 1 | 2    | 3   | 1 | 2  | 1 | 4         | 1 | 4         | 1 |  |
|--------|---|------|-----|---|----|---|-----------|---|-----------|---|--|
|        | S |      |     |   |    |   |           |   |           |   |  |
| 내 용    | Т | Addr | WSD | , | 개수 | , | D-Reg.No1 | , | D-Reg.No2 | , |  |
|        | Х |      |     |   |    |   |           |   |           |   |  |

| 1 | 4             | 1 | 4           | 2   | 1 | 1 |
|---|---------------|---|-------------|-----|---|---|
|   |               |   |             |     | С | L |
| , | D-Reg.No(n-1) | , | D-Reg.No(n) | SUM | R | F |

### Response

| Byte 수 | 1 | 2    | 3   | 1 | 2  | 2   | 1 | 1 |
|--------|---|------|-----|---|----|-----|---|---|
|        | S |      |     |   |    |     | С | L |
| 내 용    | Т | Addr | WSD | , | ОК | SUM |   |   |
|        | х |      |     |   |    |     | R | F |

- 개수 : 1 ~ 32

- dddd : 16진수의 소수점 없는 데이터

ex) SP1(D0201), SP2(D0202)에 데이터를 쓸 경우

- SP1 설정 : 50.0 ℃ -> 소수점제거(500) -> 16진수화(0x01F4)
- SP2 설정 : 80.0 ℃ -> 소수점제거(800) -> 16진수화(0x0320)

- 송신 : [stx]01WSD,02,0201,01F4,0320[cr][lf]

- 송신 (Check Sum 포함) : [stx]01WSD,02,0102,01F4,0320C4[cr][lf]

12th Edition of SP790 IM : Jan. 2013

Page. 79 / 105

## 3.7 WRD Command

D-Register 상의 Random한 데이터를 쓰고자 할 때 사용하는 Command 입니다.

■ 송신 Format

| Byte 수 | 1 | 2    | 3   | 1 | 2  | 1 | 4         | 1 | 4         | 1 |  |
|--------|---|------|-----|---|----|---|-----------|---|-----------|---|--|
|        | S |      |     |   |    |   |           |   |           |   |  |
| 내 용    | Т | Addr | WRD | , | 개수 | , | D-Reg.No1 | , | D-Reg.No2 | , |  |
|        | Х |      |     |   |    |   |           |   |           |   |  |

| [ | 1 | 4             | 1 | 4           | 2   | 1 | 1 |
|---|---|---------------|---|-------------|-----|---|---|
|   |   |               |   |             |     | С | L |
|   | , | D-Reg.No(n-I) | , | D-Reg.No(n) | SUM | R | F |

### Response

| Byte 수 | 1 | 2    | 3   | 1 | 2  | 2   | 1 | 1 |
|--------|---|------|-----|---|----|-----|---|---|
|        | S |      |     |   |    |     | С | L |
| 내 용    | Т | Addr | WRD | , | ОК | SUM |   |   |
|        | х |      |     |   |    |     | R | F |

- 개수 : 1 ~ 32

- dddd : 16진수의 소수점 없는 데이터

ex) SP1(D0201), SP4(D0204)에 데이터를 쓸 경우

- SP1 설정 : 50.0 ℃ -> 소수점제거(500) -> 16진수화(0x01F4)
- SP4 설정 : 0.5 ℃ -> 소수점제거(5) -> 16진수화(0x0005)

- 송신 : [stx]01WRD,02,0201,01F4,0204,0005[cr][lf]

- 송신 (Check Sum 포함) : [stx]01WRD,02,0201,01F4,0204,0005B5[cr][lf]

12th Edition of SP790 IM : Jan. 2013

Page. 80 / 105

### 3.8 STD Command

SP790에 미리 원하는 D-Register를 등록 시키는 Command 입니다.

■ 송신 Format

| Byte 수 | 1 | 2    | 3   | 1 | 2  | 1 | 4         | 1 | 4         | 1 |  |
|--------|---|------|-----|---|----|---|-----------|---|-----------|---|--|
|        | S |      |     |   |    |   |           |   |           |   |  |
| 내 용    | Т | Addr | STD | , | 개수 | , | D-Reg.No1 | , | D-Reg.No2 | , |  |
|        | Х |      |     |   |    |   |           |   |           |   |  |

|   | 1 | 4             | 1 | 4           | 2   | 1 | 1 |
|---|---|---------------|---|-------------|-----|---|---|
| ſ |   |               |   |             | 0   | С | L |
|   | , | D-Reg.No(n-1) | , | D-Reg.No(n) | 50M | R | F |

### Response

| Byte 수 | 1 | 2    | 3   | 1 | 2  | 2   | 1 | 1 |
|--------|---|------|-----|---|----|-----|---|---|
|        | S |      |     |   |    |     | С | L |
| 내 용    | Т | Addr | STD | , | OK | SUM |   |   |
|        | х |      |     |   |    |     | R | F |

- 개수 : 1 ~ 32

ex) PV(D0001), SP(D0002)를 등록하는 경우

- 송신 : [stx]01STD,02,0001,0002[cr][lf]

- 송신 (Check Sum 포함) : [stx]01STD,02,0001,0002B5[cr][lf]

12th Edition of SP790 IM : Jan. 2013

Page. 81 / 105

### 3.9 CLD Command

SP790에 STD Command로 미리 등록된 D-Register를 읽어오는 Command 입니다.

■ 송신 Format

| Byte 수 | 1 | 2    | 3   | 2   | 1 | 1 |
|--------|---|------|-----|-----|---|---|
|        | S |      |     |     | С | L |
| 내 용    | Т | Addr | CLD | SUM |   |   |
|        | х |      |     |     | R | F |

### Response

| Byte 수 | 1 | 2    | 3   | 1 | 2  | 1 | 4      | 1 | 4      | 1 |  |
|--------|---|------|-----|---|----|---|--------|---|--------|---|--|
|        | S |      |     |   |    |   |        |   |        |   |  |
| 내 용    | Т | Addr | CLD | , | ОК | , | dddd-1 | , | dddd-2 | , |  |
|        | х |      |     |   |    |   |        |   |        |   |  |

| 1 | 4           | 1 | 4           | 2    | 1 | 1 |
|---|-------------|---|-------------|------|---|---|
|   | dddd (m. 1) |   | alalala (m) | CUM. | С | L |
| , | 0000-(N-T)  | , | aaaa–(n)    | 50M  | R | F |

- 개수 : 1 ~ 32

- dddd : 16진수의 소수점 없는 데이터

ex) STD Command로 미리 등록한 D-Register를 읽어오는 경우

- 송신 : [stx]01CLD[cr][lf]

- 송신 (Check Sum 포함) : [stx]01CLD34[cr][lf]

12th Edition of SP790 IM : Jan. 2013

Page. 82 / 105

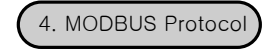

SP790의 MODBUS 통신은 ASCII(COM.P = '3')와 RTU(COM.P = '4') 모드 두가지가 있습니다.

## ① 데이터 Format

| 내용       | ASCII                                     | RTU                                 |
|----------|-------------------------------------------|-------------------------------------|
| 통신선두문자   | :(콜론)                                     | 없음                                  |
| 통신종단문자   | CR+LF                                     | 없음                                  |
| 데이터길이    | 7-bits(고정)                                | 8-bits(고정)                          |
| 데이터형식    | ASCII                                     | Binary                              |
| Error 검출 | LRC<br>(Longitudinal<br>Redundancy Check) | CRC-16<br>(Cyclic Redundancy Check) |
| 데이터시간간격  | 1초 이하                                     | 24-bit 시간 이하                        |

#### ② Frame의 구성

| 선두문자 | 통신주소 | 기능코드 | 데이터 | CRC Check | 종단문자       |
|------|------|------|-----|-----------|------------|
| 1문자  | 2문자  | 2문자  | N문자 | 2문자       | 2문자(CR+LF) |

- Modbus RTU

| 선두문자 | 통신주소   | 기능코드   | 데이터        | CRC Check | 종단문자 |
|------|--------|--------|------------|-----------|------|
| 없음   | 8-bits | 8-bits | n * 8-bits | 16-bits   | 없음   |

Page. 83 / 105

### 4.1 통신 기능코드(Function Code)

SP790의 MODBUS 통신 기능코드에는 D-Register의 내용을 Read/Write 할 수 있는 기능코드와 Loop-Back 검출 기능코드로 구성되어 있습니다.

| 기능코드                           | 내용                  |  |
|--------------------------------|---------------------|--|
| 03                             | D-Register 연속 Read  |  |
| 06                             | 단일 D-Register Write |  |
| 08 Diagnostics(Loop-Back Test) |                     |  |
| 16 D-Register 연속 Write         |                     |  |

## ① 기능코드 - 03

기능코드-03은 연속된 D-Register의 내용을 최대 32개 까지 Read 할 수 있습니다.

### Frame Format

| 내용            | ASCII      | RTU     |
|---------------|------------|---------|
| 통신선두문자        | :(콜론)      | 없음      |
| 통신주소          | 2문자        | 8-bits  |
| 기능코드-03       | 2문자        | 8-bits  |
| D-Register Hi | 2문자        | 8-bits  |
| D-Register Lo | 2문자        | 8-bits  |
| 읽을 개수 Hi      | 2문자        | 8-bits  |
| 읽을 개수 Lo      | 2문자        | 8-bits  |
| Error 검출      | 2문자        | 16-bits |
| 통신종단문자        | 2문자(CR+LF) | 없음      |

#### Response Format

| 내용          | ASCII      | RTU     |
|-------------|------------|---------|
| 통신선두문자      | :(콜론)      | 없음      |
| 통신주소        | 2문자        | 8-bits  |
| 기능코드-03     | 2문자        | 8-bits  |
| 데이터 Byte 수  | 2문자        | 8-bits  |
| GIOIEI-1 Hi | 2문자        | 8-bits  |
| 데이터-1 Lo    | 2문자        | 8-bits  |
|             |            |         |
|             |            |         |
|             |            |         |
| 데이터-n Hi    | 2문자        | 8-bits  |
| 데이터-n Lo    | 2문자        | 8-bits  |
| Error 검출    | 2문자        | 16-bits |
| 통신종단문자      | 2문자(CR+LF) | 없음      |

12th Edition of SP790 IM : Jan. 2013

Page. 84 / 105

## ② 기능코드 - 06

기능코드-06은 D-Register의 내용을 1개 Write 할 수 있습니다.

Frame Format

| 내용            | ASCII      | RTU     |
|---------------|------------|---------|
| 통신선두문자        | :(콜론)      | 없음      |
| 통신주소          | 2문자        | 8-bits  |
| 기능코드-06       | 2문자        | 8-bits  |
| D-Register Hi | 2문자        | 8-bits  |
| D-Register Lo | 2문자        | 8-bits  |
| Write Data Hi | 2문자        | 8-bits  |
| Write Data Lo | 2문자        | 8-bits  |
| Error 검출      | 2문자        | 16-bits |
| 통신종단문자        | 2문자(CR+LF) | 없음      |

### Response Format

| 내용            | ASCII      | RTU     |
|---------------|------------|---------|
| 통신선두문자        | :(콜론)      | 없음      |
| 통신주소          | 2문자        | 8-bits  |
| 기능코드-06       | 2문자        | 8-bits  |
| D-Register Hi | 2문자        | 8-bits  |
| D-Register Lo | 2문자        | 8-bits  |
| Write Data Hi | 2문자        | 8-bits  |
| Write Data Lo | 2문자        | 8-bits  |
| Error 검출      | 2문자        | 16-bits |
| 통신종단문자        | 2문자(CR+LF) | 없음      |

12th Edition of SP790 IM : Jan. 2013

Page. 85 / 105

## ③ 기능코드 - 08

기능코드- 08은 자기진단용으로 사용 됩니다.

| 내용       | ASCII      | RTU     |
|----------|------------|---------|
| 통신선두문자   | :(콜론)      | 없음      |
| 통신주소     | 2문자        | 8-bits  |
| 기능코드-08  | 2문자        | 8-bits  |
| 진단코드 Hi  | 2문자        | 8-bits  |
| 진단코드 Lo  | 2문자        | 8-bits  |
| 데이터Hi    | 2문자        | 8-bits  |
| 데이터 Lo   | 2문자        | 8-bits  |
| Error 검출 | 2문자        | 16-bits |
| 통신종단문자   | 2문자(CR+LF) | 없음      |

| 내용       | ASCII      | RTU     |
|----------|------------|---------|
| 통신선두문자   | :(콜론)      | 없음      |
| 통신주소     | 2문자        | 8-bits  |
| 기능코드-08  | 2문자        | 8-bits  |
| 진단코드 Hi  | 2문자        | 8-bits  |
| 진단코드 Lo  | 2문자        | 8-bits  |
| 데이터 Hi   | 2문자        | 8-bits  |
| 데이터 Lo   | 2문자        | 8-bits  |
| Error 검출 | 2문자        | 16-bits |
| 통신종단문자   | 2문자(CR+LF) | 없음      |

12th Edition of SP790 IM : Jan. 2013

Page. 86 / 105

## ④ 기능코드 - 16

기능코드-16은 연속된 D-Register의 내용을 최대 32개 까지 Write 할 수 있습니다.

Frame Format

| rameronnat    |            |         |
|---------------|------------|---------|
| 내용            | ASCII      | RTU     |
| 통신선두문자        | :(콜론)      | 없음      |
| 통신주소          | 2문자        | 8-bits  |
| 기능코드-16       | 2문자        | 8-bits  |
| D-Register Hi | 2문자        | 8-bits  |
| D-Register Lo | 2문자        | 8-bits  |
| Write 개수 Hi   | 2문자        | 8-bits  |
| Write 개수 Lo   | 2문자        | 8-bits  |
| 데이터 Byte 수    | 2문자        | 8-bits  |
| 데이터-1 Hi      | 2문자        | 8-bits  |
| 데이터-1 Lo      | 2문자        | 8-bits  |
|               |            |         |
|               |            |         |
|               |            |         |
| 데이터-n Hi      | 2문자        | 8-bits  |
| 데이터-nLo       | 2문자        | 8-bits  |
| Error 검출      | 2문자        | 16-bits |
| 통신종단문자        | 2문자(CR+LF) | 없음      |

### Response Format

| 내용            | ASCII      | RTU     |
|---------------|------------|---------|
| 통신선두문자        | :(콜론)      | 없음      |
| 통신주소          | 2문자        | 8-bits  |
| 기능코드-16       | 2문자        | 8-bits  |
| D-Register Hi | 2문자        | 8-bits  |
| D-Register Lo | 2문자        | 8-bits  |
| Write 개수 Hi   | 2문자        | 8-bits  |
| Write 개수 Lo   | 2문자        | 8-bits  |
| Error 검출      | 2문자        | 16-bits |
| 통신종단문자        | 2문자(CR+LF) | 없음      |

12th Edition of SP790 IM : Jan. 2013

Page. 87 / 105

## 5. SYNC 통신

SYNC 통신은 Master로 설정된 Controller(COM.P='4')가 운전 정보(Run/Stop, SP)를 Slave로 설정된 Controller(COM.P='5')에 송신하여 Master와 Slave Controller의 운전 상태를 동기화 시킵니다.

# 5.1 SYNC-Master

- ① SYNC-Master 모델
- SYNC-Master는 SP790 입니다.
- ② 송신 Frame

SYNC,a,b,c[CR][LF]

| 항목 | 내 용                  |
|----|----------------------|
| а  | STOP(0) / RUN(1)     |
| b  | 현재의 SP치(소수점이 있을시 포함) |
| с  | Check Sum            |

# 5.2 SYNC-Slave

① SYNC-Slave 모델

SYNC-Slave로 설정 가능한 모델은 ST590, ST580, ST570, ST560, ST540 입니다.

### ② SYNC-Slave 설정

SYNC-Slave 상태를 설정하기 위해서는 COM.P를 '5'로 설정 한 후 SPSL을 'C.SP'(5)로 설정합니다.

※ 수신된 Frame에 대해서는 응답하지 않는다(No Response).

12th Edition of SP790 IM : Jan. 2013

Page. 88 / 105

# 6. BROADCAST MODE

Broadcast Mode는 상위 Computer에서 연결된 모든 SP790에 같은 통신 Command를 송신하여 동일한 작업을 동시에 수행하도록 한다. 이때 하위의 SP790은 Response를 보내지 않습니다.

Broadcast Mode로 통신하기 위해서는 통신 Frame의 Address 부분을 '00'으로 하여 사용하고자 하는 통신 Command를 작성합니다.

- ※ 일반 Command 중 Write 관련 Command에만 적용됩니다.
- ※ 프로토콜 중 '표준프로토콜', '표준 프로토콜+Check Sum', 'Modbus ASCII', 'Modbus RTU'에만 적용이 가능합니다.

12th Edition of SP790 IM : Jan. 2013

Page. 89 / 105

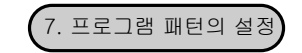

## 7.1 PROGRAM

PROGRAM 그룹은 통신으로 프로그램 패턴을 작성하기 위한 D-Register로 구성되어 있습니다. 프로그램 패턴은 세그먼트 번호를 변경해 가면서 한번에 한 세그먼트씩 SP790에 설정해야 합니다.

※ 프로그램 패턴 설정 관련 D-Register

| D-Reg. | 기 호                  | 설정치   | 내용                                       |
|--------|----------------------|-------|------------------------------------------|
| D1000  | P_PTNO               | 1~30  | Read 또는 Write할 프로그램 패턴의 번호 설정            |
| D1001  | D1001 DEST_PTNO 1~30 |       | 패턴 Copy시 Copy될 프로그램 패턴의 번호 설정            |
| D1002  | P_SETNO              | 0     | D1018~D1034의 위치에 Read 또는 Write할 때 설정     |
| 01002  |                      | 1~100 | Read 또는 Write할 세그먼트 번호 설정                |
|        |                      | 1     | INIT : D1000~D1004의 내용 '0'으로 초기화         |
|        |                      | 2     | READ : D1000과 D1002에 설정된 내용으로 Read       |
|        |                      | 3     | WRITE : D1000과 D1002에 설정된 내용으로 Write     |
| D1003  | TRICCER              | 4     | PT COPY : D1000에 설정된 패턴을 D1001의 패턴번호로 복사 |
| 01003  | INIGGEN              | 5     | PT DEL : D1000에 설정된 패턴을 삭제               |
|        |                      | 6     | SEG INSERT : D1000과 D1002에 설정된 세그먼트에 삽입  |
|        |                      | 7     | SEG DELETE : D1000과 D1002에 설정된 세그먼트에 삭제  |
|        |                      | 8     | ALL PT : D1000에 설정된 내용을 D1500 이하에 표시     |
|        |                      | 0     | FULL : SP790에 패턴 또는 세그먼트 수가 제한 초과        |
|        |                      | 1     | DONE : D1003(TRIGGER) 명령이 정상적으로 처리됨      |
|        |                      | 2     | PT EMPTY : 해당 패턴에 설정된 내용이 없슴             |
| D1004  | ANSWER               | 3     | SEG EMPTY : 해당 세그먼트에 설정된 내용이 없음          |
|        |                      | 4     | PT RUN : SP7900  PROG RUN 상태             |
|        |                      | 5     | PARA ERROR : D1000~D1003의 설정 오류          |
|        |                      | 6     | PT USED : 해당 패턴이 현재 PROG RUN 상태          |
| D1010  | TEMP_TSP             | -     | Read 또는 Write할 온도측 목표 설정치(TSP)           |
| D1011  | SEG_TIME             | I     | Read 또는 Write할 세그먼트 설정 시간                |
| D1012  | TS1                  | -     | Read 또는 Write할 Time Signal 1 설정치         |
| D1013  | TS2                  | -     | Read 또는 Write할 Time Signal 2 설정치         |
| D1014  | TS3                  | I     | Read 또는 Write할 Time Signal 3 설정치         |
| D1015  | TS4                  | 1     | Read 또는 Write할 Time Signal 4 설정치         |
| D1016  | TS5                  | -     | Read 또는 Write할 Time Signal 5 설정치         |
| D1040  | PID                  | I     | Read 또는 Write할 PID 설정치                   |
| D1041  | SEG_ALM1             | -     | Read 또는 Write할 Seg Alarm 1 설정치           |
| D1042  | SEG_ALM2             | -     | Read 또는 Write할 Seg Alarm 2 설정치           |
| D1043  | SEG_ALM3             | -     | Read 또는 Write할 Seg Alarm 3 설정치           |
| D1044  | SEG_ALM4             | -     | Read 또는 Write할 Seg Alarm 4 설정치           |

12th Edition of SP790 IM : Jan. 2013

Page. 90 / 105

## 7.2 프로그램 패턴 읽기

SP790에 설정된 프로그램 패턴을 읽어 오기 위해서는 다음과 같은 순서를 수행 하여야 합니다.

- 1. D1000에 프로그램 패턴 번호를 설정
- 2. D1002에 세그먼트 번호를 설정
- 3. D1003에 READ TRIGGER('2')를 설정
- 4. D1004의 데이터를 읽어 DONE('1')이 될때까지 대기
- 5. D1010~D1016, D1040~D1044에 기록된 데이터를 읽는다.

상기 1~5의 작업은 프로그램 패턴에 설정된 세그먼트 중 하나의 세그먼트를 읽어오는 것입니다. 여러 개의 세그먼트를 읽어 오려면 세그먼트 번호를 변경하여 1~5의 작업을 반복 수행 하면 됩니다. 상기 작업 중 2의 D1002에 '0'으로 설정하여 수행하면 D1018~D1034에 설정된 데이터를 읽어 올 수 있습니다.

7.3 프로그램 패턴 쓰기

SP790에 설정된 프로그램 패턴을 쓰기 위해서는 다음과 같은 순서를 수행 하여야 합니다.

- 1. D1000에 프로그램 패턴 번호를 설정
- 2. D1002에 세그먼트 번호를 설정
- 3. D1010~D1016, D1040~D1044에 기록된 데이터를 설정
- 4. D1003에 WRITE TRIGGER('3')를 설정
- 5. D1004의 데이터를 읽어 DONE('1')이 될때까지 대기
- 상기 1~5의 작업은 프로그램 패턴에 하나의 세그먼트를 쓰는 것입니다.

여러 개의 세그먼트를 SP790에 쓰려면 세그먼트의 번호를 변경하여 1~5의 작업을 반복 수행 하면 됩니다.

- ※ 프로그램 쓰기에서 D1018~D1034의 내용을 설정하려면 반드시 다음의 순서를 수행해야 합니다.
- 1. D1000에 프로그램 패턴 번호를 설정
- 2. D1002에 세그먼트 번호를 '0'으로 설정
- 3. D1003에 READ TRIGGER('2')를 설정
- 4. D1000에 프로그램의 패턴 번호를 설정
- 5. D1002에 세그먼트 번호를 '0'으로 설정
- 6. D1018~D1034에 해당 데이터를 설정
- 7. D1003에 WRITE TRIGGER('3')를 설정
- 8. D1004의 데이터를 읽어 DONE('1')이 될때까지 대기

12th Edition of SP790 IM : Jan. 2013

Page. 91 / 105

7.4 패턴의 복사/삭제 및 세그먼트의 삽입/삭제

- ※ 프로그램 패턴의 복사
- 1. D1000에 복사할 원본 패턴 번호를 설정
- 2. D1001에 원본 패턴이 복사될 패턴 번호를 설정
- 3. D1003에 PT COPY TRIGGER('4')를 설정
- 4. D1004의 데이터를 읽어 DONE('1')이 될때까지 대기
- ※ 프로그램 패턴의 삭제
- 1. D1000에 삭제할 패턴 번호를 설정
- 2. D1003에 PT DEL TRIGGER('5')를 설정
- 3. D1004의 데이터를 읽어 DONE('1')이 될때까지 대기
- ※ 세그먼트의 삽입
- 1. D1000에 프로그램의 패턴 번호를 설정
- 2. D1002에 삽입할 세그먼트 번호를 설정
- 3. D1010~D1016, D1040~D1044에 세그먼트 데이터를 설정
- 4. D1003에 SEG INSERT TRIGGER('6')를 설정
- 5. D1004의 데이터를 읽어 DONE('1')이 될때까지 대기
- ※ 세그먼트의 삭제
- 1. D1000에 프로그램의 패턴 번호를 설정
- 2. D1002에 삭제할 세그먼트 번호를 설정
- 3. D1003에 SEG DEL TRIGGER('7')를 설정
- 4. D1004의 데이터를 읽어 DONE('1')이 될때까지 대기

12th Edition of SP790 IM : Jan. 2013

Page. 92 / 105

| ★ D-Register | 0000~0699 |
|--------------|-----------|
|--------------|-----------|

| NO  | PROCESS     | FUNCTION      | SET POINT | RESERVATION | IS       | ALARM      | PID  |
|-----|-------------|---------------|-----------|-------------|----------|------------|------|
| NO. | 0           | 100           | 200       | 300         | 400      | 500        | 600  |
| 0   |             | SET_PTNO      | SPSL      | RESERVE     |          |            |      |
| 1   | NPV         | MODE          | SP1       | N_YEAR      | IS1_TYPE | AL1_KIND   | 1_P  |
| 2   | NSP         |               | SP2       | N_MONTH     | IS1_HIGH | AL1_POINT  | 1_1  |
| 3   |             |               | SP3       | N_DAY       | IS1_LOW  | AL1_HIDEV  | 1_D  |
| 4   |             | OPMODE        | SP4       | N_HOUR      | IS1_BAND | AL1_LOWDEV | 1_OH |
| 5   |             | PWRMODE       |           | N_MIN       | IS1_DTM  | AL1_HYS    | 1_OL |
| 6   | MVOUT       | MVOUT         |           | RUN_YEAR    |          | AL1_DTM    | 1_MR |
| 7   | HEAT_MVOUT  | A/M           |           | RUN_MONTH   |          | AL1 MODE   |      |
| 8   | COOL_MVOUT  | FUZZY         |           | RUN_DAY     |          |            |      |
| 9   | PIDNO       | AT            |           | RUN_HOUR    |          |            |      |
| 10  | NOWSTS      | AT ZONE       |           | RUN_MIN     |          |            |      |
| 11  |             | FIX_OF_TIME_S | SPRH      | SET_YEAR    | IS2_TYPE | AL2_KIND   | 2_P  |
| 12  | ISSTS       | FIX_OF_TIME_H | SPRL      | SET_MONTH   | IS2_HIGH | AL2_POINT  | 2_1  |
| 13  | TSSTS       | FIX_OF_TIME_M | DISL      | SET_DAY     | IS2_LOW  | AL2_HIDEV  | 2_D  |
| 14  | ALSTS       | UP_SLOPE      | DSP_H     | SET_HOUR    | IS2_BAND | AL2_LOWDEV | 2_0H |
| 15  |             | DOWN_SLOPE    | DSP_L     | SET_MIN     | IS2_DTM  | AL2_HYS    | 2_OL |
| 16  | DOSTS       |               | TMU       |             |          | AL2_DTM    | 2_MR |
| 17  |             | HOLD, OFF/ON  |           |             |          | AL2 MODE   |      |
| 18  | DISTS       | STEP, OFF/ON  |           |             |          |            |      |
| 19  |             |               |           |             |          |            |      |
| 20  | PROC_TIME_H | WAITMD        |           |             |          |            |      |
| 21  | PROC_TIME_M | WZ            |           |             | IS3_TYPE | AL3_KIND   | 3_P  |
| 22  |             | WTM           |           |             | IS3_HIGH | AL3_POINT  | 3_1  |
| 23  | S.ALSTS     |               |           |             | IS3_LOW  | AL3_HIDEV  | 3_D  |
| 24  |             |               |           |             | IS3_BAND | AL3_LOWDEV | 3_0H |
| 25  | PTNO        |               |           |             | IS3_DTM  | AL3_HYS    | 3_OL |
| 26  | SEGNO       |               |           |             |          | AL3_DTM    | 3_MR |
| 27  | R_TIME_H    |               |           |             |          | AL3 MODE   |      |
| 28  | R_TIME_M    |               |           |             |          |            |      |
| 29  | WAIT_TIME_H |               |           |             |          |            |      |
| 30  | WAIT_TIME_M |               |           |             |          |            |      |
| 31  | N_PT_RPT    |               |           |             | IS4_KIND | AL4_TYPE   | 4_P  |
| 32  | PT_RPT      |               |           |             | IS4_HIGH | AL4_POINT  | 4_1  |

Page. 93 / 105

\* D-Register 0000~0699

| NO  | PROCESS    | FUNCTION | SET POINT | RESERVATION | IS       | ALARM        | PID     |
|-----|------------|----------|-----------|-------------|----------|--------------|---------|
| NO. | 0          | 100      | 200       | 300         | 400      | 500          | 600     |
| 33  | N_SEG_RPT  |          |           |             | IS4_LOW  | AL4_HIDEV    | 4_D     |
| 34  | SEG_RPT    |          |           |             | IS4_BAND | AL4_LOWDEV   | 4_OH    |
| 35  | P_TEMP_TSP |          |           |             | IS4_DTM  | AL4_HYS      | 4_OL    |
| 36  | N_TEMP_TSP |          |           |             |          | AL4_DTM      | 4_MR    |
| 37  |            |          |           |             |          | AL4 MODE     |         |
| 38  |            |          |           |             |          |              |         |
| 39  | N_SEG_TIME |          |           |             |          |              |         |
| 40  |            |          |           |             |          | S.AL1_KIND   |         |
| 41  |            |          |           |             |          | S.AL1_POINT  |         |
| 42  |            |          |           |             |          | S.AL1_HIDEV  |         |
| 43  |            |          |           |             |          | S.AL1_LOWDEV |         |
| 44  |            |          |           |             |          | S.AL1_HYS    |         |
| 45  |            |          |           |             |          | S.AL1_DTM    |         |
| 46  |            |          |           |             |          | S.AL2_KIND   |         |
| 47  |            |          |           |             |          | S.AL2_POINT  |         |
| 48  |            |          |           |             |          | S.AL2_HIDEV  |         |
| 49  |            |          |           |             |          | S.AL2_LOWDEV |         |
| 50  |            |          |           |             |          | S.AL2_HYS    |         |
| 51  |            |          |           |             |          | S.AL2_DTM    | REF_P1  |
| 52  |            |          |           |             |          | S.AL3_KIND   | REF_P2  |
| 53  |            |          |           |             |          | S.AL3_POINT  | REF_P3  |
| 54  |            |          |           |             |          | S.AL3_HIDEV  |         |
| 55  |            |          |           |             |          | S.AL3_LOWDEV | REF_HYS |
| 56  |            |          |           |             |          | S.AL3_HYS    |         |
| 57  |            |          |           |             |          | S.AL3_DTM    |         |
| 58  |            |          |           |             |          | S.AL4_KIND   |         |
| 59  |            |          |           |             |          | S.AL4_POINT  |         |
| 60  |            |          |           |             |          | S.AL4_HIDEV  |         |
| 61  |            |          |           |             |          | S.AL4_LOWDEV | 1_Pc    |
| 62  |            |          |           |             |          | S.AL4_HYS    | 1_lc    |
| 63  |            |          |           |             |          | S.AL4_DTM    | 1_Dc    |
| 64  |            |          |           |             |          | S.AL5_KIND   | 1_OHc   |
| 65  |            |          |           |             |          | S.AL5_POINT  | 1_OLc   |

12th Edition of SP790 IM : Jan. 2013

Page. 94 / 105

| NO  | PROCESS | FUNCTION | SET POINT | RESERVATION | IS  | ALARM        | PID   |
|-----|---------|----------|-----------|-------------|-----|--------------|-------|
| NO. | 0       | 100      | 200       | 300         | 400 | 500          | 600   |
| 66  |         |          |           |             |     | S.AL5_HIDEV  | 1_DB  |
| 67  |         |          |           |             |     | S.AL5_LOWDEV |       |
| 68  |         |          |           |             |     | S.AL5_HYS    |       |
| 69  |         |          |           |             |     | S.AL5_DTM    |       |
| 70  |         |          |           |             |     | S.AL6_KIND   |       |
| 71  |         |          |           |             |     | S.AL6_POINT  | 2_Pc  |
| 72  |         |          |           |             |     | S.AL6_HIDEV  | 2_lc  |
| 73  |         |          |           |             |     | S.AL6_LOWDEV | 2_Dc  |
| 74  |         |          |           |             |     | S.AL6_HYS    | 2_OHc |
| 75  |         |          |           |             |     | S.AL6_DTM    | 2_OLc |
| 76  |         |          |           |             |     | S.AL7_KIND   | 2_DB  |
| 77  |         |          |           |             |     | S.AL7_POINT  |       |
| 78  |         |          |           |             |     | S.AL7_HIDEV  |       |
| 79  |         |          |           |             |     | S.AL7_LOWDEV |       |
| 80  |         |          |           |             |     | S.AL7_HYS    |       |
| 81  |         |          |           |             |     | S.AL7_DTM    | 3_Pc  |
| 82  |         |          |           |             |     | S.AL8_KIND   | 3_lc  |
| 83  |         |          |           |             |     | S.AL8_POINT  | 3_Dc  |
| 84  |         |          |           |             |     | S.AL8_HIDEV  | 3_OHc |
| 85  |         |          |           |             |     | S.AL8_LOWDEV | 3_OLc |
| 86  |         |          |           |             |     | S.AL8_HYS    | 3_DB  |
| 87  |         |          |           |             |     | S.AL8_DTM    |       |
| 88  |         |          |           |             |     |              |       |
| 89  |         |          |           |             |     |              |       |
| 90  |         |          |           |             |     |              |       |
| 91  |         |          |           |             |     |              | 4_Pc  |
| 92  |         |          |           |             |     |              | 4_lc  |
| 93  |         |          |           |             |     |              | 4_Dc  |
| 94  |         |          |           |             |     |              | 4_OHc |
| 95  |         |          |           |             |     |              | 4_OLc |
| 96  |         |          |           |             |     |              | 4_DB  |
| 97  |         |          |           |             |     |              |       |
| 98  |         |          |           |             |     |              |       |
| 99  |         |          |           |             |     |              |       |

12th Edition of SP790 IM : Jan. 2013

Page. 95 / 105

| * D-Register | 0700~1399 |
|--------------|-----------|
|--------------|-----------|

| NO  | COMM  | OUTPUT       | INPUT     | PROGRAM    | BIAS_SET | DO_CONFIG | TS         |
|-----|-------|--------------|-----------|------------|----------|-----------|------------|
| NO. | 700   | 800          | 900       | 1000       | 1100     | 1200      | 1300       |
| 0   |       |              |           | P_PTNO     |          |           |            |
| 1   | COM.P | OT1SL        | SEN_GROUP | DEST_PTNO  | RL(P)    | IS1       | TS2_ONTM   |
| 2   | BAUD  | OT2SL        | SEN_TYPE  | P_SEGNO    | P1(P)    | IS2       | TS2_OFFTM  |
| 3   | PRTY  | OT3SL        | SEN_UNIT  | TRIGGER    | P2(P)    | IS3       | TS3_ONTM   |
| 4   | SBIT  | OT4SL        | BIAS      | ANSWER     | P3(P)    | IS4       | TS3_OFFTM  |
| 5   | DLEN  | OT5SL(RELAY) | FILTER    |            | P4(P)    | TS1       | TS4_ONTM   |
| 6   | ADDR  | SCR1_RNG_SEL |           |            | P5(P)    | TS2       | TS4_OFFTM  |
| 7   | RP.TM | SCR2_RNG_SEL |           |            | P6(P)    | TS3       | TS5_ONTM   |
| 8   |       |              |           |            | P7(P)    | TS4       | TS5_OFFTM  |
| 9   |       |              |           |            | P8(P)    | TS5       | TS6_ONTM   |
| 10  |       | OPR          |           | TEMP_TSP   | P9(P)    | RUN       | TS6_OFFTM  |
| 11  |       | HEAT_CYCLE   | RNG_HIGH  | SEG_TIME   | RH(P)    | AL1       | TS7_ONTM   |
| 12  |       | COOL_CYCLE   | RNG_LOW   | TS1        |          | AL2       | TS7_OFFTM  |
| 13  |       | ARW          | DOT_POS   | TS2        |          | AL3       | TS8_ONTM   |
| 14  |       | DIRECTION    | SCL_HIGH  | TS3        |          | AL4       | TS8_OFFTM  |
| 15  |       | HYS          | SCL_LOW   | TS4        |          | WAIT      | TS9_ONTM   |
| 16  |       | HYS(HC)      |           | TS5        |          | S.AL1     | TS9_OFFTM  |
| 17  |       | HEAT_PO      |           |            |          | S.AL2     |            |
| 18  |       | COOL_PO      |           | PT E.MODE  |          | S.AL3     |            |
| 19  |       | HEAT_AT_GAIN |           | LINK_PT    |          | S.AL4     |            |
| 20  |       | COOL_AT_GAIN |           | PT_REPEAT  |          | RELAY     | T1 HIGH.SP |
| 21  |       | RET          | BO_SEL    | RPT_SEG_S1 |          | UP        | T1 MID.SP  |
| 22  |       | RETL         | RJC_SEL   | RPT_SEG_E1 | RL(D)    | UP_PARA   | T1 LOW.SP  |
| 23  |       | RETH         |           | RPT_SEG_C1 | P1(D)    | SOAK      | T1 HD      |
| 24  |       |              |           | RPT_SEG_S2 | P2(D)    | SOAK_PARA | T1 LD      |
| 25  |       |              |           | RPT_SEG_E2 | P3(D)    | DOWN      |            |
| 26  |       |              |           | RPT_SEG_C2 | P4(D)    | DOWN_PARA | T2 HIGH.SP |
| 27  |       |              |           | RPT_SEG_S3 | P5(D)    | PTEND     | T2 MID.SP  |
| 28  |       |              |           | RPT_SEG_E3 | P6(D)    | PTN_PARA  | T2 LOW.SP  |
| 29  |       |              |           | RPT_SEG_C3 | P7(D)    | HOLD      | T2 HD      |
| 30  |       |              |           | RPT_SEG_S4 | P8(D)    | HOLD_PARA | T2 LD      |
| 31  |       |              |           | RPT_SEG_E4 | P9(D)    |           |            |
| 32  |       |              |           | RPT_SEG_C4 | RH(D)    |           | T3 HIGH.SP |

12th Edition of SP790 IM : Jan. 2013

Page. 96 / 105

| SAMWONTECH |
|------------|
|------------|

|       | COMM | OUTPUT | INPUT | PROGRAM | BIAS_SET | DO_CONFIG | TS         |
|-------|------|--------|-------|---------|----------|-----------|------------|
| 10. F | 700  | 800    | 900   | 1000    | 1100     | 1200      | 1300       |
| 33    |      |        |       | SSP     |          |           | T3 MID.SP  |
| 34    |      |        |       | STC     |          |           | T3 LOW.SP  |
| 35    |      |        |       |         |          |           | T3 HD      |
| 36    |      |        |       |         |          |           | T3 LD      |
| 37    |      |        |       |         |          |           |            |
| 38    |      |        |       |         |          | DI3_NAME1 | T4 HIGH.SP |
| 39    |      |        |       |         |          | DI3_NAME2 | T4 MID.SP  |
| 40    |      |        |       | PID     |          | DI3_NAME3 | T4 LOW.SP  |
| 41    |      |        |       | S.ALM1  |          | DI3_NAME4 | T4 HD      |
| 42    |      |        |       | S.ALM2  |          | DI3_NAME5 | T4 LD      |
| 43    |      |        |       | S.ALM3  |          |           |            |
| 44    |      |        |       | S.ALM4  |          | DI4_NAME1 |            |
| 45    |      |        |       |         |          | DI4_NAME2 |            |
| 46    |      |        |       |         |          | DI4_NAME3 |            |
| 47    |      |        |       |         |          | DI4_NAME4 |            |
| 48    |      |        |       |         |          | DI4_NAME5 |            |
| 49    |      |        |       |         |          |           |            |
| 50    |      |        |       |         |          | T1        |            |
| 51    |      |        |       |         |          | T2        |            |
| 52    |      |        |       |         |          | T3        |            |
| 53    |      |        |       |         |          | T4        |            |
| 54    |      |        |       |         |          | T1 TM     |            |
| 55    |      |        |       |         |          | T2 TM     |            |
| 56    |      |        |       |         |          | T3 TM     |            |
| 57    |      |        |       |         |          | T4 TM     |            |
| 58    |      |        |       |         |          |           |            |
| 59    |      |        |       |         |          |           |            |
| 60    |      |        |       |         |          |           |            |
| 61    |      |        |       |         |          |           |            |
| 62    |      |        |       |         |          |           |            |
| 63    |      |        |       |         |          |           |            |
| 64    |      |        |       |         |          |           |            |
| 65    |      |        |       |         |          |           |            |
| I     |      |        |       | 1       |          |           |            |

| NO  | COMM | OUTPUT | INPUT | PROGRAM | BIAS_SET | DO_CONFIG | TS   |
|-----|------|--------|-------|---------|----------|-----------|------|
| NO. | 700  | 800    | 900   | 1000    | 1100     | 1200      | 1300 |
| 66  |      |        |       |         |          |           |      |
| 67  |      |        |       |         |          |           |      |
| 68  |      |        |       |         |          |           |      |
| 69  |      |        |       |         |          |           |      |
| 70  |      |        |       |         |          |           |      |
| 71  |      |        |       |         |          |           |      |
| 72  |      |        |       |         |          |           |      |
| 73  |      |        |       |         |          |           |      |
| 74  |      |        |       |         |          |           |      |
| 75  |      |        |       |         |          |           |      |
| 76  |      |        |       |         |          |           |      |
| 77  |      |        |       |         |          |           |      |
| 78  |      |        |       |         |          |           |      |
| 79  |      |        |       |         |          |           |      |
| 80  |      |        |       |         |          |           |      |
| 81  |      |        |       |         |          |           |      |
| 82  |      |        |       |         |          |           |      |
| 83  |      |        |       |         |          |           |      |
| 84  |      |        |       |         |          |           |      |
| 85  |      |        |       |         |          |           |      |
| 86  |      |        |       |         |          |           |      |
| 87  |      |        |       |         |          |           |      |
| 88  |      |        |       |         |          |           |      |
| 89  |      |        |       |         |          |           |      |
| 90  |      |        |       |         |          |           |      |
| 91  |      |        |       |         |          |           |      |
| 92  |      |        |       |         |          |           |      |
| 93  |      |        |       |         |          |           |      |
| 94  |      |        |       |         |          |           |      |
| 95  |      |        |       |         |          |           |      |
| 96  |      |        |       |         |          |           |      |
| 97  |      |        |       |         |          |           |      |
| 98  |      |        |       |         |          |           |      |
| 99  |      |        |       |         |          |           |      |

\* D-Register 0700~1399

12th Edition of SP790 IM : Jan. 2013

Page. 98 / 105

| SAMWONTECH |  |
|------------|--|
|------------|--|

\* D-Register 1400~2099 PTTN\_INFO FILE1 FILE2 FILE3 FILE4 FILE5 FILE6 NO. 1400 1500 1600 1700 1800 1900 2000 0 C\_TSP1 C\_TM1 C\_TS41 TUPT C\_TS11 C\_TS21 C\_TS31 C\_TS42 NPT1 C\_TSP2 C\_TM2 C\_TS12 C\_TS22 C\_TS32 1 2 C\_TS43 NPT2 C\_TSP3 C\_TM3 C\_TS13 C\_TS23 C\_TS33 3 C TSP4 C TS14 C TS24 C TS34 C TS44 NPT3 C TM4 C TS25 C TS35 C TS45 4 NPT4 C TSP5 С ТМ5 C TS15 5 NPT5 C TSP6 С ТМ6 C TS16 C TS26 C TS36 C TS46 NPT6 C TSP7 C TM7 C TS17 C TS27 C TS37 C TS47 6 7 NPT7 C\_TSP8 C\_TM8 C\_TS18 C\_TS28 C\_TS38 C\_TS48 8 NPT8 C\_TSP9 C\_TM9 C\_TS19 C\_TS29 C\_TS39 C\_TS49 9 NPT9 C\_TSP10 C\_TM10 C\_TS110 C\_TS210 C\_TS310 C\_TS410 10 NPT10 C TSP11 C TM11 C\_TS111 C TS211 C TS311 C TS411 11 NPT11 C\_TSP12 C TM12 C\_TS112 C\_TS212 C TS312 C TS412 12 NPT12 C\_TSP13 C\_TM13 C\_TS113 C\_TS213 C\_TS313 C\_TS413 13 NPT13 C\_TSP14 C\_TM14 C\_TS114 C\_TS214 C\_TS314 C\_TS414 14 NPT14 C\_TSP15 C\_TM15 C\_TS115 C\_TS215 C\_TS315 C\_TS415 15 NPT15 C\_TSP16 C\_TM16 C\_TS116 C\_TS216 C\_TS316 C\_TS416 16 NPT16 C\_TSP17 C\_TM17 C\_TS117 C\_TS217 C\_TS317 C\_TS417 17 NPT17 C\_TSP18 C\_TM18 C\_TS118 C\_TS218 C\_TS318 C\_TS418 18 NPT18 C\_TSP19 C\_TM19 C\_TS119 C\_TS219 C\_TS319 C\_TS419 19 NPT19 C\_TSP20 C\_TM20 C\_TS120 C\_TS220 C\_TS320 C\_TS420 20 NPT20 C\_TSP21 C\_TM21 C\_TS121 C\_TS221 C\_TS321 C\_TS421 21 NPT21 C\_TSP22 C\_TM22 C\_TS122 C\_TS222 C\_TS322 C\_TS422 22 NPT22 C\_TSP23 C\_TM23 C\_TS123 C\_TS223 C\_TS323 C\_TS423 23 NPT23 C\_TSP24 C\_TM24 C\_TS124 C\_TS224 C\_TS324 C\_TS424 24 NPT24 C\_TSP25 C\_TM25 C\_TS125 C\_TS225 C\_TS325 C\_TS425 25 NPT25 C\_TSP26 C\_TM26 C\_TS126 C\_TS226 C\_TS326 C\_TS426 26 NPT26 C\_TSP27 C\_TM27 C\_TS127 C\_TS227 C\_TS327 C\_TS427 27 NPT27 C\_TSP28 C\_TM28 C\_TS128 C\_TS228 C\_TS328 C\_TS428 28 C\_TSP29 NPT28 C\_TM29 C\_TS129 C\_TS229 C\_TS329 C\_TS429 C\_TSP30 C\_TS330 29 NPT29 С ТМЗО C TS130 C TS230 C TS430 C\_TS331 30 NPT30 C TSP31 C TM31 C TS131 C TS231 C TS431 C\_TSP32 C\_TS332 31 TUSEG C TM32 C TS132 C TS232 C TS432 32 C\_TSP33 С\_ТМЗЗ C\_TS133 C\_TS233 C\_TS333 C\_TS433

12th Edition of SP790 IM : Jan. 2013

Page. 99 / 105

\* D-Register 1400~2099

| NO  | PTTN_INFO | FILE1   | FILE2  | FILE3   | FILE4   | FILE5   | FILE6   |
|-----|-----------|---------|--------|---------|---------|---------|---------|
| NO. | 1400      | 1500    | 1600   | 1700    | 1800    | 1900    | 2000    |
| 33  |           | C_TSP34 | C_TM34 | C_TS134 | C_TS234 | C_TS334 | C_TS434 |
| 34  |           | C_TSP35 | C_TM35 | C_TS135 | C_TS235 | C_TS335 | C_TS435 |
| 35  |           | C_TSP36 | C_TM36 | C_TS136 | C_TS236 | C_TS336 | C_TS436 |
| 36  |           | C_TSP37 | C_TM37 | C_TS137 | C_TS237 | C_TS337 | C_TS437 |
| 37  |           | C_TSP38 | C_TM38 | C_TS138 | C_TS238 | C_TS338 | C_TS438 |
| 38  |           | C_TSP39 | C_TM39 | C_TS139 | C_TS239 | C_TS339 | C_TS439 |
| 39  |           | C_TSP40 | C_TM40 | C_TS140 | C_TS240 | C_TS340 | C_TS440 |
| 40  |           | C_TSP41 | C_TM41 | C_TS141 | C_TS241 | C_TS341 | C_TS441 |
| 41  |           | C_TSP42 | C_TM42 | C_TS142 | C_TS242 | C_TS342 | C_TS442 |
| 42  |           | C_TSP43 | C_TM43 | C_TS143 | C_TS243 | C_TS343 | C_TS443 |
| 43  |           | C_TSP44 | C_TM44 | C_TS144 | C_TS244 | C_TS344 | C_TS444 |
| 44  |           | C_TSP45 | C_TM45 | C_TS145 | C_TS245 | C_TS345 | C_TS445 |
| 45  |           | C_TSP46 | C_TM46 | C_TS146 | C_TS246 | C_TS346 | C_TS446 |
| 46  |           | C_TSP47 | C_TM47 | C_TS147 | C_TS247 | C_TS347 | C_TS447 |
| 47  |           | C_TSP48 | C_TM48 | C_TS148 | C_TS248 | C_TS348 | C_TS448 |
| 48  |           | C_TSP49 | C_TM49 | C_TS149 | C_TS249 | C_TS349 | C_TS449 |
| 49  |           | C_TSP50 | C_TM50 | C_TS150 | C_TS250 | C_TS350 | C_TS450 |
| 50  |           | C_TSP51 | C_TM51 | C_TS151 | C_TS251 | C_TS351 | C_TS451 |
| 51  |           | C_TSP52 | C_TM52 | C_TS152 | C_TS252 | C_TS352 | C_TS452 |
| 52  |           | C_TSP53 | C_TM53 | C_TS153 | C_TS253 | C_TS353 | C_TS453 |
| 53  |           | C_TSP54 | C_TM54 | C_TS154 | C_TS254 | C_TS354 | C_TS454 |
| 54  |           | C_TSP55 | C_TM55 | C_TS155 | C_TS255 | C_TS355 | C_TS455 |
| 55  |           | C_TSP56 | C_TM56 | C_TS156 | C_TS256 | C_TS356 | C_TS456 |
| 56  |           | C_TSP57 | C_TM57 | C_TS157 | C_TS257 | C_TS357 | C_TS457 |
| 57  |           | C_TSP58 | C_TM58 | C_TS158 | C_TS258 | C_TS358 | C_TS458 |
| 58  |           | C_TSP59 | C_TM59 | C_TS159 | C_TS259 | C_TS359 | C_TS459 |
| 59  |           | C_TSP60 | C_TM60 | C_TS160 | C_TS260 | C_TS360 | C_TS460 |
| 60  |           | C_TSP61 | C_TM61 | C_TS161 | C_TS261 | C_TS361 | C_TS461 |
| 61  |           | C_TSP62 | C_TM62 | C_TS162 | C_TS262 | C_TS362 | C_TS462 |
| 62  |           | C_TSP63 | C_TM63 | C_TS163 | C_TS263 | C_TS363 | C_TS463 |
| 63  |           | C_TSP64 | C_TM64 | C_TS164 | C_TS264 | C_TS364 | C_TS464 |
| 64  |           | C_TSP65 | C_TM65 | C_TS165 | C_TS265 | C_TS365 | C_TS465 |
| 65  |           | C_TSP66 | C_TM66 | C_TS166 | C_TS266 | C_TS366 | C_TS466 |

Page. 100 / 105

\* D-Register 1400~2099

| NO  | PTTN_INFO | FILE1    | FILE2   | FILE3    | FILE4    | FILE5    | FILE6    |
|-----|-----------|----------|---------|----------|----------|----------|----------|
| NO. | 1400      | 1500     | 1600    | 1700     | 1800     | 1900     | 2000     |
| 66  |           | C_TSP67  | C_TM67  | C_TS167  | C_TS267  | C_TS367  | C_TS467  |
| 67  |           | C_TSP68  | C_TM68  | C_TS168  | C_TS268  | C_TS368  | C_TS468  |
| 68  |           | C_TSP69  | C_TM69  | C_TS169  | C_TS269  | C_TS369  | C_TS469  |
| 69  |           | C_TSP70  | C_TM70  | C_TS170  | C_TS270  | C_TS370  | C_TS470  |
| 70  |           | C_TSP71  | C_TM71  | C_TS171  | C_TS271  | C_TS371  | C_TS471  |
| 71  |           | C_TSP72  | C_TM72  | C_TS172  | C_TS272  | C_TS372  | C_TS472  |
| 72  |           | C_TSP73  | C_TM73  | C_TS173  | C_TS273  | C_TS373  | C_TS473  |
| 73  |           | C_TSP74  | C_TM74  | C_TS174  | C_TS274  | C_TS374  | C_TS474  |
| 74  |           | C_TSP75  | C_TM75  | C_TS175  | C_TS275  | C_TS375  | C_TS475  |
| 75  |           | C_TSP76  | C_TM76  | C_TS176  | C_TS276  | C_TS376  | C_TS476  |
| 76  |           | C_TSP77  | C_TM77  | C_TS177  | C_TS277  | C_TS377  | C_TS477  |
| 77  |           | C_TSP78  | C_TM78  | C_TS178  | C_TS278  | C_TS378  | C_TS478  |
| 78  |           | C_TSP79  | C_TM79  | C_TS179  | C_TS279  | C_TS379  | C_TS479  |
| 79  |           | C_TSP80  | C_TM80  | C_TS180  | C_TS280  | C_TS380  | C_TS480  |
| 80  |           | C_TSP81  | C_TM81  | C_TS181  | C_TS281  | C_TS381  | C_TS481  |
| 81  |           | C_TSP82  | C_TM82  | C_TS182  | C_TS282  | C_TS382  | C_TS482  |
| 82  |           | C_TSP83  | C_TM83  | C_TS183  | C_TS283  | C_TS383  | C_TS483  |
| 83  |           | C_TSP84  | C_TM84  | C_TS184  | C_TS284  | C_TS384  | C_TS484  |
| 84  |           | C_TSP85  | C_TM85  | C_TS185  | C_TS285  | C_TS385  | C_TS485  |
| 85  |           | C_TSP86  | C_TM86  | C_TS186  | C_TS286  | C_TS386  | C_TS486  |
| 86  |           | C_TSP87  | C_TM87  | C_TS187  | C_TS287  | C_TS387  | C_TS487  |
| 87  |           | C_TSP88  | C_TM88  | C_TS188  | C_TS288  | C_TS388  | C_TS488  |
| 88  |           | C_TSP89  | C_TM89  | C_TS189  | C_TS289  | C_TS389  | C_TS489  |
| 89  |           | C_TSP90  | C_TM90  | C_TS190  | C_TS290  | C_TS390  | C_TS490  |
| 90  |           | C_TSP91  | C_TM91  | C_TS191  | C_TS291  | C_TS391  | C_TS491  |
| 91  |           | C_TSP92  | C_TM92  | C_TS192  | C_TS292  | C_TS392  | C_TS492  |
| 92  |           | C_TSP93  | C_TM93  | C_TS193  | C_TS293  | C_TS393  | C_TS493  |
| 93  |           | C_TSP94  | C_TM94  | C_TS194  | C_TS294  | C_TS394  | C_TS494  |
| 94  |           | C_TSP95  | C_TM95  | C_TS195  | C_TS295  | C_TS395  | C_TS495  |
| 95  |           | C_TSP96  | C_TM96  | C_TS196  | C_TS296  | C_TS396  | C_TS496  |
| 96  |           | C_TSP97  | C_TM97  | C_TS197  | C_TS297  | C_TS397  | C_TS497  |
| 97  |           | C_TSP98  | C_TM98  | C_TS198  | C_TS298  | C_TS398  | C_TS498  |
| 98  |           | C_TSP99  | C_TM99  | C_TS199  | C_TS299  | C_TS399  | C_TS499  |
| 99  |           | C_TSP100 | C_TM100 | C_TS1100 | C_TS2100 | C_TS3100 | C_TS4100 |

Page. 101 / 105

SAMWONTECH

| * D-Register 2 | 2100~2799 |
|----------------|-----------|
|----------------|-----------|

| NO  | FILE7   | FILE8      | FILE9      | FILE10     | FILE11     | FILE12  | RESERVED |
|-----|---------|------------|------------|------------|------------|---------|----------|
| NO. | 2100    | 2200       | 2300       | 2400       | 2500       | 2600    | 2700     |
| 0   | C_TS51  | C_S.ALM11  | C_S.ALM21  | C_S.ALM31  | C_S.ALM41  | C_PID1  |          |
| 1   | C_TS52  | C_S.ALM12  | C_S.ALM22  | C_S.ALM32  | C_S.ALM42  | C_PID2  |          |
| 2   | C_TS53  | C_S.ALM13  | C_S.ALM23  | C_S.ALM33  | C_S.ALM43  | C_PID3  |          |
| 3   | C_TS54  | C_S.ALM14  | C_S.ALM24  | C_S.ALM34  | C_S.ALM44  | C_PID4  |          |
| 4   | C_TS55  | C_S.ALM15  | C_S.ALM25  | C_S.ALM35  | C_S.ALM45  | C_PID5  |          |
| 5   | C_TS56  | C_S.ALM16  | C_S.ALM26  | C_S.ALM36  | C_S.ALM46  | C_PID6  |          |
| 6   | C_TS57  | C_S.ALM17  | C_S.ALM27  | C_S.ALM37  | C_S.ALM47  | C_PID7  |          |
| 7   | C_TS58  | C_S.ALM18  | C_S.ALM28  | C_S.ALM38  | C_S.ALM48  | C_PID8  |          |
| 8   | C_TS59  | C_S.ALM19  | C_S.ALM29  | C_S.ALM39  | C_S.ALM49  | C_PID9  |          |
| 9   | C_TS510 | C_S.ALM110 | C_S.ALM210 | C_S.ALM310 | C_S.ALM410 | C_PID10 |          |
| 10  | C_TS511 | C_S.ALM111 | C_S.ALM211 | C_S.ALM311 | C_S.ALM411 | C_PID11 |          |
| 11  | C_TS512 | C_S.ALM112 | C_S.ALM212 | C_S.ALM312 | C_S.ALM412 | C_PID12 |          |
| 12  | C_TS513 | C_S.ALM113 | C_S.ALM213 | C_S.ALM313 | C_S.ALM413 | C_PID13 |          |
| 13  | C_TS514 | C_S.ALM114 | C_S.ALM214 | C_S.ALM314 | C_S.ALM414 | C_PID14 |          |
| 14  | C_TS515 | C_S.ALM115 | C_S.ALM215 | C_S.ALM315 | C_S.ALM415 | C_PID15 |          |
| 15  | C_TS516 | C_S.ALM116 | C_S.ALM216 | C_S.ALM316 | C_S.ALM416 | C_PID16 |          |
| 16  | C_TS517 | C_S.ALM117 | C_S.ALM217 | C_S.ALM317 | C_S.ALM417 | C_PID17 |          |
| 17  | C_TS518 | C_S.ALM118 | C_S.ALM218 | C_S.ALM318 | C_S.ALM418 | C_PID18 |          |
| 18  | C_TS519 | C_S.ALM119 | C_S.ALM219 | C_S.ALM319 | C_S.ALM419 | C_PID19 |          |
| 19  | C_TS520 | C_S.ALM120 | C_S.ALM220 | C_S.ALM320 | C_S.ALM420 | C_PID20 |          |
| 20  | C_TS521 | C_S.ALM121 | C_S.ALM221 | C_S.ALM321 | C_S.ALM421 | C_PID21 |          |
| 21  | C_TS522 | C_S.ALM122 | C_S.ALM222 | C_S.ALM322 | C_S.ALM422 | C_PID22 |          |
| 22  | C_TS523 | C_S.ALM123 | C_S.ALM223 | C_S.ALM323 | C_S.ALM423 | C_PID23 |          |
| 23  | C_TS524 | C_S.ALM124 | C_S.ALM224 | C_S.ALM324 | C_S.ALM424 | C_PID24 |          |
| 24  | C_TS525 | C_S.ALM125 | C_S.ALM225 | C_S.ALM325 | C_S.ALM425 | C_PID25 |          |
| 25  | C_TS526 | C_S.ALM126 | C_S.ALM226 | C_S.ALM326 | C_S.ALM426 | C_PID26 |          |
| 26  | C_TS527 | C_S.ALM127 | C_S.ALM227 | C_S.ALM327 | C_S.ALM427 | C_PID27 |          |
| 27  | C_TS528 | C_S.ALM128 | C_S.ALM228 | C_S.ALM328 | C_S.ALM428 | C_PID28 |          |
| 28  | C_TS529 | C_S.ALM129 | C_S.ALM229 | C_S.ALM329 | C_S.ALM429 | C_PID29 |          |
| 29  | C_TS530 | C_S.ALM130 | C_S.ALM230 | C_S.ALM330 | C_S.ALM430 | C_PID30 |          |
| 30  | C_TS531 | C_S.ALM131 | C_S.ALM231 | C_S.ALM331 | C_S.ALM431 | C_PID31 |          |
| 31  | C_TS532 | C_S.ALM132 | C_S.ALM232 | C_S.ALM332 | C_S.ALM432 | C_PID32 |          |
| 32  | C_TS533 | C_S.ALM133 | C_S.ALM233 | C_S.ALM333 | C_S.ALM433 | C_PID33 |          |

Page. 102 / 105

SAMWONTECH

| * D-Register 21 | 00~2799 |
|-----------------|---------|
|-----------------|---------|

| NO  | FILE7   | FILE8      | FILE9      | FILE10     | FILE11     | FILE12  | RESERVED |
|-----|---------|------------|------------|------------|------------|---------|----------|
| NO. | 2100    | 2200       | 2300       | 2400       | 2500       | 2600    | 2700     |
| 33  | C_TS534 | C_S.ALM134 | C_S.ALM234 | C_S.ALM334 | C_S.ALM434 | C_PID34 |          |
| 34  | C_TS535 | C_S.ALM135 | C_S.ALM235 | C_S.ALM335 | C_S.ALM435 | C_PID35 |          |
| 35  | C_TS536 | C_S.ALM136 | C_S.ALM236 | C_S.ALM336 | C_S.ALM436 | C_PID36 |          |
| 36  | C_TS537 | C_S.ALM137 | C_S.ALM237 | C_S.ALM337 | C_S.ALM437 | C_PID37 |          |
| 37  | C_TS538 | C_S.ALM138 | C_S.ALM238 | C_S.ALM338 | C_S.ALM438 | C_PID38 |          |
| 38  | C_TS539 | C_S.ALM139 | C_S.ALM239 | C_S.ALM339 | C_S.ALM439 | C_PID39 |          |
| 39  | C_TS540 | C_S.ALM140 | C_S.ALM240 | C_S.ALM340 | C_S.ALM440 | C_PID40 |          |
| 40  | C_TS541 | C_S.ALM141 | C_S.ALM241 | C_S.ALM341 | C_S.ALM441 | C_PID41 |          |
| 41  | C_TS542 | C_S.ALM142 | C_S.ALM242 | C_S.ALM342 | C_S.ALM442 | C_PID42 |          |
| 42  | C_TS543 | C_S.ALM143 | C_S.ALM243 | C_S.ALM343 | C_S.ALM443 | C_PID43 |          |
| 43  | C_TS544 | C_S.ALM144 | C_S.ALM244 | C_S.ALM344 | C_S.ALM444 | C_PID44 |          |
| 44  | C_TS545 | C_S.ALM145 | C_S.ALM245 | C_S.ALM345 | C_S.ALM445 | C_PID45 |          |
| 45  | C_TS546 | C_S.ALM146 | C_S.ALM246 | C_S.ALM346 | C_S.ALM446 | C_PID46 |          |
| 46  | C_TS547 | C_S.ALM147 | C_S.ALM247 | C_S.ALM347 | C_S.ALM447 | C_PID47 |          |
| 47  | C_TS548 | C_S.ALM148 | C_S.ALM248 | C_S.ALM348 | C_S.ALM448 | C_PID48 |          |
| 48  | C_TS549 | C_S.ALM149 | C_S.ALM249 | C_S.ALM349 | C_S.ALM449 | C_PID49 |          |
| 49  | C_TS550 | C_S.ALM150 | C_S.ALM250 | C_S.ALM350 | C_S.ALM450 | C_PID50 |          |
| 50  | C_TS551 | C_S.ALM151 | C_S.ALM251 | C_S.ALM351 | C_S.ALM451 | C_PID51 |          |
| 51  | C_TS552 | C_S.ALM152 | C_S.ALM252 | C_S.ALM352 | C_S.ALM452 | C_PID52 |          |
| 52  | C_TS553 | C_S.ALM153 | C_S.ALM253 | C_S.ALM353 | C_S.ALM453 | C_PID53 |          |
| 53  | C_TS554 | C_S.ALM154 | C_S.ALM254 | C_S.ALM354 | C_S.ALM454 | C_PID54 |          |
| 54  | C_TS555 | C_S.ALM155 | C_S.ALM255 | C_S.ALM355 | C_S.ALM455 | C_PID55 |          |
| 55  | C_TS556 | C_S.ALM156 | C_S.ALM256 | C_S.ALM356 | C_S.ALM456 | C_PID56 |          |
| 56  | C_TS557 | C_S.ALM157 | C_S.ALM257 | C_S.ALM357 | C_S.ALM457 | C_PID57 |          |
| 57  | C_TS558 | C_S.ALM158 | C_S.ALM258 | C_S.ALM358 | C_S.ALM458 | C_PID58 |          |
| 58  | C_TS559 | C_S.ALM159 | C_S.ALM259 | C_S.ALM359 | C_S.ALM459 | C_PID59 |          |
| 59  | C_TS560 | C_S.ALM160 | C_S.ALM260 | C_S.ALM360 | C_S.ALM460 | C_PID60 |          |
| 60  | C_TS561 | C_S.ALM161 | C_S.ALM261 | C_S.ALM361 | C_S.ALM461 | C_PID61 |          |
| 61  | C_TS562 | C_S.ALM162 | C_S.ALM262 | C_S.ALM362 | C_S.ALM462 | C_PID62 |          |
| 62  | C_TS563 | C_S.ALM163 | C_S.ALM263 | C_S.ALM363 | C_S.ALM463 | C_PID63 |          |
| 63  | C_TS564 | C_S.ALM164 | C_S.ALM264 | C_S.ALM364 | C_S.ALM464 | C_PID64 |          |
| 64  | C_TS565 | C_S.ALM165 | C_S.ALM265 | C_S.ALM365 | C_S.ALM465 | C_PID65 |          |
| 65  | C_TS566 | C_S.ALM166 | C_S.ALM266 | C_S.ALM366 | C_S.ALM466 | C_PID66 |          |

Page. 103 / 105

SAMWONTECH

| ⋆ D-Register | 2100~2799 |
|--------------|-----------|
|--------------|-----------|

| NO  | FILE7    | FILE8       | FILE9       | FILE10      | FILE11      | FILE12   | RESERVED |
|-----|----------|-------------|-------------|-------------|-------------|----------|----------|
| NO. | 2100     | 2200        | 2300        | 2400        | 2500        | 2600     | 2700     |
| 66  | C_TS567  | C_S.ALM167  | C_S.ALM267  | C_S.ALM367  | C_S.ALM467  | C_PID67  |          |
| 67  | C_TS568  | C_S.ALM168  | C_S.ALM268  | C_S.ALM368  | C_S.ALM468  | C_PID68  |          |
| 68  | C_TS569  | C_S.ALM169  | C_S.ALM269  | C_S.ALM369  | C_S.ALM469  | C_PID69  |          |
| 69  | C_TS570  | C_S.ALM170  | C_S.ALM270  | C_S.ALM370  | C_S.ALM470  | C_PID70  |          |
| 70  | C_TS571  | C_S.ALM171  | C_S.ALM271  | C_S.ALM371  | C_S.ALM471  | C_PID71  |          |
| 71  | C_TS572  | C_S.ALM172  | C_S.ALM272  | C_S.ALM372  | C_S.ALM472  | C_PID72  |          |
| 72  | C_TS573  | C_S.ALM173  | C_S.ALM273  | C_S.ALM373  | C_S.ALM473  | C_PID73  |          |
| 73  | C_TS574  | C_S.ALM174  | C_S.ALM274  | C_S.ALM374  | C_S.ALM474  | C_PID74  |          |
| 74  | C_TS575  | C_S.ALM175  | C_S.ALM275  | C_S.ALM375  | C_S.ALM475  | C_PID75  |          |
| 75  | C_TS576  | C_S.ALM176  | C_S.ALM276  | C_S.ALM376  | C_S.ALM476  | C_PID76  |          |
| 76  | C_TS577  | C_S.ALM177  | C_S.ALM277  | C_S.ALM377  | C_S.ALM477  | C_PID77  |          |
| 77  | C_TS578  | C_S.ALM178  | C_S.ALM278  | C_S.ALM378  | C_S.ALM478  | C_PID78  |          |
| 78  | C_TS579  | C_S.ALM179  | C_S.ALM279  | C_S.ALM379  | C_S.ALM479  | C_PID79  |          |
| 79  | C_TS580  | C_S.ALM180  | C_S.ALM280  | C_S.ALM380  | C_S.ALM480  | C_PID80  |          |
| 80  | C_TS581  | C_S.ALM181  | C_S.ALM281  | C_S.ALM381  | C_S.ALM481  | C_PID81  |          |
| 81  | C_TS582  | C_S.ALM182  | C_S.ALM282  | C_S.ALM382  | C_S.ALM482  | C_PID82  |          |
| 82  | C_TS583  | C_S.ALM183  | C_S.ALM283  | C_S.ALM383  | C_S.ALM483  | C_PID83  |          |
| 83  | C_TS584  | C_S.ALM184  | C_S.ALM284  | C_S.ALM384  | C_S.ALM484  | C_PID84  |          |
| 84  | C_TS585  | C_S.ALM185  | C_S.ALM285  | C_S.ALM385  | C_S.ALM485  | C_PID85  |          |
| 85  | C_TS586  | C_S.ALM186  | C_S.ALM286  | C_S.ALM386  | C_S.ALM486  | C_PID86  |          |
| 86  | C_TS587  | C_S.ALM187  | C_S.ALM287  | C_S.ALM387  | C_S.ALM487  | C_PID87  |          |
| 87  | C_TS588  | C_S.ALM188  | C_S.ALM288  | C_S.ALM388  | C_S.ALM488  | C_PID88  |          |
| 88  | C_TS589  | C_S.ALM189  | C_S.ALM289  | C_S.ALM389  | C_S.ALM489  | C_PID89  |          |
| 89  | C_TS590  | C_S.ALM190  | C_S.ALM290  | C_S.ALM390  | C_S.ALM490  | C_PID90  |          |
| 90  | C_TS591  | C_S.ALM191  | C_S.ALM291  | C_S.ALM391  | C_S.ALM491  | C_PID91  |          |
| 91  | C_TS592  | C_S.ALM192  | C_S.ALM292  | C_S.ALM392  | C_S.ALM492  | C_PID92  |          |
| 92  | C_TS593  | C_S.ALM193  | C_S.ALM293  | C_S.ALM393  | C_S.ALM493  | C_PID93  |          |
| 93  | C_TS594  | C_S.ALM194  | C_S.ALM294  | C_S.ALM394  | C_S.ALM494  | C_PID94  |          |
| 94  | C_TS595  | C_S.ALM195  | C_S.ALM295  | C_S.ALM395  | C_S.ALM495  | C_PID95  |          |
| 95  | C_TS596  | C_S.ALM196  | C_S.ALM296  | C_S.ALM396  | C_S.ALM496  | C_PID96  |          |
| 96  | C_TS597  | C_S.ALM197  | C_S.ALM297  | C_S.ALM397  | C_S.ALM497  | C_PID97  |          |
| 97  | C_TS598  | C_S.ALM198  | C_S.ALM298  | C_S.ALM398  | C_S.ALM498  | C_PID98  |          |
| 98  | C_TS599  | C_S.ALM199  | C_S.ALM299  | C_S.ALM399  | C_S.ALM499  | C_PID99  |          |
| 99  | C_TS5100 | C_S.ALM1100 | C_S.ALM2100 | C_S.ALM3100 | C_S.ALM4100 | C_PID100 |          |

Page. 104 / 105

## \* BIT-MAP 정보

| Bit | NOWSTS   | ISSTS   | TSSTS   | ALSTS   |  |  |
|-----|----------|---------|---------|---------|--|--|
|     | (D0010)  | (D0012) | (D0013) | (D0014) |  |  |
| 0   | STOP     | IS1     | TS1     | AL1     |  |  |
| 1   | FIX RUN  | IS2     | TS2     | AL2     |  |  |
| 2   | PROG RUN | IS3     | TS3     | AL3     |  |  |
| 3   |          | IS4     | TS4     | AL4     |  |  |
| 4   |          |         | TS5     |         |  |  |
| 5   | AT       |         |         |         |  |  |
| 6   | AUTO/MAN |         |         |         |  |  |
| 7   |          |         |         |         |  |  |
| 8   |          |         |         |         |  |  |
| 9   |          |         |         |         |  |  |
| 10  |          |         |         |         |  |  |
| 11  |          |         |         |         |  |  |
| 12  |          |         |         |         |  |  |
| 13  |          |         |         |         |  |  |
| 14  |          |         |         |         |  |  |
| 15  |          |         |         |         |  |  |

\* MODE(D0101) 운전 정보

| Word | 운전정보  |
|------|-------|
| 1    | RUN   |
| 2    | HOLD  |
| 3    | STEP  |
| 4    | RESET |
| 5    | MAN   |
| 6    | AUTO  |
| 7    | FIX   |
| 8    | PROG  |

12th Edition of SP790 IM : Jan. 2013

Page. 105 / 105

SAMMON

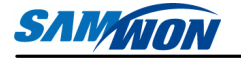

#### <sub>주식회사</sub> 삼원테크놀로지

SAMWONTECHNOLOGY CO., LTD. 경기도 부천시 원미구 약대동 192번지 부천테크노파크 202동 703호 TEL:+82-32-326-9120 FAX:+82-32-326-9119 http://www.samwontech.com E-mail:webmaster@samwontech.com 제품문의 및 기술상담은 당사 영업부로 연락바랍니다.

이 사용설명서는 사전 통보 없이 변경될 수 있습니다. 2001년 hn월 초판 발행 이 사용설명서는 (주)상원테크놀로지의 허가 없이 어떤 형태로든 부분적 또는 전체적으로 복사, 재편집, 양도 하실 수 없습니다.